# Meßmodul M 700° O<sub>2</sub> 4700(X)

zur Sauerstoffmessung in Flüssigkeiten und Gasen

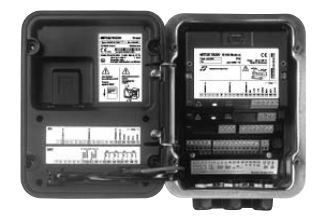

## 52121221

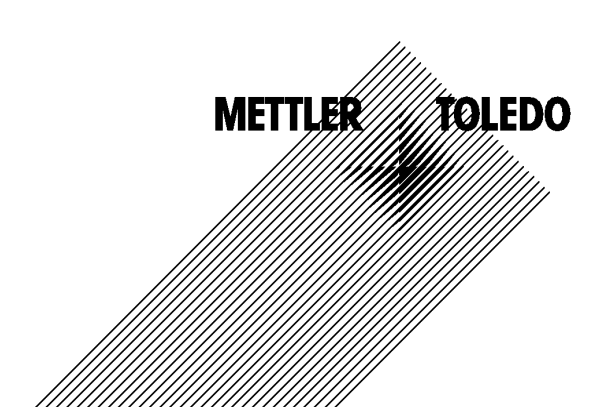

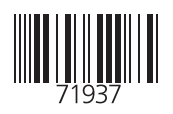

#### Garantie

Innerhalb von 1 Jahr ab Lieferung auftretende Mängel werden bei freier Anlieferung im Werk kostenlos behoben. Sensoren, Armaturen und Zubehör: 1 Jahr. ©2007 Änderungen vorbehalten

#### Rücksendung im Garantiefall

Bitte kontaktieren Sie in diesem Fall das Service-Team. Senden Sie das Gerät <u>gereinigt</u> an die Ihnen genannte Adresse. Bei Kontakt mit Prozeßmedium ist das Gerät vor dem Versand zu dekontaminieren/ desinfizieren. Legen Sie der Sendung eine entsprechende Erklärung bei, um eine mögliche Gefährdung der Service-Mitarbeiter zu vermeiden.

#### Entsorgung

Die landesspezifischen gesetzlichen Vorschriften für die Entsorgung von "Elektro/Elektronik-Altgeräten" sind anzuwenden.

#### Warenzeichen

In dieser Bedienungsanleitung werden nachfolgend aufgeführte eingetragene Warenzeichen ohne nochmalige spezielle Auszeichnung verwendet

SMARTMEDIA<sup>®</sup> eingetragenes Warenzeichen der Toshiba Corp., Japan

FOUNDATION FIELDBUS™ Warenzeichen der Fieldbus Foundation, Austin, USA

Mettler-Toledo AG, Process Analytics, Industrie Nord, CH-8902 Urdorf, Tel. +41 (44) 729 62 11 Fax +41 (44) 729 26 36 Subject to technical changes. CE

#### Mettler-Toledo GmbH

Process Analytics

Adresse Im Hockocker 15 (Industrie Nord), CH-8902 Urdorf, Schweiz Briefdoresse Postfoch, CH-8902 Urdorf Telefon 0.1736 22 11 Telefox 0.1736 26 38 Internet www.mt.com Banki Credit Suisse First Boston, Zürich (Acc. 0835-370501-21-90)

CE

### Declaration of conformity Konformitätserklärung Déclaration de conformité

| <u>Wer/ Wir/Nous</u>                                         | _ Mettler-Toledo GmbH, Process Analytics<br>Im Hackacker 15<br>8902 Urdorf<br>Switzerland                                                                                                    |  |  |
|--------------------------------------------------------------|----------------------------------------------------------------------------------------------------|--|--|
|                                                              | declare under our sole responsibility that the product,<br>erklären in alleiniger Verantwortung, dass dieses Produkt,<br>déclarons sous notre seule responsabilité que le produit,                                                                                                    |  |  |
| Description                                                  |                                                                                                    |  |  |
| Beschreibung/Description                                     | _ 02 4700<br>to which this declaration relates is in conformity with the following standard(s) or<br>other normative document(s).<br>auf welches sich diese Erklärung bezieht, mit der/den folgenden Norm(en) oder<br>Richtlinie(n) übereinstimmt.<br>auquel se réfère cette déclaration est conforme à la (aux) norme(s) ou au(x)<br>document(s) normative(s). |  |  |
| EMC Directive/ EMV-Richtlinie<br>Directive concernant la CEM | _ 89/336/EWG                                                                                                    |  |  |
| Place and Date of issue/                                     |                                                                                                    |  |  |

Place and Date of issue/ Ausstellungsort/ - Datum Lieu et date d'émission

Urdorf, September 22, 2004

Mettler-Toledo GmbH, Process Analytics

Ulle\_

Waldemar Rauch General Manager PO Urdorf

Norm/ Standard/ Standard

Thomas Hösli Head of Operations and R&D

EN 61326/ VDE 0843 Teil 20 EN 61326 / A1/ VDE 0843 Teil 20 / A1

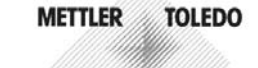

CE\_Transmitter\_02\_4700.doc

Sitz der Gesellschaft Mettler-Toledo GmbH, Im Langacher, CH-8606 Greifensee

#### Mettler-Toledo GmbH

Process Analytics

Adresse Im Hackacker 15 (Industrie Nord), CH-8902 Urdorf, Schweiz Briefdortesse Postlach, CH-8902 Urdorf Telefon 01-736 22 11 Telefox, 01-736 25 36 Internet Bank Credit Suisse First Boston, Zürich (Acc. 0835-370501-21-90)

### Declaration of conformity Konformitätserklärung Déclaration de conformité

|                                                                                   | Mettler-Toledo GmbH, Process Analytics<br>Im Hackacker 15<br>8902 Urdorf<br>Switzerland                                                                                                    |
|-----------------------------------------------------------------------------------|----------------------------------------------------------------------------------------------------|
|                                                                                   | declare under our sole responsibility that the product,<br>erklären in alleiniger Verantwortung, dass dieses Produkt,<br>déclarons sous notre seule responsabilité que le produit,                                                                                                    |
| Description<br>Beschreibung/Description                                           | 0 <sub>2</sub> 4700X                                                                                                    |
|                                                                                   | to which this declaration relates is in conformity with the following standard(s) of<br>other normative document(s).<br>auf welches sich diese Erklärung bezieht, mit der/den folgenden Norm(en) oder<br>Richtlinie(n) übereinstimmt.<br>auquel se réfère cette déclaration est conforme à la (aux) norme(s) ou au(x)<br>document(s) normatif(s). |
| Explosion protection<br>Explosionsschutzrichtlinie<br>Prot. contre les explosions | 94/9/EG<br>KEMA 04 ATEX 2056<br>NL-6812 AR Arnhem, KEMA 0344                                                                                                    |
| Low-voltage directive<br>Niederspannungs-Richtlinie<br>Directive basse tension    | 73/23/EWG                                                                                                    |
| EMC Directive<br>EMV-Richtlinie<br>Directive concernant la CEM                    | 89/336/EWG                                                                                                    |
| Place and Date of issue<br>Ausstellungsort / - Datum<br>Lieu et date d'émission   | Urdorf, July 16, 2004                                                                                                    |
| Mettler-Toledo GmbH, Process                                                      | Analytics                                                                                                    |
| Waldemar Rauch<br>General Manager Ingold                                          | Christian Zwicky METTLER TOLEDO                                                                                                    |
|                                                                                   |                                                                                                    |

1/2

#### Mettler-Toledo GmbH

Process Analytics

Adresse Im Hackacker 15 (Industrie Nord), CH-8902 Urdorf, Schweiz Bieldondesse Postloch, CH-8902 Urdorf Telefon 01-736 22 11 Telefox 01-736 26 36 Iniment www.mt.com Bank Credit Suisse First Boston, Zürich (Acc. 0835-370501-21-90)

| Norm/Standard/Standard | 94/9/EG:    | EN 50014                          |         |
|------------------------|-------------|-----------------------------------|---------|
|                        |             | EN 50020                          |         |
|                        |             | EN 50281-1-1                      |         |
|                        |             | EN 50284                          |         |
|                        | 73/23/EWG:  | DIN EN 61010-1 / VDE 0411 Teil 1: | 2002-08 |
|                        | 89/336/EWG: | DIN EN 61326 / VDE 0843 Teil 20:  | 2002-03 |
|                        |             |                                   |         |

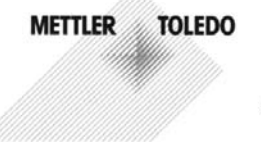

KE 02 4700X-b.doc

Sitz der Gesellschaft Mettler-Toledo GmbH, Im Langacher, CH-8606 Greifensee

| Garantie                                                           | 2         |
|--------------------------------------------------------------------|-----------|
| Rücksendung im Garantiefall                                        | 2         |
| Entsorgung                                                         | 2         |
| Warenzeichen                                                       | 2         |
| EG-Kontormitatserklarung                                           |           |
| Konformität mit EDA 21 CER Part 11                                 |           |
| Sicherheitshinweise                                                |           |
| Finsatz im explosionsgefährdeten Bereich: Modul O2 4700X           |           |
| Softwareversion                                                    |           |
| Modulkonzept                                                       | 15        |
| Kurzbeschreibung                                                   | 16        |
| Kurzbeschreibung: Modul FRONT                                      | 16        |
| Kurzbeschreibung: Menüstruktur                                     | 17        |
| Kurzbeschreibung: Modul BASE                                       | 19        |
| Klemmenschild Modul O <sub>2</sub> 4700(X)                         | 20        |
| Modul einsetzen                                                    |           |
| Beschaltungsbeispiele                                              |           |
| Menüauswahl                                                        | 25        |
| Monüstruktur                                                       |           |
|                                                                    | 25<br>26  |
| Ändern einer Paßzahl                                               | <b>20</b> |
| Verlust der Paßzahl                                                | 20        |
| Moßwortanzoige einstellen                                          |           |
| Valikvieweng / historieweng                                        | 27        |
| Lustierung                                                         | 29        |
| Empfehlungen zur Kalibrierung                                      |           |
| Kalibrierablauf auswählen                                          |           |
| Automatische Kalibrierung in Wasser                                |           |
| Automatische Kalibrierung an Luft                                  |           |
| Produktkalibrierung Sättigung (Kalibrierung durch Probennahme)     |           |
| Produktkalibrierung Konzentration (Kalibrierung durch Probennahme) |           |
| Dateneingabe vorgemessener Sensoren                                |           |
| Nullpunkt-Korrektur                                                | 43        |

| Parametrierung: Die Bedienebenen                       | 44 |
|--------------------------------------------------------|----|
| Spezialistenebee                                       |    |
|                                                        |    |
| Anzeigeebene                                           |    |
| Parametrierung: Funktionen sperren                     | 45 |
| Parametrierung aufrufen                                |    |
| Parametrierung dokumentieren                           |    |
| Modul parametrieren: Betriebsart                       |    |
| Parametrierung der Sensordaten                         | 50 |
| Sensoface                                              |    |
| Calculation Blocks                                     | 53 |
| Logbuch                                                | 55 |
| Liefereinstellung                                      | 55 |
| Meldungen: Voreinstellung und Auswahlbereich           | 56 |
| Gerätegrenzen                                          |    |
| Stromausgang parametrieren                             |    |
| Stromausgänge: Kennlinienverlauf                       | 59 |
| Ausgangsfilter                                         | 61 |
| NAMUR-Signale: Stromausgänge                           | 62 |
| NAMUR-Signale: Schaltkontakte                          | 63 |
| Schaltkontakte: Schutzbeschaltung                      | 64 |
| Schaltkontakte                                         | 65 |
| Verwendung Schaltkontakte                              | 65 |
| Spülkontakt                                            |    |
| Verwendung Schaltkontakte                              |    |
| Spulkontakt parametrieren                              |    |
| Symbole in der Meiswertanzeige:                        |    |
| Grenzwert, Hysterese, Kontakttyp                       |    |
| Eingange OK I, OK2. Pegel festiegen.                   |    |
| Falametersatz user UNZ UMSCHallen                      |    |
| Aktiven Parametersatz über Schaltkontakt signalisioren |    |
|                                                        |    |
| wartung                                                |    |

| Diagnosefunktionen                                                   | 71 |
|----------------------------------------------------------------------|----|
| Meßstellenbeschreibung                                               | 71 |
| Logbuch                                                              | 71 |
| Gerätebeschreibung                                                   | 72 |
| Modul FRONT                                                          | 72 |
| Modul BASE                                                           | 72 |
| Moduldiagnose                                                        | 73 |
| Sensormonitor                                                        | 73 |
| Cal-Protokoll                                                        | 74 |
| Sensor Netzdiagramm                                                  | 74 |
| Statistik                                                            | 74 |
| Diagnose aufrufen                                                    | 77 |
| Aktuelle Meldungsliste                                               | 77 |
| Technische Daten                                                     | 82 |
| Anhang:                                                              | 85 |
| Minimale Meßspannen bei Stromausgängen                               | 85 |
| Gelöstsauerstoffmessung in kohlensäurehaltigen Getränken(SW 700-011) | 86 |
| Übersicht zur Parametrierung                                         | 87 |
| Index                                                                | 91 |
|                                                                      |    |

## Bestimmungsgemäßer Gebrauch

Das Modul dient zur Sauerstoffmessung in Flüssigkeiten und Gasen unter Verwendung der Sensoren Mettler-Toledo Reihe InPro 6800. Das Modul ermöglicht die simultane Messung von Sauerstoffpartialdruck, Luftdruck und Temperatur. Zusätzlich können der Sauerstoffsättigungsindex und die Sauerstoffkonzentration berechnet und angezeigt werden.

Das Modul  $O_2$  4700X ist für Bereiche vorgesehen, die explosionsgefährdet sind und für die Betriebsmittel der Gruppe II, Gerätekategorie 2(1), Gas/ Staub erforderlich sind.

## Konformität mit FDA 21 CFR Part 11

Die US-Amerikanische Gesundheitsbehörde FDA (Food and Drug Administration) regelt in der Richtlinie "Title 21 Code of Federal Regulations, 21 CFR Part 11, Electronic Records; Electronic Signatures" die Erzeugung und Verarbeitung von elektronischen Dokumenten im Rahmen pharmazeutischer Entwicklung und Produktion. Daraus lassen sich Anforderungen an Meßgeräte ableiten, die in diesen Bereichen eingesetzt werden. Das modulare Analysenmeßsystem der Serie M 700(X) erfüllt die Anforderungen gemäß FDA 21 CFR Part 11 durch folgende Geräteeigenschaften:

### **Electronic Signature**

Der Zugriff auf die Gerätefunktionen wird geregelt und begrenzt durch die Benutzeridentifikation und individuell einstellbare Zugriffscodes – "Paßzahlen". Eine unbefugte Veränderung der Geräteeinstellungen bzw. Manipulation der Meßergebnisse kann damit verhindert werden. Ein geeigneter Umgang mit diesen Paßzahlen ermöglicht ihren Einsatz als elektronische Unterschrift.

### Audit Trail Log

Jede Veränderung der Geräteeinstellung kann automatisch auf der SmartMedia-Card im Audit Trail Log aufgezeichnet und dokumentiert werden. Die Aufzeichnung kann verschlüsselt erfolgen.

## Sicherheitshinweise

Einsatz im explosionsgefährdeten Bereich

### Achtung!

Das Modul darf nicht geöffnet werden. Falls eine Reparatur erforderlich wird, muß das Modul ins Werk eingeschickt werden.

Sollte sich aus den Angaben in der Bedienungsanleitung keine eindeutige Beurteilung bezüglich des sicheren Einsatzes ergeben, ist die Zulässigkeit des Einsatzes des Gerätes mit dem Hersteller abzustimmen.

### Bei der Installation unbedingt beachten:

- Vor Moduleinsatz oder Modulaustausch Hilfsenergie ausschalten.
- Signaleingänge der Module gegen elektrostatische Aufladung schützen.
- Vor Inbetriebnahme ist die Zulässigkeit der Zusammenschaltung mit anderen Betriebsmitteln zu überprüfen.
- Auf korrekte Schirmung achten: Die Schirmung muß sich zur Vermeidung von Störeinflüssen vollständig unterhalb der Schirmkappe befinden.

### Einsatz im explosionsgefährdeten Bereich: Modul O<sub>2</sub> 4700X

Beim Einsatz des M 700 X Moduls Typ O<sub>2</sub> 4700X müssen die Bestimmungen für elektrische Anlagen in explosionsgefährdeten Bereichen (EN 60079-14) beachtet werden. Bei Errichtung außerhalb des Geltungs-bereiches der Richtlinie 94/9/EG sind die dort gültigen Bestimmungen zu beachten. Das Modul wurde unter Einhaltung der geltenden Europäischen Normen und Richtlinien entwickelt und gefertigt.

Die Einhaltung der harmonisierten Europäischen Normen für den Einsatz in explosionsgefährdeten Bereichen wird durch die EG–Baumusterprüfbescheinigung bestätigt. Die Einhaltung der Europäischen Richtlinien und Normen wird durch die EG–Konformitätserklärung bestätigt.

Eine besondere direkte Gefährdung durch den Einsatz des Betriebsmittels ergibt sich bei Einsatz in dem vorgegebenen Umgebungsbereich nicht.

## Softwareversion

M 700(X) Modul O<sub>2</sub> 4700(X)

### Gerätesoftware M 700(X)

Das Modul O<sub>2</sub> 4700(X) wird ab Softwareversion 4.0 unterstützt

### Modulsoftware O<sub>2</sub> 4700(X)

| Softwareversion 2.1 | Messung in Gasen                                 |
|---------------------|--------------------------------------------------|
|                     | Trennung von Justieren/Kalibrieren               |
|                     | Werte, die bei einer Kalibrierung ermittelt wur- |
|                     | den, können nur durch eine Justierung über-      |
|                     | nommen werden.                                   |
| Softwareversion 2.2 | Membrankorrektur                                 |

### Aktuelle Gerätesoftware / Modulsoftware abfragen

Wenn sich das Gerät im Meßmodus befindet: Drücken der Taste **menu**, Wechsel zum Diagnosemenü.

| Menü | Display                                                                                                    | Gerätebeschreibung                                                                                                    |
|------|----------------------------------------------------------------------------------------------------|----------------------------------------------------------------------------------------------------|
|      | Image: Constraint of the second second se | Informationen über alle ange-<br>schlossenen Module: Modultyp und<br>Funktion, Seriennummer, Hard- und<br>Softwareversion und Optionen des<br>Gerätes.<br>- Die Auswahl der Module FRONT,<br>BASE, Steckplatz 1 bis 3 erfolgt mit<br>Hilfe der Pfeiltasten. |

## Modulkonzept

Grundgerät, Meßmodul, Zusatzfunktionen.

M 700(X) ist ein ausbaufähiges modulares Analysenmeßsystem. Das Grundgerät (Module FRONT und BASE) verfügt über drei Steckplätze, die vom Anwender mit einer beliebigen Kombination aus Meß- oder Kommunikationsmodulen bestückt werden können. Durch Zusatzfunktionen kann die Softwarefunktionalität des Gerätes erweitert werden. Zusatzfunktionen sind gesondert zu bestellen und werden mit einer gerätebezogenen TAN zur Freischaltung ausgeliefert.

## Modulares Analysenmeßsystem M 700(X)

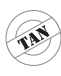

Zusatzfunktionen Aktivierung durch

gerätebezogene TAN

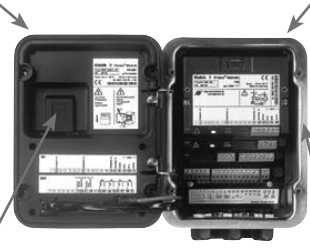

#### Meßmodule

- pH/ORP/Temperatur
- 0<sub>2</sub>/Temperatur
- Leitfähigkeit induktiv/Temperatur
- Leitfähigkeit konduktiv/Temperatur

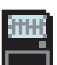

#### SmartMedia-Card Datenaufzeichnung

**3 Modulsteckplätze** zur beliebigen Kombination von Meß- und Kommunikationsmodulen

#### Kommunikationsmodule

- OUT (zusätzliche Schalt- und Stromausgänge)
- PID (Analog- und Digitalregler)
- Profibus PA
- Foundation Fieldbus
- Sondensteuerung EC 400

### Dokumentation

Bei Auslieferung liegt dem Grundgerät eine CD-ROM mit der vollständigen Dokumentation bei.

Aktuelle Produktinformationen sowie Bedienungsanleitungen zu früheren Softwareständen sind im Internet verfügbar unter

### www.mt.com/pro.

## Kurzbeschreibung

Kurzbeschreibung: Modul FRONT

#### 4 unverlierbare Schrauben

zum Öffnen des Gerätes

7

IETTLER TOLEDC

Meas

□ 2<u>4</u>0°C

(**Achtung!** Beim Schließen auf anliegende Dichtung zwischen FRONT und BASE achten, nicht verunreinigen!)

M 700

🗋 %Air

Ⅲ 25.8°C

Enter

m

#### **Transflektives LC-Grafikdisplay**

(240 x 160 Punkte) weiß hinterleuchtet, hochauflösend und kontraststark.

#### Meßwertanzeige

#### Anzeigebedienoberfläche

in Klartext-Menütechnik nach NAMUR-Empfehlungen. Menütexte umschaltbar in den Sprachen: Deutsch, Englisch, Französisch, Italienisch, Schwedisch und Spanisch. Intuitiv erlernbare Menülogik, angelehnt an Windows-Standards.

#### Nebenanzeigen

#### 2 Softkeys

mit kontextabhängiger Funktionalität.

#### rote LED

signalisiert Ausfall (an) bzw. Wartungsbedarf/Funktionskontrolle (blinken) entsprechend NE 44.

#### grüne LED

Spannungsversorgung i.O.

#### Bedienfeld

3 Funktionstasten (menu, meas, enter) sowie 4 Pfeiltasten zur Menüauswahl und Dateneingabe

#### 5 selbstdichtende Kabelverschraubungen

M20 x 1.5 für die Zuführung von Spannungsversorgung und Signallzuleitungen

## Kurzbeschreibung: Menüstruktur

Die Grundfunktionen: Kalibrierung, Wartung, Parametrierung, Diagnose

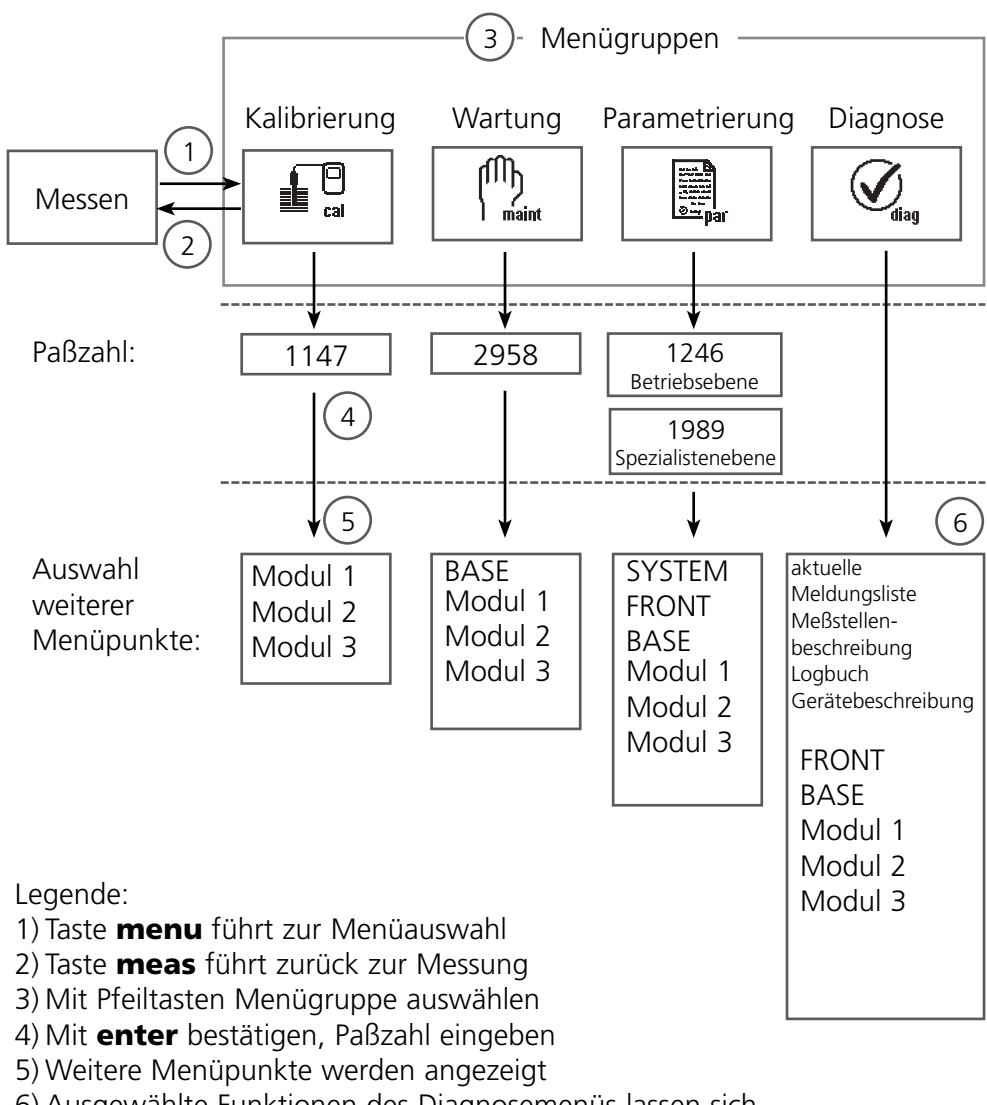

6) Ausgewählte Funktionen des Diagnosemenüs lassen sich auch im Meßmodus über Softkey abrufen

## Kurzbeschreibung: Modul FRONT

Blick in das geöffnete Gerät (Modul FRONT)

#### Slot für SmartMedia-Card

- Datenaufzeichnung Die SmartMedia-Card erweitert die Kapazität des Meßwertrecorders auf > 50000 Aufzeichnungen.
- Parametersatztausch

5 Parametersätze können auf der SmartMedia-Card abgelegt werden, jeweils 2 davon sind gleichzeitig ins Gerät ladbar und per Fernschaltung umschaltbar.

Konfigurationen können von einem Gerät auf ein anderes übertragen werden.

- funktionale Erweiterungen erfolgen durch zusätzliche Softwaremodule, die mit Hilfe von Transaktionsnummern (TAN) freigeschaltet werden
- Software-Updates

#### Klemmenschilder der "verdeckten" Module

Im Lieferumfang jedes Moduls befindet sich ein Aufkleber mit der Kontaktbelegung. Dieser sollte an der Innenseite der Front (wie abgebildet) plaziert werden. Damit bleibt die Klemmenbelegung der tiefer steckenden Module sichtbar.

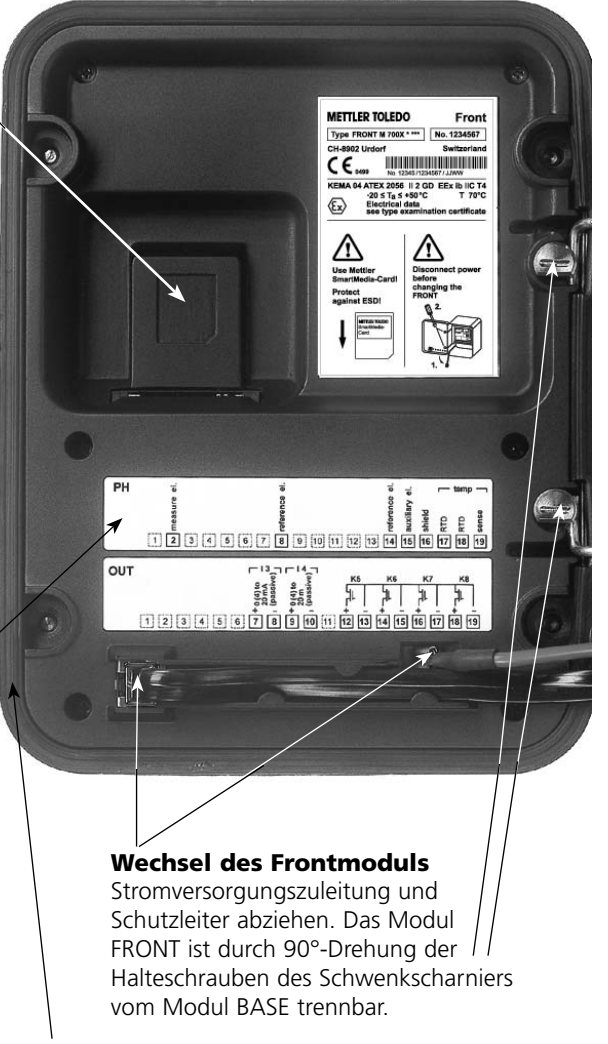

#### Die umlaufende Dichtung

garantiert Schutzgrad IP 65 und ermöglicht Sprühreinigung / Desinfektion. **Achtung!** Nicht verunreinigen!

## Kurzbeschreibung: Modul BASE

Blick in das geöffnete Gerät (Modul BASE, 3 Funktionsmodule sind gesteckt)

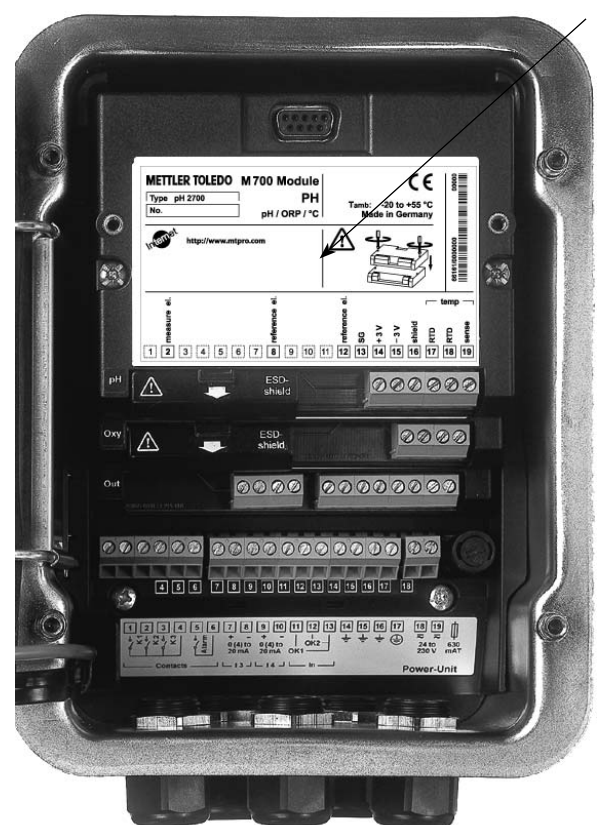

#### Modulbestückung

Modulerkennung: Plug & Play. Bis zu 3 Module können beliebig kombiniert werden. Zur Verfügung stehen Eingangsmodule und Kommunikationsmodule.

#### Modul BASE

2 Stromausgänge (freie Zuordnung der Meßgröße) und 4 Schaltkontakte,
2 digitale Eingänge.
Weitbereichsnetzteil VariPower,
20 ... 265 V AC/DC, in allen gängigen Versorgungsnetzen weltweit einsetzbar.

#### Netzteile Ausführung Ex:

100 ... 230 V AC oder 24 V AC/DC

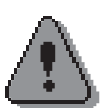

#### Warnung!

Nicht in den Klemmenraum fassen, dort können berührungsgefährliche Spannungen vorhanden sein!

### Wichtiger Hinweis zur Verwendung der SmartMedia-Card

Das Einsetzen und Wechseln der SmartMedia-Card darf bei eingeschalteter Hilfsenergie erfolgen. Vor Entnahme einer Speicherkarte ist diese im Menü Wartung zu schließen. Beim Schließen des Gerätes auf saubere, anliegende Dichtung achten.

## Klemmenschild Modul O<sub>2</sub> 4700(X)

## Klemmenschild Modul O<sub>2</sub> 4700:

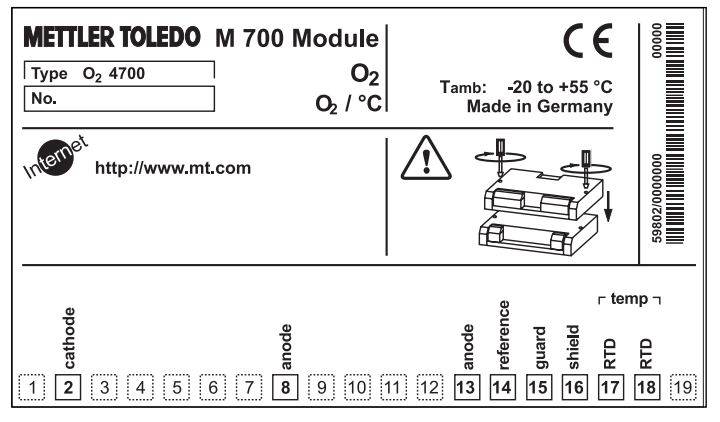

### Klemmenschild Modul O<sub>2</sub> 4700X:

| METTLER TOLEDO<br>Type O2 4700 X<br>No.                               | M700X Module<br>OXY<br>O <sub>2</sub> /°C                                                             | Tamb: -<br>Made in Gern                               | Ex <b>ξ</b><br>20 to +50 °C<br>nany/Kassel                       |            |
|-----------------------------------------------------------------------|----------------------------------------------------------------------------------------------------|-------------------------------------------------------|------------------------------------------------------------------|------------|
| Ex KEMA 04 ATEX 20                                                    | )56 Electr.data se<br>[ia] IIC T4 T 70 °C C                                                           | e type examinati<br>H-8902 Urdorf                     | on certificate<br>Switzerland                                    |            |
| IS, CLASS I, DIV1,<br>CLASS I, ZONE 1,<br>WARNING: DO NOT U<br>CONCEN | GRP A, B, C, D, T4<br>AEx ib [ia], GRP IIC, T4<br>JSE IN OXYGEN ENRICHED E<br>TRATION MORE THAN 21% B | Enti<br>control dwg<br>NVIROMENTS WITH O<br>Y VOLUME. | ty, T <sub>a</sub> = 50 °C<br>J. 201.004-110<br><sub>XYGEN</sub> | 288/000000 |
| NI, CI I, DIV 2, GRI<br>AIS, CI I, Zone 1, E<br>NI, CI I, Zone 2, Ex  | A, B, C, D with l<br>x ib [ia] IIC T4<br>na [ia] IIC                                                  | IS circuits extend<br>control dwg                     | ing into DIV 1<br>J. 201.004-120                                 |            |
| <br>                                                                  | Oxy sens                                                                                              | or                                                    | r tei                                                            | mp ¬       |
| cathod                                                                |                                                                                                    | P cferen                                              | P Shield                                                         |            |
|                                                                       |                                                                                                    |                                                       |                                                                  | 10 19      |

### Klemmenschild-Aufkleber

An der Innentür können die Klemmenschild-Aufkleber der tiefer liegenden Module angebracht werden. Das erleichtert Wartung und Service.

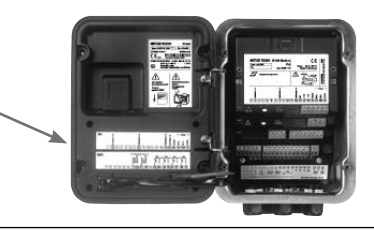

## Modul einsetzen

Hinweis: Auf korrekten Anschluß der Schirmung achten

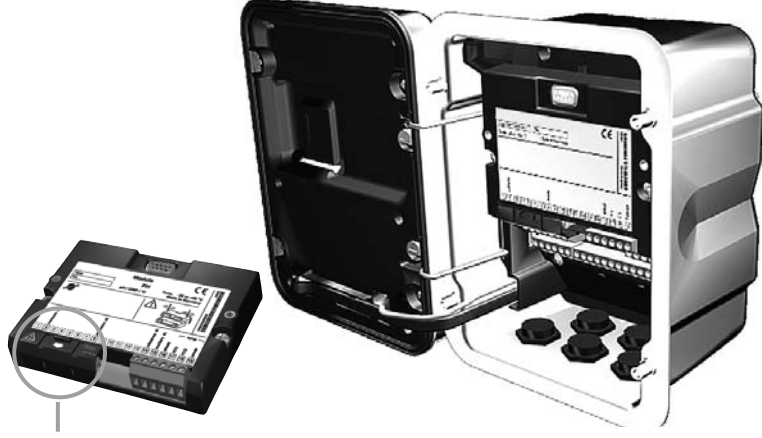

Über den Anschlußklemmen 2 und 8 befindet sich eine Schirmkappe. Zum Anschluß der Sensorkabel einfach aufklappen.

Kabeldurchführung muß dicht schließen (Schutz gegen eindringende Feuchtigkeit).

- 1. Stromversorgung des Gerätes ausschalten
- 2. Öffnen des Gerätes (Lösen der 4 Schrauben auf der Frontseite)
- 3. Modul auf Steckplatz stecken (D-SUB-Stecker)
- 4. Befestigungsschrauben des Moduls festziehen
- 5. Schirmkappe (über Klemmen 2 und 8) aufklappen
- Sensorkabel anschließen. Die Schirmung muß sich zur Vermeidung von Störeinflüssen vollständig unterhalb der Schirmkappe befinden.
- 7. Schirmkappe (über Klemmen 2 und 8) wieder einrasten
- 8. Gerät schließen, Schrauben auf der Frontseite festziehen
- 9. Stromversorgung einschalten
- 10. Parametrieren

## Beschaltungsbeispiele

Mettler-Toledo InPro 6800, VP-Kabel

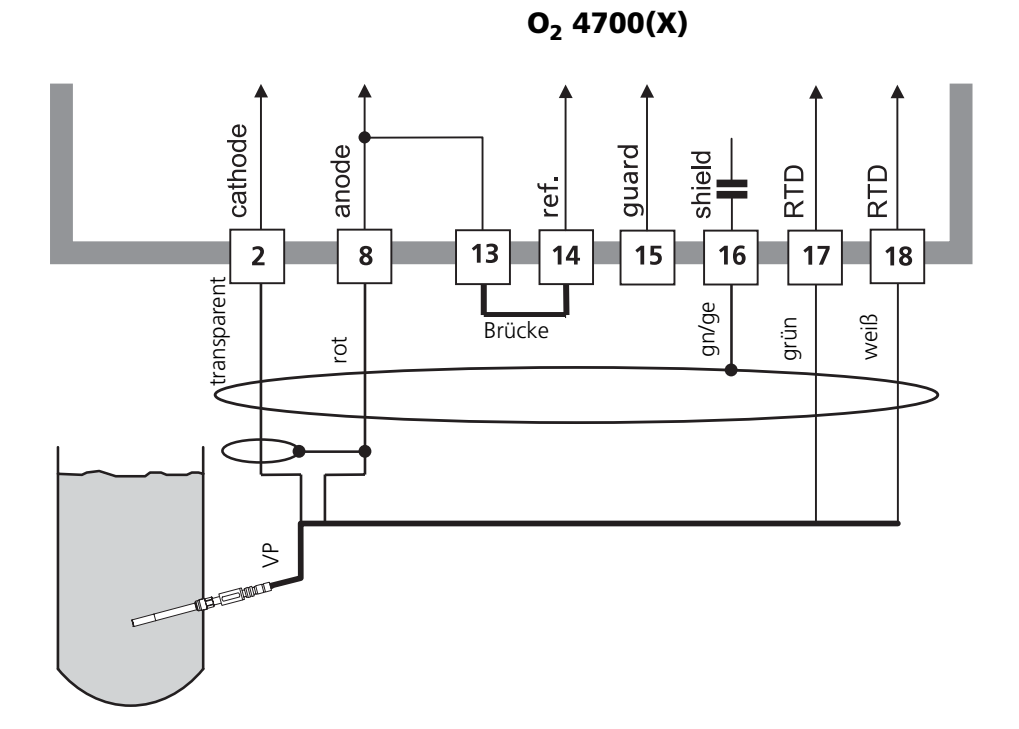

| Modul          |        | Sensor                  |
|----------------|--------|-------------------------|
| Anschluß       | Klemme | VP-Kabel                |
| cathode        | 2      | transparent             |
| anode          | 8      | rot                     |
| (Brücke 13-14) | 13-14  |                         |
| guard          | 15     | grau                    |
| shield         | 16     | grün-gelb               |
| RTD            | 17     | grün                    |
| RTD            | 18     | weiß                    |
|                |        | blau, grau unbeschaltet |

## Beschaltungsbeispiele

Mettler-Toledo InPro 6900 mit Guard

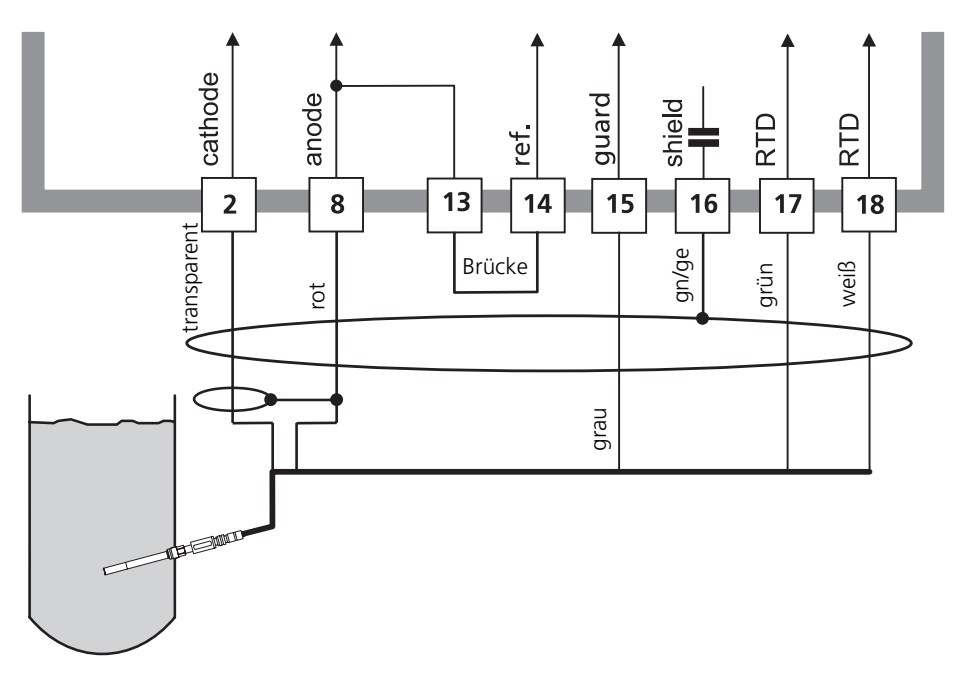

O<sub>2</sub> 4700(X)

## Menüauswahl

Nach dem Einschalten durchläuft das Gerät eine interne Testroutine und stellt dabei automatisch fest, welche Module gesteckt sind. Danach befindet sich das Gerät im Meßmodus.

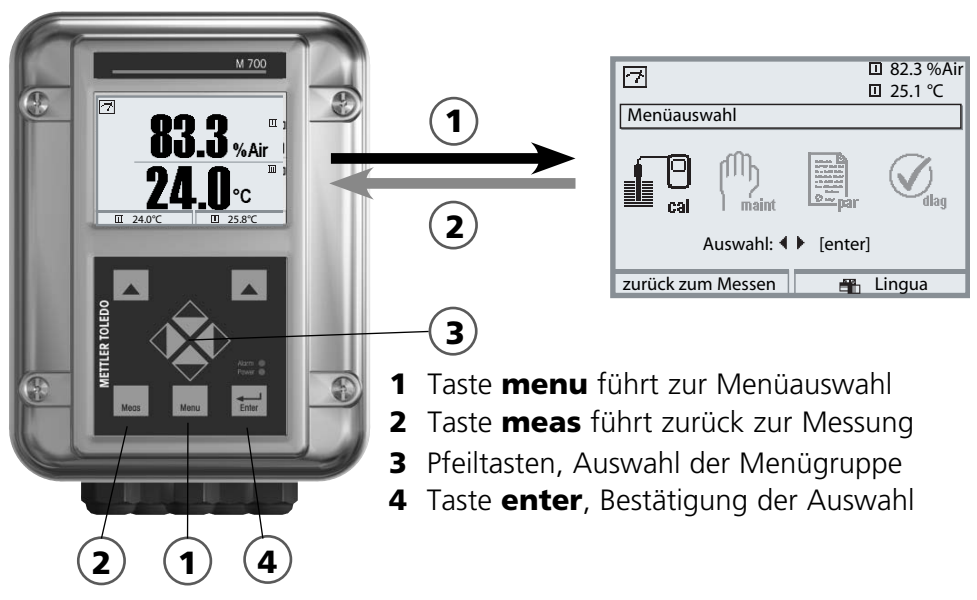

## Menüstruktur

|                                        |              | ügruppen (Au | uswahl mit Pfeilta                                 | asten) ——— |
|----------------------------------------|--------------|--------------|----------------------------------------------------|------------|
|                                        | Kalibrierung | Wartung      | Parametrierung                                     | Diagnose   |
| Messen 2                               |              |              |                                                    |            |
| Paßzahl-<br>Abfrage<br>(Lieferzustand) | 1147         | 2958         | 1246<br>Betriebsebene<br>1989<br>Spezialistenebene |            |
| -<br>Auswahl weiterer<br>Menüpunkte:   | •            | •            | ↓                                                  | <b>\</b>   |

## Paßzahl-Eingabe

## Paßzahl eingeben

Die Ziffernposition mit den Pfeiltasten links/rechts auswählen, dann mit den Pfeiltasten oben/unten die Ziffer eingeben. Wenn alle Ziffern eingegeben wurden mit **enter** bestätigen.

## Ändern einer Paßzahl

- Menüauswahl aufrufen (Taste menu)
- Parametrierung auswählen
- Spezialistenebene, Paßzahl eingeben
- Auswahl Systemsteuerung: Paßzahl-Eingabe

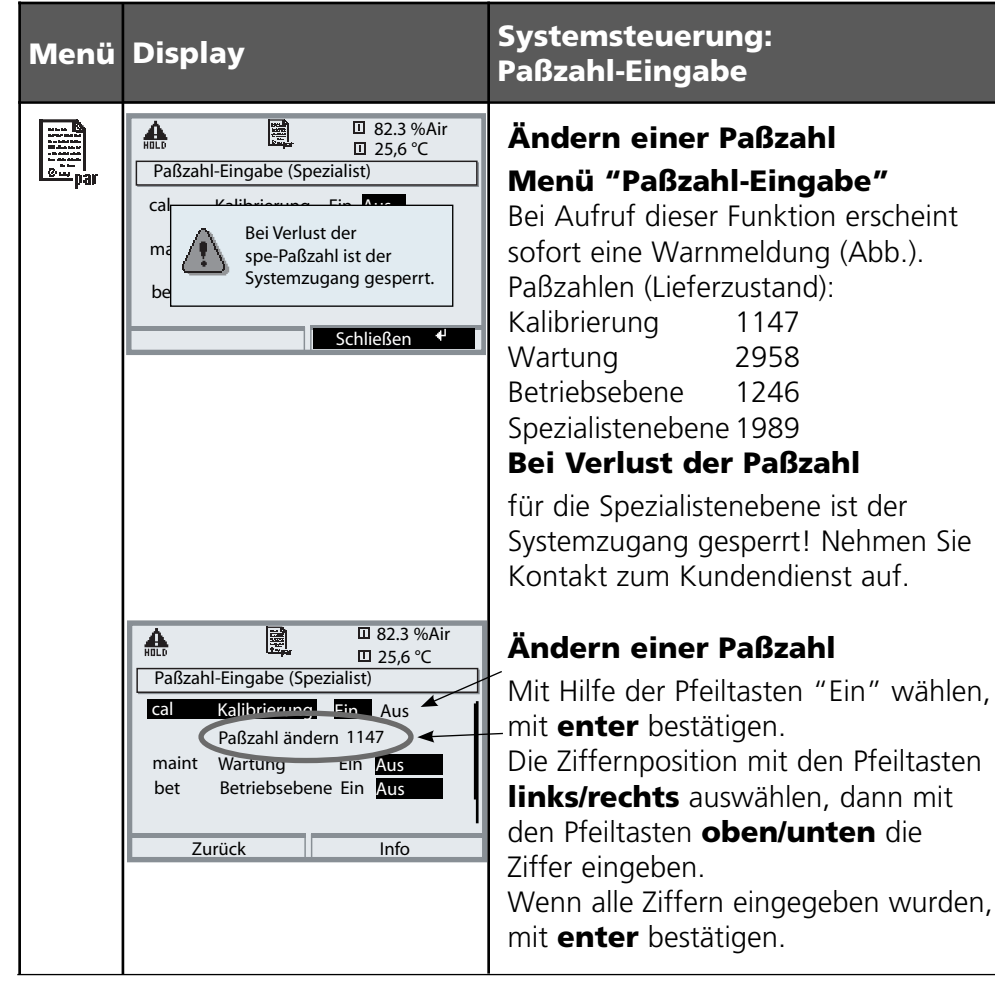

## Meßwertanzeige einstellen

Menüauswahl: Parametrierung/Modul FRONT/Meßwertanzeige

Die Taste **meas** (1) führt aus jeder Menüebene heraus direkt zur Messung. Alle von den Modulen gelieferten Meßgrößen können angezeigt werden. Das Einstellen der Meßwertanzeige wird im Folgenden beschrieben.

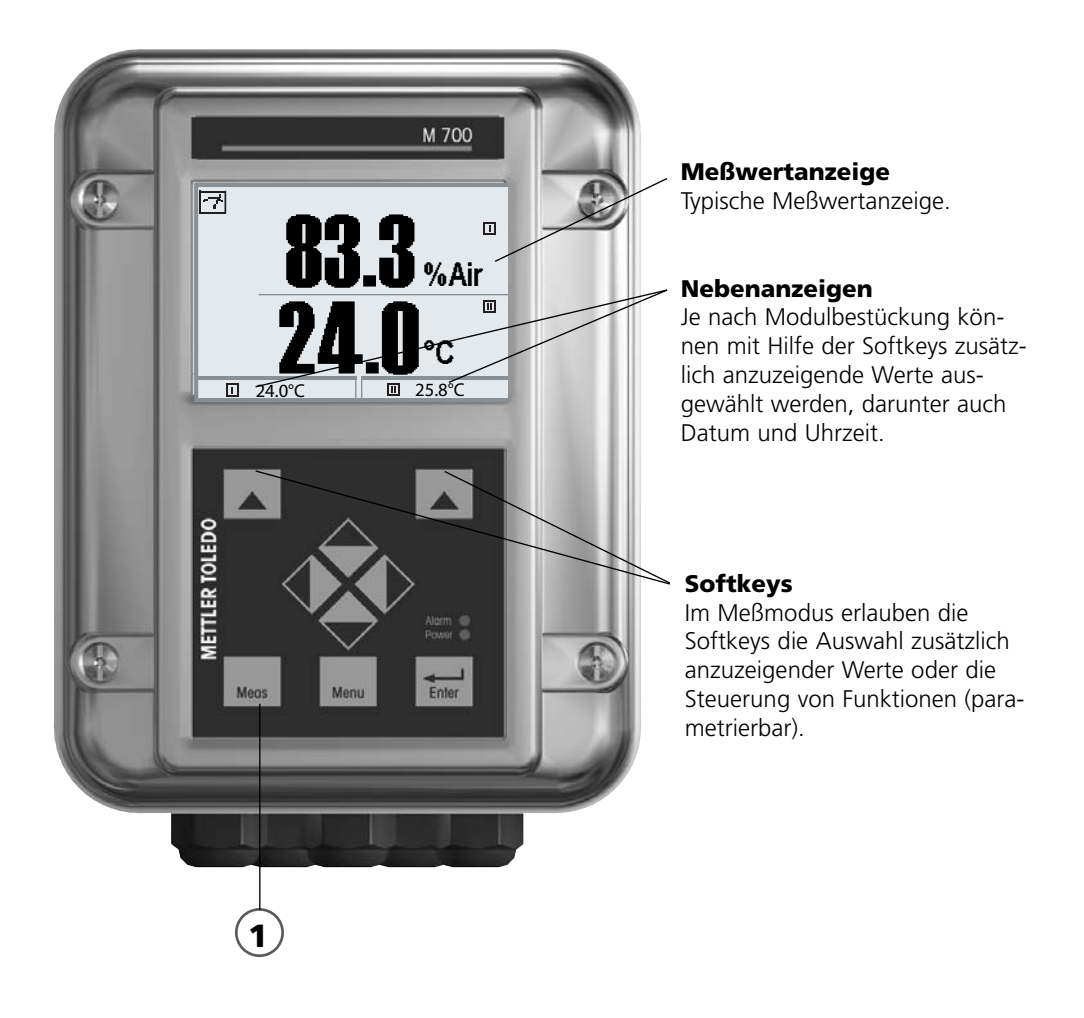

| Menü                   | Display                                                                                                    | Meßwertanzeige einstellen                                                                                                    |
|------------------------|----------------------------------------------------------------------------------------------------|----------------------------------------------------------------------------------------------------|
|                        | Image: Second system     82.3 %Air       25.6 °C     25.6 °C       Menüauswahl     Image: Second system       Image: Second system     Image: Second system       Cal     Image: Second system       Auswahl:      [enter]       Zurück zum Messen     Ingua                                                                                                    | Meßwertanzeige einstellen<br>Taste menu: Menüauswahl<br>Parametrierung mit Pfeiltasten wäh-<br>len, mit enter bestätigen, Auswahl:<br>"Spezialistenebene": Paßzahl 1989<br>(Voreinstellung).                                       |
| an<br>Billing<br>©∎par | Image: Normal System Steeler ung     Image: Normal System Steeler ung       Image: Normal System Steeler ung     Image: Normal System Steeler ung       Image: Normal Steeler ung     Image: Normal Steeler ung       Image: No | Parametrierung:<br>"Modul FRONT" auswählen                                                                                                    |
|                        | Image: Non-Structure     Image: Non-Structure     Non-Structure       Modul FRONT 700-011(Spezialist)     Sprache     Deutsch       Sprache     Deutsch       Meßwertanzeige       Meßwertrecorder                                                                                                    | Modul FRONT:<br>"Meßwertanzeige" auswählen                                                                                                    |
|                        | Abbrechen     OK                                                                                                    | Meßwertanzeige:<br>Anzahl der anzuzeigenden<br>Hauptmeßwerte (große Anzeige)<br>festlegen                                                                                                    |
|                        | Abbrechen       Baber       Baber                                                                                                    | Anzuzeigende Meßgröße(n) wählen<br>und mit <b>enter</b> bestätigen. Hinweis:<br>Automatische Bereichsumschaltung<br>ppm <> % bzw. ppm <> ppb; nur<br>relevante Meßgröße ist auswählbar!<br>Zurück zur Messung: Taste <b>meas</b> . |

## Kalibrierung / Justierung

**Hinweis:** Betriebszustand HOLD aktiv für das kalibrierte Modul Stromausgänge und Schaltkontakte verhalten sich wie parametriert

- Kalibrierung: Feststellung der Abweichung ohne Verstellung
- Justierung: Feststellung der Abweichung mit Verstellung

### Achtung:

Ohne Justierung liefert jedes Sauerstoff-Meßgerät einen ungenauen oder falschen Meßwert! Nach Austausch des Sensors, des Elektrolyten oder der Sensormembran muß eine Kalibrierung durchgeführt werden. Die ermittelten Werte sind durch Justierung für die Berechnung der Meßgrößen (Meßwertanzeige, Ausgangssignale) zu übernehmen!

### Vorgehensweise

Jeder Sauerstoffsensor hat eine individuelle Steilheit und einen individuellen Nullpunkt. Beide Werte ändern sich z. B. durch Alterung. Um eine ausreichende Meßgenauigkeit bei der Sauerstoff-Messung zu erzielen, muß eine regelmäßige Anpassung an die Sensordaten (Justierung) erfolgen.

### Sensorwechsel (Erstkalibrierung)

Wenn der Sensor, der Elektrolyt oder die Sensormembran ausgetauscht wurde, sollte eine Erstkalibrierung durchgeführt werden. Bei einer Erstkalibrierung werden die Sensordaten als Referenzwerte für die Statistik abgespeichert.

Im Diagnosemenü "Statistik" werden für die drei letzten Kalibrierungen die Differenzen von Nullpunkt, Steilheit, Kalibriertemperatur, Kalibrierdruck und Einstellzeit angezeigt, bezogen auf die Referenzwerte der Erstkalibrierung. Damit können das Driftverhalten und die Alterung des Sensors beurteilt werden.

## Möglichkeiten der Kalibrierung/Justierung

- Automatische Kalibrierung an Wasser/Luft
- Produktkalibrierung (Sättigung/Konzentration)
- Dateneingabe
- Nullpunktkorrektur

## Justierung

Eine Justierung ist die Übernahme der während einer Kalibrierung ermittelten Werte. Die während der Kalibrierung ermittelten Werte für Nullpunkt und Steilheit werden im Kalibrierprotokoll eingetragen. (Funktion Cal-Protokoll, im Diagnosemenü für das Modul abrufbar).

Diese Werte sind bei der Berechnung der Meßgrößen erst dann wirksam, wenn die Kalibrierung mit einer Justierung abgeschlossen wird. Durch die Vergabe von Paßzahlen kann sichergestellt werden, daß eine Justierung nur durch berechtigte Personen (Spezialist) erfolgen kann. Der Operator kann vor Ort die aktuellen Sensordaten durch eine Kalibrierung prüfen und den Spezialisten bei Abweichungen benachrichtigen. Zur Vergabe von Zugriffsrechten (Paßzahlen) und lückenloser Aufzeichnung "Audit Trail" kann die Zusatzfunktion SW 700-107 eingesetzt werden (Datenaufzeichnung und Sicherung nach FDA 21 CFR Part 11).

| Menü | Display                                                                                                    | Justierung nach Kalibrierung                                                                                                    |
|------|----------------------------------------------------------------------------------------------------|----------------------------------------------------------------------------------------------------|
|      | ▲       ▲       ■       16.8 %Air         ■       L       16.8 %Air         ■       L       25.6 °C         ■       Kalibrierdatensatz         ▲       Kalibrierung       29.03.06 12:26         Cal-Modus       Automatik - Luft         Nullpunkt       +0.000 nA         Steilheit       -066.9 nA         Einstellzeit       0042 s         Beenden       Justieren                                                                                                    | <b>Spezialist</b><br>Nach erfolgter Kalibrierung kann bei<br>vorhandenen Zugriffsrechten sofort<br>eine Justierung erfolgen. Die ermit-<br>telten Werte werden zur Berechnung<br>der Meßgrößen übernommen.                                                                                                    |
|      | Image: Second system       Image: Second system       Image: Second system         Image: Second system       Image: Second system       Image: Second system         Image: Second system       Image: Second system       Image: Second system | <b>Bediener</b> (ohne Spezialistenrechte)<br>Nach der Kalibrierung in den<br>Meßmodus wechseln, Spezialisten<br>informieren. Der Spezialist sieht alle<br>Angaben zur letzten Kalibrierung bei<br>erneutem Aufruf (Menü Kalibrierung,<br>Modul auswählen) und kann die<br>Werte übernehmen bzw. neu kali-<br>brieren. |

### Empfehlungen zur Kalibrierung

Empfehlenswert ist immer eine Kalibrierung an Luft. Luft ist – im Vergleich zu Wasser – ein leicht handhabbares, stabiles und damit sicheres Kalibriermedium. Allerdings muß der Sensor für eine Kalibrierung an Luft meist ausgebaut werden. In gewissen Prozessen ist ein Ausbau des Sensors zum Kalibrieren nicht möglich. Hier muß direkt im Medium (z. B. unter Zuleitung von Begasungsluft) kalibriert werden.

In Anwendungen, wo die Konzentration gemessen wird, wird hingegen vorteilhaft an Luft kalibriert.

## Oft gebrauchte Kombination Meßgröße / Kalibriermodus

| Messung       | Kalibrierung |
|---------------|--------------|
| Sättigung     | Wasser       |
| Konzentration | Luft         |

Bei Temperaturunterschied zwischen Kalibrier- und Meßmedium benötigt der Sensor vor und nach dem Kalibrieren eine Angleichzeit von einigen Minuten im jeweiligen Medium, um stabile Meßwerte zu liefern. Die Art der Kalibrierdruckerfassung wird in der Parametrierung voreingestellt

## Kalibrierung/Justierung

Kalibrierablauf auswählen

Der Betriebszustand HOLD ist aktiv für das jeweils kalibrierte Modul, die Stromausgänge verhalten sich entsprechend ihrer Parametrierung

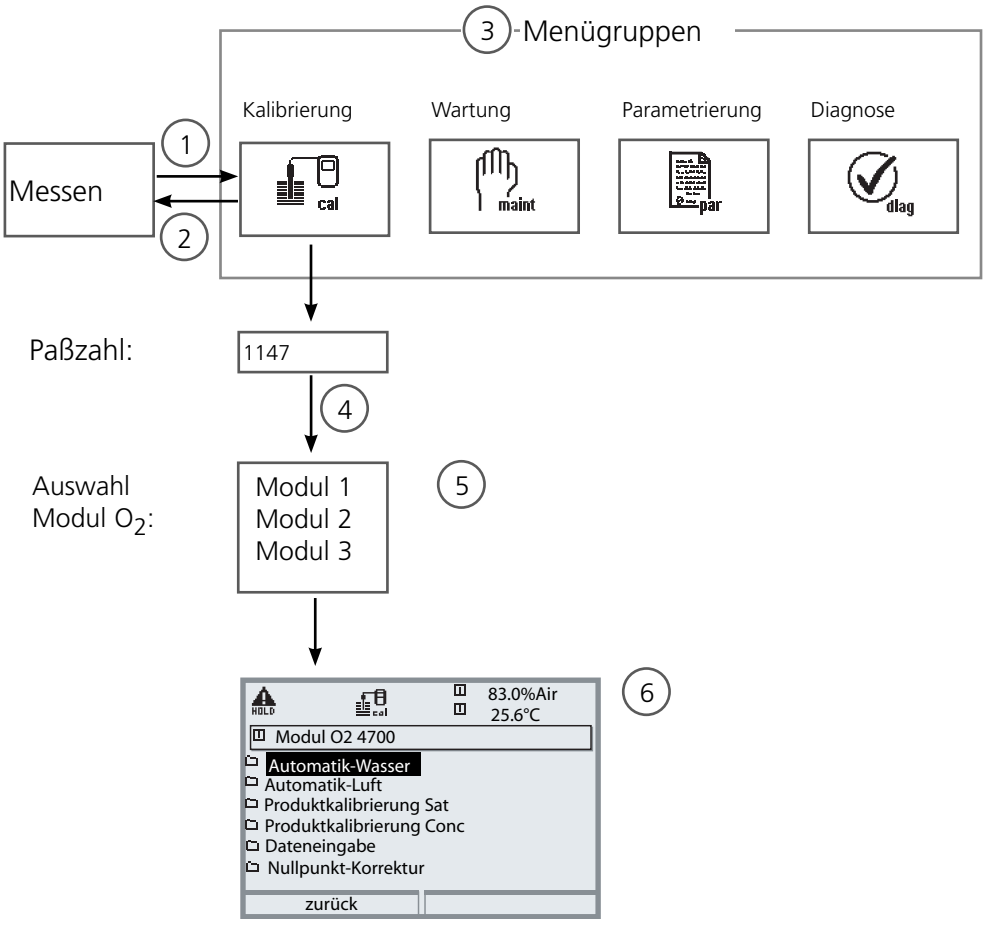

Kalibrierung Modul O2: Kalibrierablauf auswählen

- (1) Taste menu führt zur Menüauswahl
- (2) Taste meas führt aus jeder Ebene zurück zur Messung
- (3) Mit Pfeiltasten Menügruppe Kalibrierung auswählen
- (4) Mit enter bestätigen, Paßzahl eingeben
- (5) Modul O<sub>2</sub> auswählen, mit **enter** bestätigen
- (6) Kalibrierablauf auswählen

| Menü | Display                                                                                                    | Kalibrierablauf auswählen                                                                                                    |
|------|----------------------------------------------------------------------------------------------------|----------------------------------------------------------------------------------------------------|
|      | Auswahl: 1 [enter]<br>zurück zum Messen                                                                                                    | Kalibrierung aufrufen<br>Taste menu: Menüauswahl.<br>Kalibrierung mit Pfeiltasten wählen,<br>mit enter bestätigen, Paßzahl 1147<br>(Paßzahl ändern: Parametrierung/<br>Systemsteuerung/Paßzahl-Eingabe).<br>Nach Eingabe der Paßzahl befindet<br>sich das Gerät im Betriebszustand<br>HOLD, Stromausgänge und<br>Schaltkontakte verhalten sich für das<br>zu kalibrierende Modul entsprechend<br>der Parametrierung (BASE), bis die<br>Kalibrierung verlassen wird. |
|      | Image: State State | Kalibrierung:<br>"Modul O <sub>2</sub> " auswählen                                                                                                    |
|      | Malb       Image: Constraint of the state of the state o                       | <ul> <li>Wählen Sie einen Kalibrierablauf:</li> <li>Automatik-Wasser</li> <li>Automatik-Luft</li> <li>Produktkalibrierung Sättigung</li> <li>Produktkalibrierung Konzentration</li> <li>Dateneingabe</li> <li>Nullpunkt-Korrektur</li> <li>Bei Aufruf der Kalibrierung wird der zuletzt durchgeführte Kalibrierablauf automatisch vorgeschlagen.</li> <li>Wenn nicht kalibriert werden soll, mit dem linken Softkey "zurück".</li> </ul>                            |

## Kalibrierung / Justierung

Automatische Kalibrierung in Wasser

### Die automatische Kalibrierung in Wasser

Die Steilheitskorrektur erfolgt mit dem Sättigungswert (100 %) bezogen auf die Sättigung mit Luft.

# Für das Modul gilt während der Kalibrierung der Betriebszustand HOLD,

dem Modul zugeordnete Stromausgänge und Schaltkontakte verhalten sich entsprechend der Parametrierung (Modul BASE).

### Achtung!

Auf eine ausreichende Anströmung des Sensors achten (siehe Technische Daten der Sauerstoffsensoren)! Das Kalibriermedium muß sich im Gleichgewichtszustand mit Luft befinden. Der Sauerstoffaustausch zwischen Wasser und Luft läuft sehr langsam ab. Es dauert daher relativ lange, bis Wasser mit Luftsauerstoff gesättigt ist. Bei Temperaturunterschied zwischen Kalibrier- und Meßmedium benötigt der Sensor vor und nach dem Kalibrieren eine Angleichzeit von einigen Minuten.

| Menü | Display                                                                                                    | Auswahl Kalibriermodus                                                                                                    |
|------|----------------------------------------------------------------------------------------------------|----------------------------------------------------------------------------------------------------|
|      | Image: Second system     Image: Second system     Image: Second system     80.3%Air       Image: Second system     Image: Second system     25.6°C       Image: Second system     Image: Second system     1mage: Second system       Image: Second system     Image: Second system     1mage: Second system       Image: Second system <t< th=""><th>Modulauswahl: O<sub>2</sub> 4700<br/>Das Gerät ist im Betriebszustand<br/>HOLD, Stromausgänge und<br/>Schaltkontakte verhalten sich ent-<br/>sprechend der Parametrierung<br/>(BASE). Bestätigen mit <b>enter</b></th></t<> | Modulauswahl: O <sub>2</sub> 4700<br>Das Gerät ist im Betriebszustand<br>HOLD, Stromausgänge und<br>Schaltkontakte verhalten sich ent-<br>sprechend der Parametrierung<br>(BASE). Bestätigen mit <b>enter</b> |
|      | Modul O2 4700<br>Modul O2 4700<br>Mutomatik-Wasser<br>Automatik-Luft<br>Produktkalibrierung Sat<br>Produktkalibrierung Conc<br>Dateneingabe<br>Nullpunkt-Korrektur<br>zurück                                                                                                    | Auswahl Kalibrierablauf<br>"Automatik-Wasser"<br>Sensor ausbauen und in Kalibrier-<br>medium einbringen (luftgesät-<br>tigtes Wasser), auf ausreichende<br>Anströmung achten. Bestätigen mit<br><b>enter</b>  |

| Menü | Display                                                                                                    | Automatische Kalibrierung<br>in Wasser                                                                                                    |
|------|----------------------------------------------------------------------------------------------------|----------------------------------------------------------------------------------------------------|
|      | Automatik-Wasser         Kalibriermedium: luftges. Wasser         Kalibriermedium: luftges. Wasser         Bei Sensorwechsel Erstkalibrierung<br>für Statistik durchführen         Sensorwechsel<br>Eingabe Cal-Druck         Zurück                                                                                                    | Anzeige des ausgewählten Kalibrier-<br>mediums (luftges. Wasser)<br>Eingabe Cal-Druck, falls "manuell"<br>parametriert wurde.<br>Starten mit Softkey bzw. <b>enter</b>                                                                                                    |
|      | Automatik-Wasser       80.3%Air         Driftkontrolle läuft       25.6 °C         Steilheits-Korrektur       -60.8nA         Kalibrierdruck       1013mbar         Einstellzeit       0002s         Beenden       -60.8nA                                                                                                    | Driftkontrolle.<br>Anzeige während der Kalibrierung<br>• Sensorstrom<br>• Kalibriertemperatur<br>• Kalibrierdruck und<br>• Einstellzeit.<br>Die Wartezeit kann mit <b>enter</b> ver-<br>kürzt werden (ohne Driftkontrolle:<br>reduzierte Genauigkeit der Kalibrier-<br>werte!). Die Einstellzeit gibt an,<br>wie lange der Sensor braucht, bis<br>das Sensorsignal stabil ist. Falls<br>das Signal oder die gemessene<br>Temperatur stark schwanken, wird<br>der Kalibriervorgang nach 2 min.<br>abgebrochen. Kalibrierung muß<br>erneut gestartet werden. Wenn<br>erfolgreich, Sensor wieder in den<br>Prozeß einbringen, Beenden der<br>Kalibrierung mit Softkey bzw. <b>enter</b> |
|      | Image: Application of the state of the state of the | Justierung<br>Die während der Kalibrierung ermit-<br>telten Werte können durch eine<br>Justierung für die Berechnung der<br>Meßgrößen übernommen werden.                                                                                                    |

## Kalibrierung / Justierung

Automatische Kalibrierung an Luft

### Die automatische Kalibrierung an Luft

Die Steilheitskorrektur erfolgt mit dem Sättigungswert (100 %), analog zur Sättigung von Wasser mit Luft. Da diese Analogie genau nur für wasserdampfgesättigte Luft (100 % relative Feuchte) gilt, oft aber mit Luft geringerer Feuchte kalibriert wird, wird als Vorgabewert zusätzlich die relative Feuchte der Kalibrierluft benötigt. Wenn die relative Feuchte der Kalibrierluft nicht bekannt ist, gelten näherungsweise folgende Richtwerte für eine hinreichend genaue Kalibrierung:

- Umgebungsluft: 50 % rel. Feuchte (mittlerer Wert)
- Flaschengas (synthetische Luft): 0 % rel. Feuchte

### Achtung!

Die Sensormembran muß trocken sein. Während der Kalibrierung müssen Temperatur und Druck konstant bleiben. Bei Temperaturunterschied zwischen Kalibrier- und Meßmedium benötigt der Sensor vor und nach dem Kalibrieren eine Angleichzeit von einigen Minuten.

| Menü | Display                                                                                                    | Auswahl Kalibriermodus                                                                                                    |
|------|----------------------------------------------------------------------------------------------------|----------------------------------------------------------------------------------------------------|
|      | Ali Barrier Strain Strain Strai | Modulauswahl: O <sub>2</sub> 4700<br>Betriebszustand HOLD, dem Modul<br>zugeordnete Stromausgänge und<br>Schaltkontakte verhalten sich ent-<br>sprechend der Parametrierung.<br>Bestätigen mit <b>enter.</b> |
|      | Modul O2 4700         Automatik-Wasser         Automatik-Luft         Produktkalibrierung Sat         Produktkalibrierung Conc         Dateneingabe         Nullpunkt-Korrektur         zurück                                                                                                    | Auswahl Kalibrierablauf<br>"Automatik-Luft"<br>Sensor ausbauen und an Luft bringen.<br>Bestätigen mit <b>enter</b> .                                                                                         |
| Menü | Display                                                                                                    | Automatische Kalibrierung<br>an Luft                                                                                                    |
|------|----------------------------------------------------------------------------------------------------|----------------------------------------------------------------------------------------------------|
|      | Automatik-Luft<br>Kalibriermedium: luftges. Wasser<br>Bei Sensorwechsel Erstkalibrierung<br>für Statistik durchführen<br>Sensorwechsel<br>Relative Feuchte 0050%<br>Eingabe Cal-Druck 1013 mbar<br>Zurück Starten 4                                                                                                    | Kalibriermedium: Luft<br>Wahl: Erstkalibrierung<br>Eingabe rel. Feuchte z.B.:<br>• Umgebungsluft: 50 %<br>• Flaschengas: 0 %<br>Eingabe Cal-Druck, falls "manuell"<br>parametriert wurde.<br>Starten mit Softkey bzw. <b>enter</b>                                                                                                    |
|      | Image: Second State State Sta | Driftkontrolle.<br>Anzeige während der Kalibrierung<br>• Sensorstrom, Kalibriertemperatur,<br>Kalibrierdruck und Einstellzeit.<br>Die Wartezeit kann mit "Beenden"<br>verkürzt werden (ohne Driftkontrolle:<br>reduzierte Genauigkeit der Kalibrier-<br>werte!). Die Einstellzeit gibt an,<br>wie lange der Sensor braucht, bis<br>das Sensorsignal stabil ist. Falls<br>das Signal oder die gemessene<br>Temperatur stark schwanken, wird<br>der Kalibriervorgang nach ca. 2 min.<br>abgebrochen. Kalibrierung muß<br>erneut gestartet werden. Wenn<br>erfolgreich, Sensor wieder in den<br>Prozeß einbringen. Beenden der<br>Kalibrierung mit Softkey bzw. <b>enter</b> |
|      | Image: Second system       Image: Second system       80.3%Air         Image: Second system       Image: Second system       25.6 °C         Image: Second system       Image: Second system       25.6 °C         Image: Second system       Image: Second system       25.6 °C         Image: Second system       Image: Second system       12.06.06 15:20         Cal-Modus       Automatik-Luft       40.030 nA         Steilheit       +059.3 nA       0070 s         Image: Beenden       Image: Justieren       4                                                                                                    | Justierung<br>Die während der Kalibrierung ermit-<br>telten Werte können durch eine<br>Justierung für die Berechnung der<br>Meßgrößen übernommen werden.                                                                                                    |

## Kalibrierung / Justierung

Produktkalibrierung Sättigung

#### Produktkalibrierung Sättigung (Kalibrierung durch Probennahme)

Wenn ein Ausbau des Sensors – z. B. aus Sterilitätsgründen – nicht möglich ist, kann die Steilheit des Sensors durch "Probennahme" kalibriert werden. Dazu wird der aktuelle Meßwert "Sättigung" des Prozesses vom M 700 gespeichert. Direkt danach z.B. mit einem portablen Gerät einen Vergleichswert bestimmen. Der Vergleichswert wird in das Meßsystem eingegeben. Aus der Differenz zwischen Meßwert und Vergleichswert errechnet M 700 die Steilheit des Sensors. Bei kleinen Sättigungswerten korrigiert M 700 den Nullpunkt, bei großen Werten die Steilheit.

# Für das Modul gilt während der Kalibrierung der Betriebszustand HOLD,

dem Modul zugeordnete Stromausgänge und Schaltkontakte verhalten sich entsprechend der Parametrierung (Modul BASE).

#### Achtung!

Der Vergleichswert muß bei prozeßnahen Temperatur- und Druckbedingungen gemessen werden.

| Menü Display |                                                                                                    | Produktkalibrierung Sättigung                                                                                                    |  |
|--------------|----------------------------------------------------------------------------------------------------|----------------------------------------------------------------------------------------------------|--|
|              | Image: Second second secon | <b>Modulauswahl:</b> O <sub>2</sub> 4700<br>Betriebszustand HOLD, dem Modul<br>zugeordnete Stromausgänge und<br>Schaltkontakte verhalten sich ent-<br>sprechend der Parametrierung.<br>Bestätigen mit <b>enter</b> |  |
|              | Image: Second constraints     Image: Second constraints     80.3%Air 25.6°C       Image: Second constraints     Image: Second constraints     25.6°C       Image: Second constraints     Image: Second constraints     1mage: Second constraints       Image: Automatik-Luft     Image: Second constraints     1mage: Second constraints       Image: Produktkalibrierung Sat     Image: Second constraints     1mage: Second constraints       Image: Produktkalibrierung Sat     Image: Second constraints     1mage: Second constraints       Image: Produktkalibrierung Sat     Image: Second constraints     1mage: Second constraints       Image: Produktkalibrierung Sat     Image: Second constraints     1mage: Second constraints       Image: Produktkalibrierung Sat     Image: Second constraints     1mage: Second constraints       Image: Produktkalibrierung Sat     Image: Second constraints     1mage: Second constraints       Image: Produktkalibrierung Sat     Image: Second constraints     1mage: Second constraints       Image: Produktkalibrierung Sat     Image: Second constraints     1mage: Second constraints       Image: Produktkalibrierung Sat     Image: Second constraints     1mage: Second constraints       Image: Produktkalibrierung Sat     Image: Second constraints     1mage: Second constraints       Image: Produktkalibrierung Sat     Image: Second constraints     1mage: Second constraints       Image: Produktkalibrierung                                                                                                    | Auswahl Kalibrierablauf<br>"Produktkalibrierung Sat"<br>Bestätigen mit <b>enter</b> .                                                                                                    |  |

| Menü | Display                                                                                                    | Produktkalibrieru                                                                                                    |
|------|----------------------------------------------------------------------------------------------------|----------------------------------------------------------------------------------------------------|
|      | Image: Approximate in the second second | <b>Produktkalibrier</b><br>Die Produktkalibrier<br>in 2 Schritten.<br>Messung Vergleichsv<br>portablem Gerät) vor<br>starten mit Softkey b      |
|      | NLD     ■     80.3%Air       ■     25.6 °C       ■     Produktkalibrierung Sat       ■     Schritt 1: Probennahme       "Speichern" des Probenwertes       "Eingabe" Laborwert       Sättigung     80.3%Air       Druck     1014mbar       Temperatur     +25.6°C       ■     Eingabe                                                                                                    | <b>1. Schritt</b><br>Probe nehmen.<br>Meßwert und Tempe<br>Zeitpunkt der Prober<br>gespeichert (Softkey<br>Zurück zur Messung                   |
|      |                                                                                                    | <b>Ausnahme:</b><br>Probenwert kann vo<br>und sofort eingegeb<br>Dann zu "Eingabe"                                                              |
|      | Image: Schrift 2: Laborwert       80.3%Air         25.6 °C       25.6 °C         Image: Schrift 2: Laborwert       25.6 °C         Laborwert 2: Laborwert       25.6 °C         Image: Schrift 2: Laborwert       25.6 °C         Image: Schrift 2: Laborwert       25.6 °C         Image: Schrift 2: Laborwert       25.6 °C         Image: Schrift 2: Laborwert       25.6 °C         Image: Schrift 2: Laborwert       25.6 °C         Image: Schrift 2: Laborwert       25.6 °C         Image: Schrift 2: Laborwert       25.6 °C         Image: Schrift 2: Laborwert       25.6 °C         Image: Schrift 2: Laborwert       25.6 °C         Image: Schrift 2: Laborwert       25.6 °C         Image: Schrift 2: Laborwert       25.6 °C         Image: Schrift 2: Laborwert       25.6 °C         Image: Schrift 2: Laborwert       80.0%Air         Abbrechen       OK                                                                                                    | 2. Schritt<br>Laborwert liegt vor.<br>Bei erneutem Aufruf<br>kalibrierung erscheir<br>des Display:<br>–Laborwert eingeben<br>Mit OK bestätigen. |
|      | Malb     ■     80.3%Air<br>25.6 °C       ■     Kalibrierdatensatz       ■     Kalibrierung<br>Cal-Modus<br>Nullpunkt<br>Steilheit     12.06.06 15:20<br>Produktkalibrierung<br>+0.030 nA<br>+059.3 nA       Beenden     Justieren 4                                                                                                    | Justierung<br>Die während der Ka<br>telten Werte könner<br>Justierung für die Be<br>Meßgrößen übernor                                           |
|      |                                                                                                    |                                                                                                    |

## ng Sättigung

#### ung Sat

ung erfolgt wert (z.B. mit rbereiten, ozw. enter

eratur zum nnahme werden bzw. enter) mit **meas**.

or Ort ermittelt en werden. wechseln.

f der Produktnt nebenstehen-

librierung ermitn durch eine erechnung der mmen werden.

## Kalibrierung / Justierung

Produktkalibrierung Konzentration

#### Produktkalibrierung Konzentration (Kalibrierung durch Probennahme)

Wenn ein Ausbau des Sensors – z. B. aus Sterilitätsgründen – nicht möglich ist, kann die Steilheit des Sensors durch "Probennahme" kalibriert werden. Dazu wird der aktuelle Meßwert "Konzentration" des Prozesses vom M 700 gespeichert. Direkt danach z.B. mit einem portablen Gerät einen Vergleichswert bestimmen. Der Vergleichswert wird in das Meßsystem eingegeben. Aus der Differenz zwischen Meßwert und Vergleichswert errechnet M 700 die Steilheit des Sensors. Bei kleinen Konzentrationen korrigiert M 700 den Nullpunkt, bei großen Konzentrationen die Steilheit.

# Für das Modul gilt während der Kalibrierung der Betriebszustand HOLD,

dem Modul zugeordnete Stromausgänge und Schaltkontakte verhalten sich entsprechend der Parametrierung (Modul BASE).

#### Achtung!

Der Vergleichswert muß bei prozeßnahen Temperatur- und Druckbedingungen gemessen werden.

| Menü Display |                                                                                                    | Produktkalibrierung<br>Konzentration                                                                                                    |  |
|--------------|----------------------------------------------------------------------------------------------------|----------------------------------------------------------------------------------------------------|--|
|              | Modul     Image: Second state state sta | <b>Modulauswahl:</b> O <sub>2</sub> 4700<br>Betriebszustand HOLD, dem Modul<br>zugeordnete Stromausgänge und<br>Schaltkontakte verhalten sich ent-<br>sprechend der Parametrierung.<br>Bestätigen mit <b>enter</b> |  |
|              | Modul O2 4700<br>Modul O2 4700<br>Automatik-Wasser<br>Automatik-Luft<br>Produktkalibrierung Sat<br>Produktkalibrierung Conc<br>Dateneingabe<br>Nullpunkt-Korrektur<br>Zurück                                                                                                    | Auswahl Kalibrierablauf<br>"Produktkalibrierung Conc"<br>Bestätigen mit <b>enter</b>                                                                                                    |  |

| Menü | Display                                                                                                    | Prod<br>Konz                                                       |
|------|----------------------------------------------------------------------------------------------------|--------------------------------------------------------------------|
|      | Albert Starten ✓     Starten ✓     Starten ✓                                                                                                    | Proc<br>Die F<br>in 2<br>Mess<br>porta<br>starte                   |
|      | MALD       □       80.3%Air         □       25.6 °C         □       Produktkalibrierung Conc         •       Schritt 1: Probennahme         Speichern des Probenwertes         Eingabe Laborwert         Konzentration       8500 µg/l         Druck       1013 mbar         Temperatur       +25.6° C         Eingabe       Speichern ◄                                                                                                    | <b>1. S</b><br>Prob<br>Meß<br>Zeitp<br>gesp<br>Zurü                |
|      |                                                                                                    | Prob<br>Und<br>Danı                                                |
|      | Mats       Image: Second Second | <b>2. S</b><br>Eing<br>("La<br>der<br>nebe<br>Ver <u>c</u><br>eing |
|      | Kalibrierdatensatz     12.06.06     15:20       Kalibrierung<br>Cal-Modus<br>Nullpunkt<br>Steilheit     12.06.06     15:20       Produktkalibrierung<br>+0.030 nA<br>+059.3 nA                                                                                                    | Just<br>Die<br>telte<br>Justi<br>Meß                               |

#### Produktkalibrierung Konzentration

## Produktkalibrierung Conc

Die Produktkalibrierung erfolgt in 2 Schritten. Messung Vergleichswert (z.B. mit portablem Gerät) vorbereiten, starten mit Softkey bzw. **enter** 

## 1. Schritt

Probe entnehmen. Meßwert und Temperatur zum Zeitpunkt der Probennahme werden gespeichert (Softkey bzw. **enter**) Zurück zur Messung mit **meas**.

## Ausnahme:

Probenwert kann vor Ort ermittelt und sofort eingegeben werden. Dann zu "Eingabe" wechseln.

## 2. Schritt

Eingabe des Vergleichswertes ("Laborwert") Beim erneuten Aufruf der Produktkalibrierung erscheint nebenstehendes Display: Vergleichswert ("Laborwert") eingeben. Mit "OK" bestätigen.

#### Justierung

Die während der Kalibrierung ermittelten Werte können durch eine Justierung für die Berechnung der Meßgrößen übernommen werden.

## Kalibrierung / Justierung

Dateneingabe vorgemessener Sensoren

#### Dateneingabe vorgemessener Sensoren

Eingabe der Werte für Steilheit und Nullpunkt eines Sensors, bezogen auf 25 °C, 1013 mbar.

## Für das Modul gilt während der Kalibrierung der Betriebszustand HOLD,

dem Modul zugeordnete Stromausgänge und Schaltkontakte verhalten sich entsprechend der Parametrierung (Modul BASE).

Steilheit = Sensorstrom bei 100 % Luftsauerstoff, 25 °C, 1013 mbar

| Menü | Display                                                                                                    | Dateneingabe<br>vorgemessener Sensoren                                                                                                    |
|------|----------------------------------------------------------------------------------------------------|----------------------------------------------------------------------------------------------------|
|      | Image: Second system     Image: Second system     80.3%Air       25.6°C     25.6°C       Kalibrierung     Image: Second system       Image: Image: Second system     Image: Second system       Image: Image: Second system     Image: Second system       Image: Image: Second system     Image: Second system       Image: Image: Second system     Image: Second system       Image: Image: Second system     Image: Second system       Image: Image: Second system     Image: Second system       Image: Image: Second system     Image: Second system       Image: Image: Second system     Image: Second system       Image: Image: Second system     Image: Second system       Image: Image: Second system     Image: Second system       Image: Image: Second system     Image: Second system       Image: Image: Second system     Image: Second system       Image: Image: Second system     Image: Second system       Image: Image: Image: Second system     Image: Second system       Image: Image: Image: Second system     Image: Second system       Image: Image: Image: Second system     Image: Second system       Image: Image: Image: Image: Second system     Image: Second system       Image: Image: Image: Image: Image: Image: Image: Image: Image: Image: Image: Image: Image: Image: Image: Image: Image: Image: Image: Image: Image: Image: Image: Image: Image: Image: Image: Image: Image: Image: Image: Image: Imag                                                                                                    | <b>Modulauswahl:</b> O <sub>2</sub> 4700<br>Betriebszustand HOLD, dem Modul<br>zugeordnete Stromausgänge und<br>Schaltkontakte verhalten sich ent-<br>sprechend der Parametrierung.<br>Bestätigen mit <b>enter</b> |
|      | Image: State State | Auswahl Kalibrierablauf<br>"Dateneingabe"<br>Bestätigen mit <b>enter</b>                                                                                                    |
|      | Image: Steilheit umgerechnet auf 100% O <sub>2</sub> -Air/25°C/1013mbar     80.3%Air 25.6 °C       Image: Steilheit umgerechnet auf 100% O <sub>2</sub> -Air/25°C/1013mbar     9       Image: Sensorwechsel Nullpunkt +0.000nA     +0.000nA       Steilheit +0.000nA     +050.0nA       Image: Steilheit +0.000nA     -0.000nA       Steilheit +0.000nA     -0.000nA                                                                                                    | <ul> <li>Eingabe der Werte für</li> <li>Steilheit</li> <li>Nullpunkt<br/>des vorgemessenen Sensors<br/>Mit "OK" bestätigen.</li> </ul>                                                                             |

## Kalibrierung / Justierung

Nullpunkt-Korrektur

#### Nullpunkt-Korrektur

Die Sensoren der Reihe InPro 6xxx haben einen sehr geringen Nullpunktstrom. Für die Spurenmessung unter 500 ppb wird eine Kalibrierung des Nullpunktes empfohlen.

Wird eine Nullpunkt-Korrektur durchgeführt, dann sollte der Sensor mindestens 10 ... 60 min im Kalibriermedium verbleiben (CO<sub>2</sub>-haltige Medien mindestens 120 min), um möglichst stabile, driftfreie Werte zu erhalten. Das Gerät führt während der Nullpunkt-Korrektur keine Driftkontrolle durch.

| Menü | Display                                                                                                    | Nullpunkt-Korrektur                                                                                                    |
|------|----------------------------------------------------------------------------------------------------|----------------------------------------------------------------------------------------------------|
|      | Modul O2 4700       □     Modul O2 4700       □     Modul O2 4700       □     Modul O2 4700       □     Modul O2 4700       □     Modul O2 4700       □     Modul O2 4700       □     Modul O2 4700       □     Modul O2 4700       □     Image: State of the state of the state of the                                                                                                    | <b>Modulauswahl:</b> O <sub>2</sub> 4700<br>Das Gerät ist im Betriebszustand<br>HOLD, Stromausgänge und<br>Schaltkontakte verhalten sich ent-<br>sprechend der Parametrierung<br>(BASE). Bestätigen mit <b>enter</b> |
|      | Automatik-Luft     Produktkalibrierung Sat     Nutlipunkt-Korrektur                                                                                                    | – Auswahl Kalibrierablauf<br>"Nullpunkt-Korrektur"<br>Bestätigen mit <b>enter</b>                                                                                                    |
|      | Zuruck       Image: State State | Nullpunkt-Korrektur:<br>Anzeige gemessener Sensorstrom.<br>• Eingabe Eingangsstrom<br>für den Nullpunkt<br>Mit "OK" bestätigen.                                                                                      |

## Parametrierung: Die Bedienebenen

Anzeigeebene, Betriebsebene, Spezialistenebene **Hinweis:** Betriebszustand HOLD (Parametrierung: Modul BASE)

| Menü    | Display                                                                                                    | Anzeigeebene, Betriebsebene,<br>Spezialistenebene                                                                                                    |
|---------|----------------------------------------------------------------------------------------------------|----------------------------------------------------------------------------------------------------|
| ⊗as bal | Image: Second system       82.3% Air         25.6 °C       25.6 °C         Menüauswahl       Image: Second system         Image: Second system       Image: Second system         Auswahl:        Image: Second system         Zurück zum Messen       Image: Second system                                                                                                    | Parametrierung aufrufen<br>Aus dem Meßmodus heraus:<br>Taste <b>menu</b> : Menüauswahl.<br>Parametrierung mit Pfeiltasten wäh-<br>len, mit <b>enter</b> bestätigen.                                                                                                    |
|         | Image: Spezialistenebene       Image: Spezialistenebene       Image: Spezialistenebene         Image: Spezialistenebene       Image: Spezialistenebene       Image: Spezialistenebene         Image: Spezialistenebene       Image: Spezialistenebene       Image: Spezialistenebene         Image: Spezialistenebene       Image: Spezialistenebene       Image: Spezialistenebene         Image: Spezialistenebene       Image: Spezialistenebene       Image: Spezialistenebene         Image: Spezialistenebene       Image: Spezialistenebene       Image: Spezialistenebene         Image: Spezialistenebene       Image: Spezialistenebene       Image: Spezialistenebene         Image: Spezialistenebene       Image: Spezialistenebene       Image: Spezialistenebene         Image: Spezialistenebene       Image: Spezialistenebene       Image: Spezialistenebene         Image: Spezialistenebene       Image: Spezialistenebene       Image: Spezialistenebene         Image: Spezialistenebene       Image: Spezialistenebene       Image: Spezialistenebene         Image: Spezialistenebene       Image: Spezialistenebenebenebenebenebenebenebenebenebene | Spezialistenebee<br>Zugriff auf sämtliche Einstellungen,<br>auch die Festlegung der Paßzahlen.<br>Freigeben und Sperren von<br>Funktionen für den Zugriff aus der<br>Betriebsebene heraus.<br>Für die Betriebsebene sperrbare<br>Funktionen sind mit dem Schloß-<br>Symbol gekennzeichnet. |
|         | f Kl-Recorder                                                                                                    | Hilfe des Softkeys.                                                                                                    |
|         | Modul FRONT<br>Sprache<br>Meßwertanzeige<br>Meßwertrecorder<br>KI-Recorder                                                                                                    | Betriebsebene<br>Zugriff auf alle in der Spezialisten-<br>ebene freigegebenen Einstellungen.<br>Gesperrte Einstellungen erscheinen<br>grau und können nicht verändert<br>werden (Abb.).                                                                                                    |
|         | zurück                                                                                                    | <b>Anzeigeebene</b><br>Anzeige aller Einstellungen.<br>Keine Änderungsmöglichkeit!                                                                                                    |

## Parametrierung: Funktionen sperren

Spezialistenebene: Funktionen für die Betriebsebene sperren / freigeben **Hinweis:** Betriebszustand HOLD (Parametrierung: Modul BASE)

| Menü                                                                  | Display                                                                                                    | Spezialistenebene:<br>Funktionen sperren / freigeben                                                                                                    |  |
|-----------------------------------------------------------------------|----------------------------------------------------------------------------------------------------|----------------------------------------------------------------------------------------------------|--|
| sin and<br>sin and<br>sin and<br>sin and<br>sin and<br>sin and<br>par | Image Image 82.3% Air   Image 25.0°C   Parametrierung (Spezialist)   Image 25.0°C   Parametrierung (Spezialist) Modul FRONT M 700-011 Image Image                                                                                                    | <ul> <li>Beispiel: Sperren der<br/>Einstellmöglichkeit<br/>für die Kalibrierung für den Zugriff<br/>aus der Betriebsebene</li> <li>Parametrierung aufrufen<br/>Wahl Spezialistenebene,<br/>Eingabe Paßzahl (1989),<br/>z.B. "Modul O<sub>2</sub>" mit Pfeiltasten<br/>auswählen, mit enter bestätigen.</li> <li>"Cal-Voreinstellungen" mit Pfeiltasten<br/>auswählen, mit Softkey "Sperren".</li> </ul> |  |
|                                                                       | Cruckkorrektur Salzkorrektur Meldungen zurück                                                                                                    |                                                                                                    |  |
|                                                                       | Image: Sensordaten     Image: Sensordaten       Image: Sensordaten     Image: Sensordaten       Image: Sensordaten     Image: Sensordaten <th>Die Funktion "Cal-Voreinstellungen"<br/>ist nun mit dem Schloß-Symbol<br/>gekennzeichnet. Ein Zugriff auf diese<br/>Funktion ist aus der Betriebsebene<br/>heraus nicht mehr möglich. Der<br/>Softkey erhält automatisch die<br/>Funktion "Freigabe".</th> | Die Funktion "Cal-Voreinstellungen"<br>ist nun mit dem Schloß-Symbol<br>gekennzeichnet. Ein Zugriff auf diese<br>Funktion ist aus der Betriebsebene<br>heraus nicht mehr möglich. Der<br>Softkey erhält automatisch die<br>Funktion "Freigabe".                                                                                                    |  |
| anta<br>Basa<br>anta<br>Cimpar                                        | Image: Second system     Image: Second system     82.3% Air       Image: Second system     Image: Second system     25.0°C       Image: Second system     Image: Second system     Image: Second system       Image: Second system     Image: Second system     Image: Second system       Image: Second system     Image: Second system     <                                                                                                    | <b>Parametrierung aufrufen</b><br>Wahl <u>Betriebsebene</u> , Paßzahl (1246),<br>z.B. "Modul O <sub>2</sub> " auswählen. Die<br>gesperrte Funktion wird grau darge-<br>stellt und ist mit dem Schloß-Symbol<br>gekennzeichnet.                                                                                                    |  |

## Parametrierung aufrufen

Parametrierung aufrufen

| Menü                              | Display                                                                                                    | Parametrierung                                                                                                    |
|-----------------------------------|----------------------------------------------------------------------------------------------------|----------------------------------------------------------------------------------------------------|
| enne<br>Bana<br>Sar<br>Bar<br>Bar | Image: Second condition       Image: Second condition         Menüauswahl       Image: Second condition         Image: Second condition       Image: Second condition         Image: Second condition       Image: Second condition         Image: Second conditity       Image: Second condition                                                                                                    | Parametrierung aufrufen<br>Aus dem Meßmodus heraus:<br>Taste <b>menu</b> drücken: Menüauswahl.<br>Parametrierung mit Pfeiltasten wäh-<br>len, mit <b>enter</b> bestätigen.<br>Paßzahl im Lieferzustand: 1989 |
|                                   | Image: Second system       Image: Second system         Parametrierung (Spezialist)         Image: System steuerung         Image: Modul FRONT M 700-011         Image: Modul FRONT M 700-021         Image: Image: Modul FRONT M 700-021         Image: Image: Imag | Modul auswählen,<br>bestätigen mit <b>enter</b> .<br>(In der Abbildung wird z.B. das<br>Modul "O <sub>2</sub> " ausgewählt.)                                                                                 |
|                                   | <ul> <li>Balance</li> <li>Balance</li></ul>                                                                                                    | Parameterauswahl mit Pfeiltasten,<br>bestätigen mit <b>enter</b> .                                                                                                    |

# Das Gerät ist während der Parametrierung im Betriebszustand HOLD:

Stromausgänge und Schaltkontakte verhalten sich entsprechend ihrer Parametrierung (Modul BASE).

## Parametrierung dokumentieren

Im Interesse hoher Anlagen- und Gerätesicherheit laut GLP müssen Sie alle Parametersatzeinstellungen am Gerät nachvollziehbar dokumentieren. Dazu steht Ihnen eine Excel-Datei auf CD-ROM (im Lieferumfang des Grundgerätes oder als Download unter www.mt.com/pro) zum Eintragen der Parametereinstellungen zur Verfügung.

Die Excel-Datei enthält zu jedem Modul ein Datenblatt mit den Werten der Parametersätze Werkseinstellung, Parametersatz A und Parametersatz B. Tragen Sie Ihre Parametersatz-Einstellungen als Parametersatz A oder B ein. Die in der Tabelle grau hinterlegten Felder unter Parametersatz B können Sie nicht verändern, da es sich um sensorspezifische Werte handelt, die nicht der Parametersatzumschaltung unterliegen. Hier gelten die unter Parametersatz A eingetragenen Werte.

## Parametrierung dokumentieren

| \$ | _ A   | В                             | С                       | D                   | E                 | F                                                  |
|----|-------|-------------------------------|-------------------------|---------------------|-------------------|----------------------------------------------------|
| 2  | 1     | Meßstelle:                    |                         |                     |                   | Zugriff über Menünunkt:                            |
| 2  | ••    | M 700                         |                         |                     |                   | Lugin uber menupunkt                               |
| 3  |       | M 700                         |                         |                     |                   |                                                    |
| 4  | 1.1.  | parametriert am / von:        |                         |                     |                   |                                                    |
| 5  |       |                               |                         |                     |                   |                                                    |
| 6  |       |                               |                         |                     |                   |                                                    |
| 7  | 2.    | Gerätebeschreibung            | Hardware                | Software            | Seriennummer      | Diagnose / Gerätebeschreibung                      |
| 8  | 2.1.  | Bedienfront 700-011 :         |                         |                     |                   | Diagnose / Gerätebeschreibung / Front              |
| 9  | 2.2.  | M 700 Base 700-021:           |                         |                     |                   | Diagnose / Gerätebeschreibung / Base               |
| 10 | 2.3.  | Modul Steckplatz [1] :        |                         |                     |                   | Diagnose / Gerätebeschreibung / I                  |
| 11 | 2.4.  | Modul Steckplatz [II]:        |                         |                     |                   | Diagnose / Gerätebeschreibung / II                 |
| 12 | 2.5.  | Modul Steckplatz [III]:       |                         |                     |                   | Diagnose / Gerätebeschreibung / III                |
| 13 |       |                               |                         |                     |                   |                                                    |
| 14 |       |                               |                         |                     |                   |                                                    |
| 15 |       | M 700 Front                   |                         |                     |                   |                                                    |
| 16 | 3     | M 700 Front Einstellungen     | Werkseinstellung        | Parametersatz A     | Parametersatz B   |                                                    |
| 17 | 3.1   | Sprache:                      | Deutsch                 | r drumoterio da A   | r arameteroate o  | Parametrierung (Spezialist) / Modul Front          |
| 18 | 0.11  | opidono.                      | bouton                  |                     |                   | r diamoticing (operand) / moder rion               |
| 19 | 3.1.1 | Meßwertanzeige:               |                         |                     |                   |                                                    |
| 20 |       | Hauptanzeige                  | 2 Hauptmeßwerte         |                     |                   | Parametrierung (Spezialist) / Modul Front / Meß    |
| 21 |       | 1. Hauptmeßwert (Modul/Wert): | modulabhängig           |                     |                   |                                                    |
| 22 |       | 2. Hauptmeßwert (Modul/Wert): | modulabhängig           |                     |                   |                                                    |
| 23 |       | Anzeigeformat (pH)            | xx xx pH                |                     |                   |                                                    |
| 24 |       | Blickwinkel                   | Mitte                   |                     |                   |                                                    |
| 25 |       |                               |                         |                     |                   |                                                    |
| 26 | 3.3   | Nebenanzeige                  |                         |                     |                   | Einstellung erfolgt über Softkeys wenn in Matrixfu |
| 27 | 0.01  | Anzeigewert, links            | -                       |                     |                   | Linderong energi ever eveneye, nerri indinat       |
| 28 |       | Anzeigewert, rechts           |                         |                     |                   |                                                    |
| 29 |       |                               |                         |                     |                   |                                                    |
| 30 | 3.4   | Meßwertrecorder:              | Option SW700-103        |                     |                   | Parametrierung (Spezialist) / Modul Front / Meß    |
| 31 |       | Zeitbasis (t / Pixel)         | 1 min                   |                     |                   | 5,                                                 |
| 32 |       | Zeitlupe (10x)                | Aus                     |                     |                   |                                                    |
| 33 |       | Min / Max anzeigen            | Ein                     |                     |                   |                                                    |
| 34 | 3.4.1 | Kanal 1: Meßgröße             | modulabhängig           |                     |                   |                                                    |
| 35 |       | Anfang                        | 0.00                    |                     |                   |                                                    |
| 36 |       | Ende                          | 14.00                   |                     |                   |                                                    |
| 37 | 3.4.2 | Kanal 2: Meßgröße             | modulabhängig           |                     |                   |                                                    |
| 38 |       | Anfang                        | -50.0                   |                     |                   |                                                    |
| 39 |       | Ende                          | 150.0                   |                     |                   |                                                    |
|    |       | M 700 M 70                    | Optionen 🚽 M 700 Tabell | en _ pH 2700 _ Cond | 7700 Cond Ind 770 | 0 02 4700                                          |
|    |       | Rereit                        | ~                       |                     | Su                |                                                    |
|    |       |                               |                         |                     | 50                |                                                    |

Im Bearbeitungsfenster der Excel-Datei wählen Sie das Datenblatt des Moduls aus, dessen Parametersatz-Einstellungen Sie dokumentieren wollen. Parametrieren Sie das gewählte Modul und tragen Sie die eingestellten Werte in die entsprechenden Felder des Modul-Datenblattes ein.

## Achtung!

| Display | Während der Parametrierung ist der Betriebszustand<br>"HOLD" aktiv                                                                                                    |  |
|---------|----------------------------------------------------------------------------------------------------|--|
| HOLD    | <ul> <li>HOLD. Der NAMUR-Kontakt "HOLD" (Funktionskontrolle) ist aktiv, (Lieferzustand: Modul BASE, Kontakt K2, Arbeitskontakt). Verhalten der Stromausgänge parametrierbar:</li> <li>aktueller Meßwert:der aktuelle Meßwert erscheint am Stromausgang</li> <li>letzter Meßwert: der zuletzt gemessene Meßwert wird am Stromausgang gehalten</li> <li>fix 22 mA.: der Stromausgang liefert 22 mA</li> </ul> |  |

## Modul parametrieren: Betriebsart

Parametrierung aufrufen **Hinweis:** Betriebszustand HOLD

| Menü                    | Display                                                                                                    | Parametrierung                                                                                                    |
|-------------------------|----------------------------------------------------------------------------------------------------|----------------------------------------------------------------------------------------------------|
| an<br>Bar<br>Bar<br>Par | Image: State of the state of the state of the | Parametrierung aufrufen<br>Aus dem Meßmodus heraus:<br>Taste <b>menu</b> drücken: Menüauswahl.<br>Parametrierung mit Pfeiltasten wäh-<br>len, mit <b>enter</b> bestätigen.<br>Paßzahl 1989 (Paßzahl ändern:<br>Parametrierung / Systemsteuerung /<br>Paßzahl-Eingabe). |
|                         |                                                                                                    | <b>HOLD</b><br>Das Gerät ist während der<br>Parametrierung im Betriebszustand<br>"HOLD", das bedeutet, die<br>Stromausgänge und Schaltkontakte<br>verhalten sich entsprechend ihrer<br>Parametrierung.                                                                 |
|                         | Image: System steuerung       Image: System steuerung         Image: System steuerung       Image: System steuerung         Image: System steuerung       Image: System steuerung         Image: System steuerung       Image: System steuerung         Image: System steuerung       Image: System steuerung         Image: Modul FRONT 700-011       Image: System steuerung         Image: Modul BASE 700-021       Image: System steuerung         Image: Modul Ight 2700i       Image: System steuerung         Image: Image: System steuerung       Image: System steuerung         Image: Image: System steuerung       Image: System steuerung         Image: Image: System steuerung       Image: System steuerung         Image: Image: System steuerung       Image: System steuerung         Image: Image: System steuerung       Image: System steuerung         Image: Image: System steuerung       Image: System steuerung         Image: Image: System steuerung       Image: System steuerung         Image: Image: System steuerung       Image: System steuerung         Image: Image: System steuerung       Image: System steuerung         Image: Image: System steuerung       Image: System steuerung         Image: Image: System steuerung       Image: System steuerung         Image: Image: System steuerung       Image: System steuerung                                                                                                    | Modul "O <sub>2</sub> 4700" auswählen.<br>Bestätigen mit <b>enter</b>                                                                                                    |
|                         | Modul O2 4700 (Spezialist)<br>Modul O2 4700 (Spezialist)<br>Modul O2 4700 (Spezialist)<br>Sensordaten<br>Cal-Voreinstellungen<br>Druckkorrektur<br>Salzkorrektur<br>Meldungen<br>zurück  Sperren                                                                                                    | Auswahl "Betriebsart" mit den<br>Pfeiltasten, bestätigen mit <b>enter.</b>                                                                                                    |

## Parametrierung der Sensordaten

Sensordaten. Sensorüberwachung Details Hinweis: Betriebszustand HOLD

| Menü            | Displa                                                                                                    | ay                                                           |                         |                               |
|-----------------|----------------------------------------------------------------------------------------------------|--------------------------------------------------------------|-------------------------|-------------------------------|
| land<br>Sin Dar | HOLD<br>Modul O                                                                                                    | 2 4700 (Spez                                                 | ialist)                 | 100.4%Air<br>20.1 °C          |
|                 | <ul> <li>Éingang</li> <li>Sensord</li> <li>Gal-Vore</li> <li>Cal-Vore</li> <li>Druckkom</li> <li>Salzkom</li> <li>Meldun</li> </ul> | isfilter<br>aten<br>instellunger<br>orrektur<br>ektur<br>gen | ı                       |                               |
|                 | Zur                                                                                                    | ück                                                          | â                       | Sperren                       |
|                 | HOLD                                                                                                    | Ì,                                                           |                         | 100.4%Air<br>20.1 °C          |
|                 | Sensor                                                                                                    | daten (Spez                                                  | ialist)                 |                               |
|                 | Sensor<br>Tempe<br>Sensor                                                                                                    | :yp<br>raturfühler<br>polarisation                           | S<br>(ľ<br>A            | tandard<br>NTC 22kOhm)<br>uto |
|                 | Polarisa<br>Sensofa                                                                                                    | itionsspannu<br>ace<br>iberwachun                            | ung 5<br>E<br>g Details | 00/675 mV<br>in Aus           |
|                 | Abbre                                                                                                    | echen                                                        |                         | ОК                            |
|                 | HOLD                                                                                                    |                                                              |                         | 100.4%Air<br>20.1 °C          |
|                 | Sensorüb                                                                                                    | erwachung                                                    | Details (S              | Spezialist)                   |
|                 | Steilheit                                                                                                    |                                                              | (Au                     | uto)                          |
|                 | Sensoch                                                                                                    | kt<br>eck                                                    | (Au<br>(Au              | uto)<br>uto)                  |
|                 | 🖬 Einstellz                                                                                                    | eit                                                          | (Au                     | uto)                          |
|                 | Turi                                                                                                    | ick                                                          |                         |                               |
|                 | Zuri                                                                                                    |                                                              |                         |                               |
|                 | ROLD                                                                                                    |                                                              |                         | 100.4%Air<br>20.1 °C          |
|                 | Senso                                                                                                    | check (Spezi                                                 | alist)<br>—             |                               |
|                 | Uberwa<br>Nomine                                                                                                    | chung<br>                                                    | * Auto<br>0100 kO       | hm                            |
|                 | Min                                                                                                    |                                                              | 0029 kO                 | hm                            |
|                 | Max<br>Meldun                                                                                                    | g                                                            | O350 KO                 | hm                            |
|                 |                                                                                                    |                                                              | Ausfa                   |                               |
|                 | Abbre                                                                                                    | echen                                                        | wartu                   | ingsbedarf                    |
|                 |                                                                                                    |                                                              |                         |                               |
|                 |                                                                                                    |                                                              |                         |                               |

#### Parameterauswahl

**Sensordaten** (siehe Folgeseite) Je nach Sensortyp werden Sensordaten voreingestellt. Grau dargestellte Daten können nicht verändert werden.

**Sensoface** gibt aktuelle Hinweise zum Zustand des Sensors (Auswertung der Sensordaten). Große Abweichungen werden signalisiert. Sensoface ist abschaltbar.

## Sensorüberwachung Details

Überwacht werden: Steilheit, Nullpunkt, Einstellzeit. Bei "Auto" sind die Toleranzgrenzen im Display grau dargestellt. Bei "Individuell" können die Einstellungen vom Anwender vorgegeben werden.

#### Meldung

Sensocheck kann bei Ausfall bzw. Wartungsbedarf eine Meldung erzeugen. Diese ist im Menü Diagnose / aktuelle Meldungsliste abrufbar.

| Parameter                                                                                                    | Vorgabe                                                                           | Auswahl / Bereich                                                                                                    |
|----------------------------------------------------------------------------------------------------|-----------------------------------------------------------------------------------|----------------------------------------------------------------------------------------------------|
| Eingangsfilter<br>• Impulsunterdrückung                                                                                                    | Aus                                                                               | Aus, Ein                                                                                                    |
| Sensordaten<br>• Messung in<br>• Sensortyp<br>• Temperaturfühler **)<br>• Sensor **)<br>• Referenzelektrode **)<br>• Polarisationsspannung<br>• Sensocheck | Flüssigkeiten<br>A Standard<br>NTC 22 kOhm<br>ohne Guard<br>Aus<br>0675 mV<br>Aus | Flüssigkeiten, Gasen (Vol%), Gasen (ppm)<br>A Standard, B Spurensensor (mit Guard) -,<br>C Spurensensor (ohne Guard), andere<br>NTC 30 kOhm, NTC 22 kOhm<br>mit Guard, ohne Guard<br>Ein, Aus<br>xxxx mV (Eingabe)<br>Aus, Ausfall, Wartungsbedarf |
| Cal-Voreinstellung<br>• Cal-Sättigung<br>• Cal-Konzentration<br>• Kalibriertimer                                                                           | %AIR<br>mg/l<br>0000 h                                                            | %Air<br>µg/l, mg/l, ppb, ppm<br>xxxx h (Eingabe)                                                                                                    |
| Druckkorrektur<br>• Druck beim Messen<br>• Druck beim Kalibrieren                                                                                          | auto<br>auto                                                                      | auto, manuell (Vorgabewert 1013 mbar)<br>auto, manuell (Vorgabewert 1013 mbar)                                                                                                    |
| Salzkorrektur<br>• Eingabe                                                                                                    | Salinität                                                                         | Salinität, Chlorinität, Leitfähigkeit<br>(je nach Auswahl 00.00 g/kg bzw. 0.000 µS/cm)                                                                                                    |

\*) Bei Spurensensor mit Guard kein Sensocheck möglich, daher abgeschaltet \*\*) nur bei Auswahl "Sensortyp andere" parametrierbar

## Sensoface 🙂

Sensoface ist eine grafische Anzeige zum Zustand des Sensors. Voraussetzung: Sensocheck muß in der Parametrierung aktiviert sein.

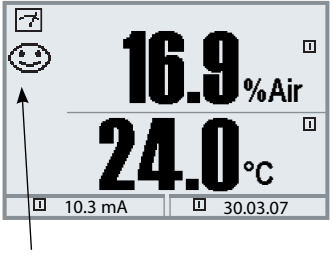

#### Sensocheck :

automatische Überwachung von Membran und Elektrolyt

Die Sensoface-Piktogramme geben Diagnose-Hinweise auf Verschleiß und Wartungsbedarf des Sensors ("freundlich" - "neutral" - "traurig").

| Parameter                      | kritische<br>Sensor Typ A                      | r Bereich<br>Sensor Typ B |
|--------------------------------|------------------------------------------------|---------------------------|
| Steilheit*                     | < 30 nA bzw. > 110 nA                          | < 225 nA bzw. > 525 nA    |
| Nullpunkt                      | < -0,6 nA bzw. > 0,6 nA                        | < -1 nA bzw. > 1 nA       |
| Sensocheck<br>(Bezugsimpedanz) | 0,3*R bzw. > 3,5*R<br>jedoch immer R < 20 kOhm | n bzw. > 4 MOhm           |
| Einstellzeit                   | > 600 s                                        |                           |
| Kalibriertimer                 | wenn 80 % abgelaufen                           |                           |

#### Sensoface-Kriterien (einstellbar- siehe Sensorüberwachung)

\*) "Steilheit": Sensorstromwert bei Luftsauerstoffsättigung, 25°C und Normaldruck 1013 mbar (nA /100 %) Auf dem Display erscheint nur das Meßwertzeichen "nA". Im technischen Sinne handelt es sich nicht um eine "Steilheit", sondern um einen Kalibrierpunkt. Die Angabe des Wertes soll eine Vergleichbarkeit des Sensors mit den Datenblattwerten ermöglichen.

## **Calculation Blocks**

Menüauswahl: Parametrierung/Systemsteuerung/Calculation Blocks Verrechnung vorhandener Meßgrößen zu neuen Meßgrößen

### **Calculation Blocks**

Ein Verrechnungsmodul hat zwei Meßmodule mit allen ihren Meßwerten als Eingangswerte. Zusätzlich geht der allgemeine Gerätestatus (NAMUR-Signale) mit ein. Aus den vorhandenen Meßgrößen wird die Meßwert-Differenz berechnet.

Die Ausgangsgrößen stehen dann im System zur Verfügung und können auf die Ausgänge geschaltet werden (Strom, Grenzwerte, Display ...)

#### Eingänge: Ausgänge Sensoren, Klemmen Meßwerte / Status Oxy %Air Meßmodul %02 Temp<sub>c</sub> ppm Modul | I °C g/l z.B.: mbar Meßmodul OXY nA °F Vol% I-Eingang

### Funktionsweise Meßmodul

#### Funktionsweise Verrechnungsmodul (Calculation Block)

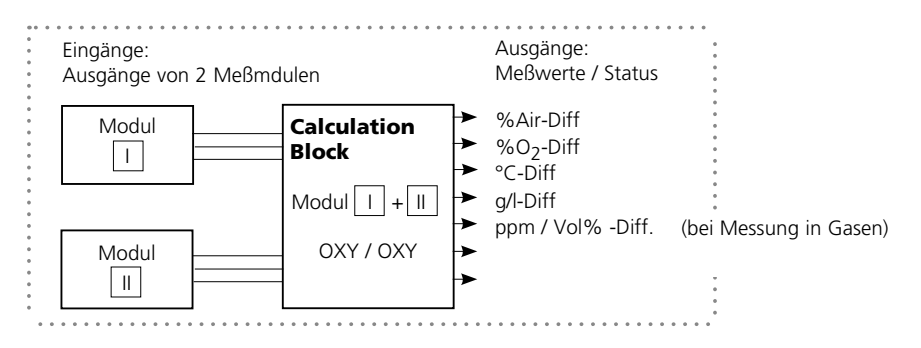

## **Calculation Blocks aktivieren**

Menüauswahl: Parametrierung/Systemsteuerung/Calculation-Blocks Zuordnung von Meßmodulen zu Calculation Blocks

#### Zuordnung von Meßmodulen

| Bei drei gleichen Meßmodi | ulen kann es | s folgende Kon | nbinationen als |
|---------------------------|--------------|----------------|-----------------|
| Calculation-Blocks geben: | +    ,       | , 🛛 + 🔟 ,      | II + III        |

Bis zu zwei Calculation Blocks können aktiviert werden.

Alle Stromausgänge können zur Ausgabe der durch die Calculation Blocks gebildeten neuen Meßgrößen parametriert werden.

Alle neuen Meßgrößen sind sowohl als Hauptmeßwert wie auch als Nebenmeßwert darstellbar. Regelfunktionen werden nicht unterstützt.

| Menü                        | Display                                                                                                    | Calculation Blocks aktivieren                                                                                                  |
|-----------------------------|----------------------------------------------------------------------------------------------------|----------------------------------------------------------------------------------------------------|
| ver<br>terre<br>⊗ er<br>par | Image: Non-State     Image: Non-State     Image: Non-State       Systemsteuerung (Spezialist)     Image: Non-State       Systemsteuerung (Spezialist)       Image: Non-State       Image: Non-State   <                                                                                                    | Calculation Blocks <ul> <li>Parametrierung aufrufen</li> <li>Systemsteuerung</li> <li>Auswahl "Calculation Blocks"</li> </ul>  |
|                             | Image: Second second se | Je nach Modulbestückung werden<br>die möglichen Kombinationen zur<br>Bildung eines Calculation Block zur<br>Auswahl angeboten. |
|                             | Image: System steuerung     Image: System steuerung     Image: System steuerung       Image: System steuerung     Image: System steuerung     Image: System steuerung       Image: System                                                                                                    | Calculation-Blocks werden in der<br>Parametrierung wie Module ange-<br>zeigt.                                                  |

## Logbuch, Liefereinstellung

## Parametrierung/Systemsteuerung/Logbuch **Hinweis:** Betriebszustand HOLD

| Menü    | Display                                                                                                    | Logbuch, Liefereinstellung                                                                                                    |
|---------|----------------------------------------------------------------------------------------------------|----------------------------------------------------------------------------------------------------|
| See bat | Image: Constraint of the second second se | <b>Logbuch</b><br>Auswahl der Meldungen, die im<br>Logbuch protokolliert werden. Die<br>letzten 50 Ereignisse werden mit<br>Datum und Uhrzeit erfaßt.<br>Damit ist eine Qualitätsmanagement-<br>Dokumentation gemäß DIN ISO 9000<br>ff. möglich. |
|         | ☑       ☑       7.00 pH         ☑       25,6 °C         Logbuch         13.04.07 09:50 Messung aktiv         13.04.07 09:36 Parametrierung aktiv         12.04.07 17:52 Messung aktiv         12.04.07 17:52 Messung aktiv         12.04.07 17:46 Parametrierung aktiv         12.04.07 17:40 Falsche Paßzahl         12.04.07 17:04 Messung aktiv         12.04.07 16:53 Diagnose aktiv         zurück                                                                                                    | Im Diagnosemenü kann das Logbuch<br>abgerufen werden (Abb.).<br>Mit Hilfe des rechten Softkeys kann<br>die Meldungsnummer eingeblendet<br>werden.                                                                                                |
|         | Logbuch     F223 13.04.07 09:50 Diagnose aktiv     F222 13.04.07 09:36 Parametrierung aktiv     F224 12.04.07 17:52 Messung aktiv     Zurück                                                                                                    | Zusatzfunktion SW 700-104:<br>Erweitertes Logbuch zur<br>Aufzeichnung der Daten auf<br>SmartMedia-Card (TAN).                                                                                                    |
|         | Image: Constraint of the second system       Image: Constraint of the second system       Image: Constraint of the second system         Image: Constraint of the second system       Image: Constraint of the second system       Image: Constraint of the second system         Image: Constraint of the second system       Image: Constraint of the second system       Image: Constraint of the second system         Image: Constraint of the second system       Image: Constraint of the second system       Image: Constraint of the second system         Image: Constraint of the second system       Image: Constraint of the second system       Image: Constraint of the second system         Image: Constraint of the second system       Image: Constraint of the second system       Image: Constraint of the second system         Image: Constraint of the second system       Image: Constraint of the second system       Image: Constraint of the second system         Image: Constraint of the second system       Image: Constraint of the second system       Image: Constraint of the second system         Image: Constraint of the second system       Image: Constraint of the second system       Image: Constraint of the second system         Image: Constraint of the second system       Image: Constraint of the second system       Image: Constraint of the second system         Image: Constraint of the second system       Image: Constraint of the second system       Image: Constraint of the second system         Image: Constraint of the                                                                                                    | <b>Liefereinstellung</b><br>Ermöglicht das Rücksetzen der<br>Parametrierung auf die Lieferein-<br>stellung. Bei Aufruf dieser Funktion<br>erscheint sofort eine Warnmeldung<br>(Abb.).                                                           |

## Parametrierung

Meldungen: Voreinstellung und Auswahlbereich Hinweis: Betriebszustand HOLD (Parametrierung: Modul BASE)

| Parameter                                                                                                    | Vorgabe                         | Auswahl / Bereich                                                                                                    |
|----------------------------------------------------------------------------------------------------|---------------------------------|----------------------------------------------------------------------------------------------------|
| Meldungen Gas<br>• Konzentration<br>• Partialdruck<br>• Luftdruck                                                               | Aus<br>Aus<br>Aus               | Aus, Grenzen variabel*<br>Aus, Grenzen variabel*<br>Aus, Gerätegrenzen max., Grenzen variabel*                                                                                             |
| Meldungen<br>Flüssigkeit<br>• Sättigung %Air<br>• Sättigung %O <sub>2</sub><br>• Konzentration<br>• Partialdruck<br>• Luftdruck | Aus<br>Aus<br>Aus<br>Aus<br>Aus | Aus, Grenzen variabel*<br>Aus, Grenzen variabel*<br>Aus, Grenzen variabel*<br>Aus, Grenzen variabel*<br>Aus, Gerätegrenzen max., Grenzen variabel*                                         |
|                                                                                                    |                                 | <ul> <li>*) Bei Auswahl von "Grenzen variabel"<br/>sind parametrierbar:</li> <li>Ausfall Limit Lo</li> <li>Warnung Limit Lo</li> <li>Warnung Limit Hi</li> <li>Ausfall Limit Hi</li> </ul> |

#### Gerätegrenzen

Gerätegrenzen max.Grenzen variabel:

Maximaler Meßbereich des Gerätes Wertvorgabe für Meßbereich

Gerätegrenzen max Grenzen variabel

## Parametrierung von Meldungen

Meldungen

Hinweis: Betriebszustand HOLD (Parametrierung: Modul BASE)

| Menü           | Display                                                                                                    | Meldungen                                                                                                    |
|----------------|----------------------------------------------------------------------------------------------------|----------------------------------------------------------------------------------------------------|
| <u>Bar</u> par | Image: Same string of the same string of the same string | <ul> <li>Meldungen</li> <li>Alle vom Meßmodul ermittelten<br/>Parameter können Meldungen<br/>erzeugen.</li> <li>Gerätegrenzen max:</li> <li>Meldungen werden erzeugt , wenn<br/>die Meßgröße (z.B. Luftdruck)<br/>außerhalb des Meßbereiches liegt.</li> <li>Das Symbol "Ausfall" erscheint<br/>im Display, der NAMUR-Kontakt<br/>Ausfall wird aktiviert (Modul BASE,<br/>Liefereinstellung: Kontakt K4,<br/>Ruhekontakt). Die Stromausgänge<br/>können eine 22 mA-Meldung aus-<br/>geben (parametrierbar).</li> <li>Grenzen variabel:</li> <li>Für die Meldungen "Ausfall" bzw.<br/>"Warnung" können Ober- und<br/>Untergrenzen definiert werden, bei<br/>denen eine Meldung erzeugt wird.</li> <li>Displaysymbole Meldungen:</li> </ul> |
|                |                                                                                                    | <b>ʧ)))</b> Ausfall (Ausfall Limit HiHi/LoLo)<br>ૠ Wartung (Warnung Limit Hi/Lo)                                                                                                    |
| <b>O</b> diag  | Image: Second system       Image: Second system       83.4 %Air         Image: Second system       Image: Second system       22.3 °C         Image: Second system       Image: Second system       Image: Second system         Image: Second system       Image: Second system       Image: Second system         Image: Second system       Image: Second system       Image: Second system         Image: Second system       Image: Second system       Image: Second system         Image: Second system       Image: Second system       Image: Second system         Image: Second system       Image: Second system       Image: Second system         Abbrechen       Image: Second system       Image: Second system                                                                                                    | <b>Diagnose-Menü</b><br>Wechseln Sie zum Diagnose-Menü,<br>wenn die Symbole "Wartung" oder<br>"Ausfall" im Display blinken. Die<br>Meldungen werden im Menüpunkt<br>"Meldungsliste" angezeigt.                                                                                                    |

## Stromausgänge, Kontakte, OK-Eingänge

Menüauswahl: Parametrierung/Modul BASE **Hinweis:** Betriebszustand HOLD (Parametrierung: Modul BASE)

| Menü                                | Display                                                                                                    | Parametrierung Modul BASE                                                                                                    |
|-------------------------------------|----------------------------------------------------------------------------------------------------|----------------------------------------------------------------------------------------------------|
| entre<br>Bara<br>Bara<br>Bar<br>Bar | Modul BASE (Spezialist)     85 %Air       Modul BASE (Spezialist)     19.2°C       Modul BASE (Spezialist)     6       Kontakt K4 (NAMUR Ausfall)     6       Kontakt K3 (NAMUR Wartungsbedarf)     6       Kontakt K2 (NAMUR Fkt-Kontrolle)     6       Kontakt K1 (Grenzwert)     6       Eingänge OK1, OK2     9                                                                                                    | Stromausgang parametrieren<br>• Parametrierung aufrufen<br>• Paßzahl eingeben<br>• Modul BASE wählen<br>• "Ausgangsstrom" auswählen                                                                                                    |
|                                     | Meßgröße<br>Kennlinie     Ausgang       Ausgang     %Air<br>19.0 °C       Meßgröße<br>Kennlinie     Ausgang       Ausgang     %Air<br>%Air       Image: Strategy of the strategy of the strat                                                                                                    | • Auswahl Meßgröße<br>Gasmessung in %/ppm: (Flüssigkeiten: ppm/ppb)<br>Anfang und Ende des Stromausgangs können auf<br>die jeweils andere Meßgröße umgestellt werden,<br>da auch der Meßwert automatisch umschaltet.<br>Die Dezimalstelle kann mit Hilfe der Pfeiltasten<br>verschoben werden. |
|                                     | Main     Image: Constraint of the second second secon | • Auswahl Kennlinie,<br>z.B. "linear": Der Ausgangsstrom<br>folgt der Meßgröße linear. Der zu<br>erfassende Bereich der Meßgröße<br>wird bestimmt durch die Eingabe<br>von Werten für "Anfang" und<br>"Ende".                                                                                  |

#### Zuordnung von Meßwerten: Anfang (4 mA) und Ende (20 mA)

Beispiel 1: Meßbereich %Air 50 ... 100

Beispiel 2: Meßbereich %Air 80 ... 90

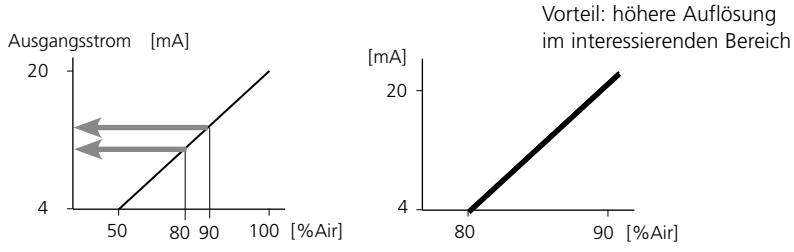

## Stromausgänge: Kennlinienverlauf

Menüauswahl: Parametrierung/Modul BASE

### • Kennlinie linear

Der Ausgangsstrom folgt der Meßgröße linear.

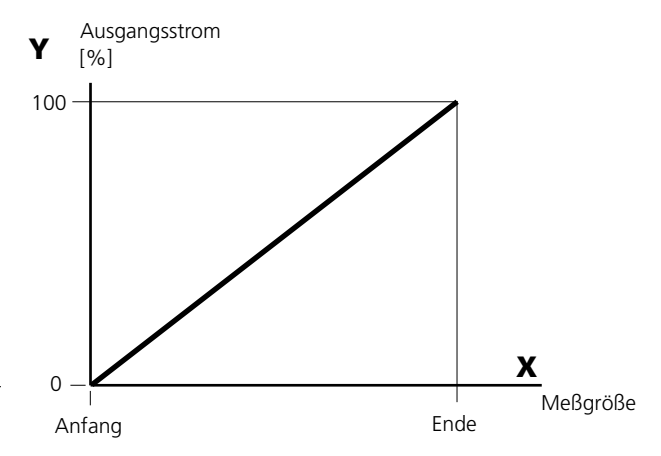

#### • Kennlinie trilinear

Erfordert die Eingabe zweier zusätzlicher Eckpunkte:

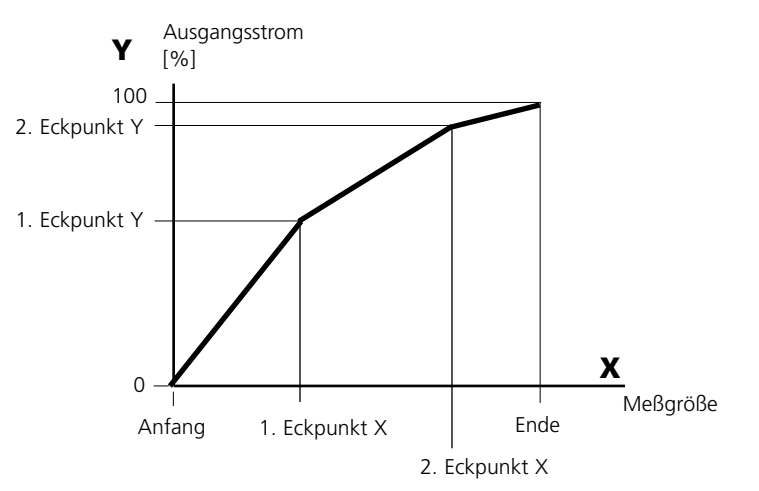

#### • Hinweis: Kennlinie bilinear

Für eine bilineare Kennlinie werden die Werte für die beiden Eckpunkte (1. Eckpunkt, 2. Eckpunkt) mit gleichen Parametern eingegeben.

#### Kennlinie Funktion

Nichtlinearer Verlauf des Ausgangsstroms, ermöglicht eine Messung über mehrere Dekaden, z.B. die Messung sehr kleiner Meßwerte mit hoher Auflösung sowie die Messung großer Meßwerte (gering auflösend). Erforderlich: Eingabe des Wertes für 50 % Ausgangsstrom.

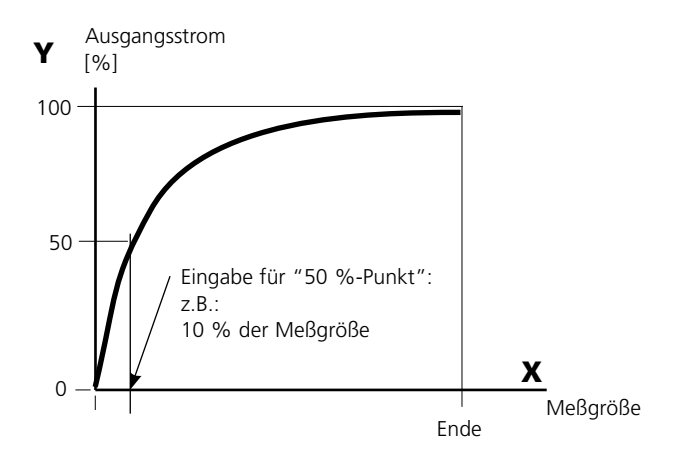

#### Kennlinienformel

| Ausq | angsstrom (4 20 mA) = | (1+K)x | - 16 mA + | 4 mA  |
|------|-----------------------|--------|-----------|-------|
| 5    | 5                     | 1+Kx   |           |       |
| K –  | E + A - 2 * X50%      |        | × –       | M - A |
| κ –  | X50% - A              |        | × - ·     | E - A |

| A:    | Anfangswert bei 4 mA                              |
|-------|---------------------------------------------------|
| X50%: | 50%-Wert bei 12 mA (Ausgangsstrombereich 4 20 mA) |
| E:    | Endwert bei 20 mA                                 |
| M:    | Meßwert                                           |

#### logarithmische Ausgangskennlinie über eine Dekade:

- A: 10 % der maximalen Meßgröße
- X50%: 31,6 % der maximalen Meßgröße
- E: maximale Meßgröße

#### logarithmische Ausgangskennlinie über zwei Dekaden:

- A: 1 % der maximalen Meßgröße
- X50%: 10 % der maximalen Meßgröße
- E: maximale Meßgröße

## Ausgangsfilter

Zeitkonstante.

### Zeitkonstante Ausgangsfilter

Zur Beruhigung des Stromausgangs kann ein Tiefpaß-Filter mit einstellbarer Zeitkonstante eingeschaltet werden. Bei einem Sprung am Eingang (100 %) steht nach Erreichen der Zeitkonstante am Ausgang ein Pegel von 63 %. Die Zeitkonstante kann im Bereich 0 ... 120 s eingestellt werden. Wird die Zeitkonstante mit 0 s eingestellt, folgt der Stromausgang der Eingangsgröße.

#### Hinweis:

Das Filter wirkt nur auf den Stromausgang und den Stromwert in der Nebenanzeige, nicht auf das Display, die Grenzwerte bzw. den Regler!

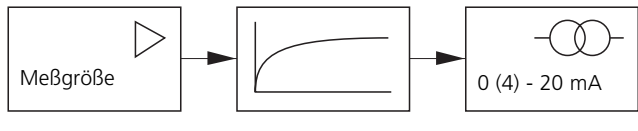

Zeitkonstante 0 ... 120 s

## NAMUR-Signale: Stromausgänge

Verhalten bei Meldungen. HOLD, 22 mA-Signal

## Verhalten bei Meldungen

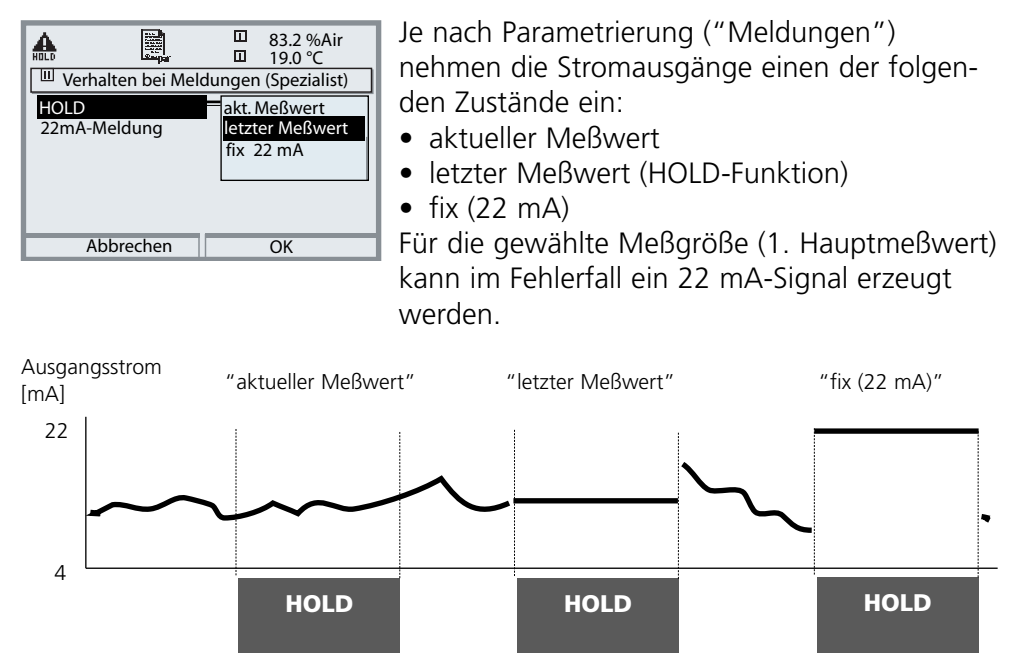

#### Meldung bei Überschreitung des Strombereiches

Bei Überschreitung des Strombereiches (< 3,8 mA bzw. > 20,5 mA) wird im Lieferzustand die Meldung "Wartungsbedarf" (Warn) erzeugt. Diese Voreinstellung kann in der Parametrierung des betreffenden Meßmoduls, Menü "Meldungen" geändert werden.

Um eine Meldung "Ausfall" zu erzeugen, muß die Überwachung der Meßgröße auf "Grenzen variabel" gesetzt werden: Parametrierung, <Meßmodul>, Meldungen, Grenzen variabel, Ausfall Limit ...

Für die Ausfallgrenzen werden die selben Werte eingestellt wie für den Stromausgang:

Parametrierung, Modul BASE, Ausgangsstrom, Meßgröße Anfang / Ende.

## NAMUR-Signale: Schaltkontakte

Ausfall, Wartungsbedarf, HOLD (Funktionskontrolle)

Im Lieferzustand sind die potentialfreien Relaisausgänge des Moduls BASE voreingestellt auf die NAMUR-Signale:

#### Ausfall Wartungsbedarf HOLD

Kontakt K4, Ruhekontakt (Meldung Stromausfall) Kontakt K3, Arbeitskontakt Kontakt K2, Arbeitskontakt

| HOLD                   |                         |        |     |      | 83.2 %Air<br>19.0 ℃ |
|------------------------|-------------------------|--------|-----|------|---------------------|
| Mod                    | Modul BASE (Spezialist) |        |     |      |                     |
| Ausgangsstrom 11       |                         |        |     |      |                     |
| Ausgangsstrom 12       |                         |        |     |      |                     |
| 🖬 Ko                   | ntakt K4                | 1 (NAN | /UR | Ausf | all)                |
| 🖬 Ko                   | ntakt K3                | B (NAN | ЛUR | Wart | ungsbedarf)         |
| 🖬 Ko                   | ntakt K2                | 2 (NAN | /UR | HOL  | D)                  |
| Kontakt K1 (Grenzwert) |                         |        |     |      |                     |
|                        | zurüc                   | ĸ      |     | â    | Sperren             |

#### NAMUR-Signale; Lieferzustand der Kontaktbelegung

- Parametrierung aufrufen, dort weiter:
- Spezialistenebene
- Modul BASE aufrufen (Abb.)
   Für "Wartungsbedarf" und "Ausfall" kann jeweils eine Verzögerungszeit parametriert werden. Wenn eine Alarmmeldung auftritt, wird der Kontakt erst nach Ablauf der Verzögerungszeit aktiv.

## Ausfall ist aktiv,

wenn ein parametrierter Wert "Ausfall Limit Hi" oder "Ausfall Limit Lo" über- bzw. unterschritten wurde, wenn die Meßbereichsgrenzen des Gerätes überschritten wurden oder bei anderen Ausfallmeldungen. Das bedeutet, daß die Meßeinrichtung nicht mehr ordnungsgemäß arbeitet oder, daß Prozeßparameter einen kritischen Wert erreicht haben. Ausfall ist nicht aktiv bei "HOLD" (Funktionskontrolle).

#### Wartungsbedarf ist aktiv,

wenn ein parametrierter Wert "Warnung Limit Hi" oder "Warnung Limit Lo" über- bzw. unterschritten wurde oder bei anderen Warnungsmeldungen. Das bedeutet, daß die Meßeinrichtung noch ordnungsgemäß arbeitet, aber gewartet werden sollte oder, daß Prozeßparameter einen Wert erreicht haben, der ein Eingreifen erfordert.

Warnung ist nicht aktiv bei "HOLD" (Funktionskontrolle).

## HOLD ist aktiv:

- bei der Kalibrierung
- bei der Wartung (Stromgeber, Meßstellen-Wartung)
- bei der Parametrierung in der Betriebsebene und der Spezialistenebene
- während eines automatischen Spülzyklus.

## Schaltkontakte: Schutzbeschaltung

### Schutzbeschaltung der Schaltkontakte

Relaiskontakte unterliegen einer elektrischen Erosion. Besonders bei induktiven und kapazitiven Lasten wird dadurch die Lebensdauer der Kontakte reduziert. Elemente, die zur Unterdrückung von Funken und Lichtbogenbildung eingesetzt werden, sind z.B. RC-Kombinationen, nichtlineare Widerstände, Vorwiderstände und Dioden.

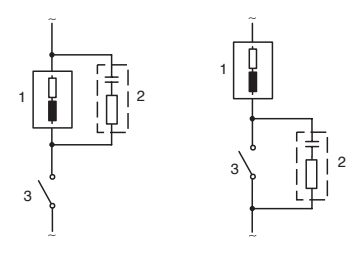

#### Typische AC-Anwendungen bei induktiver Last

- 1 Last
- 2 RC-Kombination, z.B. RIFA PMR 209 Typische RC-Kombinationen z.B. Kondensator 0,1 μF, Widerstand 100 Ohm / 1 W
- 3 Kontakt

## Achtung!

Die zulässige Belastbarkeit der Schaltkontakte darf auch während der Schaltvorgänge nicht überschritten werden!

## Hinweis zu Schaltkontakten

Die Relaiskontakte sind im Lieferzustand auch für kleine Signalströme (ab ca. 1 mA) geeignet. Wenn größere Ströme als ca. 100 mA geschaltet werden, brennt die Vergoldung beim Schaltvorgang ab. Die Relais schalten danach kleine Ströme nicht mehr zuverlässig.

## Schaltkontakte

Parametrierung/Modul BASE/Schaltkontakte

| Menü    | Display                                                                                                    | Parametrierung Schaltkontakte                                                                                                    |
|---------|----------------------------------------------------------------------------------------------------|----------------------------------------------------------------------------------------------------|
| san bai | Image     Image     Image     Image     Image       Kontakt K1 (Spezialist)     Image     19.2°C       Verwendung     NAMUR Wartungsbedarf       Meßgröße     NAMUR HOLD       Grenzwert     Spülkontakt       Hysterese     Spülkontakt       Wirkrichtung     VSP-Ausgang       zurück     Image | <ul> <li>Verwendung Schaltkontakte</li> <li>Parametrierung aufrufen</li> <li>Paßzahl eingeben</li> <li>Modul BASE wählen</li> <li>"Kontakt" auswählen</li> <li>"Verwendung" (Abb.)</li> </ul> |

Modul BASE

Das Modul BASE verfügt über 4 Relaiskontakte (max. Belastbarkeit AC/DC jeweils 30 V / 3 A). Der Kontakt K4 ist vorgesehen für die Ausfall-Meldung. Einstellbar ist das Schaltverhalten (Arbeits- bzw. Ruhekontakt), zusätzlich können Einschalt- bzw. Ausschaltverzögerung parametriert werden.

Lieferzustand der frei verwendbaren Schaltkontakte Modul BASE:

- K3: NAMUR-Wartungsbedarf
- K2: NAMUR-HOLD (Funktionskontrolle)
- K1: Grenzwert

Die Kontaktbelegung K1 - K3 ist parametrierbar ("Verwendung"):

- NAMUR Wartungsbedarf
- NAMUR HOLD (Funktionskontrolle)
- Grenzwert
- Spülkontakt
- Parametersatz 2 aktiv
- USP-Ausgang (nur bei Cond Modul)

Kontaktbelegung: siehe Klemmenschild Modul BASE

## Spülkontakt

Parametrierung/Modul BASE/Schaltkontakte/Verwendung/Spülkontakt

| Menü                                                                                                    | Display                                                                                                    | Parametrierung Spülkontakt                                                                                                    |
|----------------------------------------------------------------------------------------------------|----------------------------------------------------------------------------------------------------|----------------------------------------------------------------------------------------------------|
| Bate and a second second second second second second second second second second second second second second se | Image: Second system       Image: Second system         Image: Second system       Image: Second system         Image: Second system       NAMUR Wartungsbedarf         Meßgröße       NAMUR Wartungsbedarf         Meßgröße       NAMUR HOLD         Grenzwert       Grenzwert         Mirkrichtung       Spülkontakt         Wirkrichtung       Parametersatz B aktiv         VSP-Ausgang       zurück         Image: Image: Imag | <ul> <li>Verwendung Schaltkontakte</li> <li>Parametrierung aufrufen</li> <li>Paßzahl eingeben</li> <li>Modul BASE wählen</li> <li>Kontakt auswählen (z.B. K1)</li> <li>"Spülkontakt" (Abb.)</li> </ul> Spülkontakt parametrieren <ul> <li>Vorgabe Spül-Intervall</li> <li>Vorgabe Spülzeit</li> <li>Während der parametrierten<br/>Dauer "Vorlaufzeit" ist der<br/>Betriebszustand "HOLD" aktiv</li> <li>Kontakttyp auswählen<br/>(z.B. "Arbeit N/O")</li> </ul> |

#### Hinweise zum Parametrieren der Funktion "Spülkontakt"

- Eine bestehender Betriebszustand "HOLD" (z.B. während einer Parametrierung) verzögert die Ausführung der Funktion "Spülkontakt"
- Bis zu 3 Spülfunktionen (Kontakte K1 ... K3) können unabhängig voneinander parametriert werden.
- Mehrere Spülfunktionen arbeiten untereinander nicht synchron

## Zeitverhalten

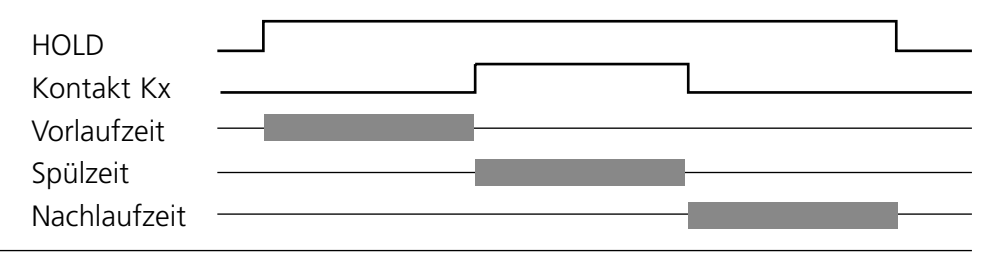

## Grenzwert, Hysterese, Kontakttyp

Parametrierung/Modul BASE/Schaltkontakte/Verwendung

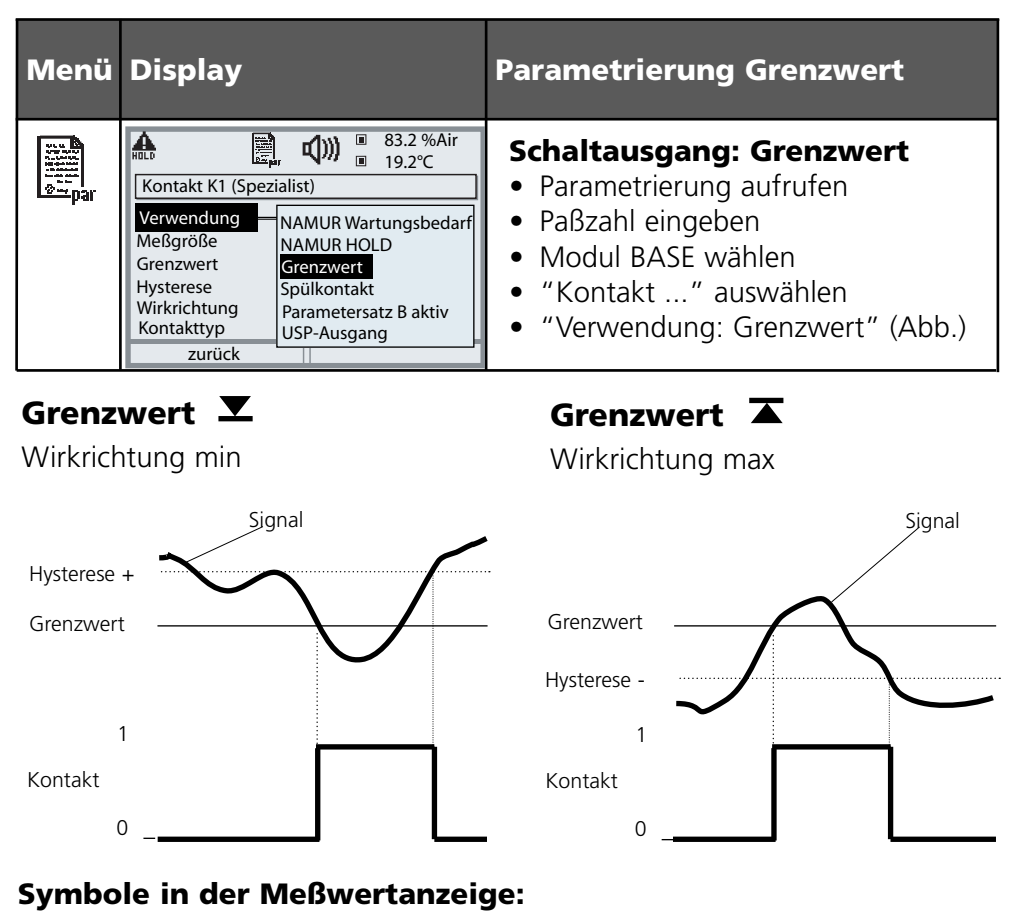

Grenzwert überschritten:

Grenzwert unterschritten: 💌

## Hysterese

Toleranzbereich um den Grenzwert, in dem noch kein Schaltvorgang ausgelöst wird. Dient dazu, ein sinnvolles Schaltverhalten am Ausgang zu erzielen und kleine Schwankungen der Meßgröße auszublenden (Abb.)

## Kontakttyp

Legt fest, ob der aktive Kontakt geschlossen (Arbeit N/O) oder geöffnet ist (Ruhe N/C).

## Eingänge OK1,OK2. Pegel festlegen.

Parametrierung/Modul BASE/Eingänge OK1, OK2 **Hinweis:** Betriebszustand HOLD (Parametrierung: Modul BASE)

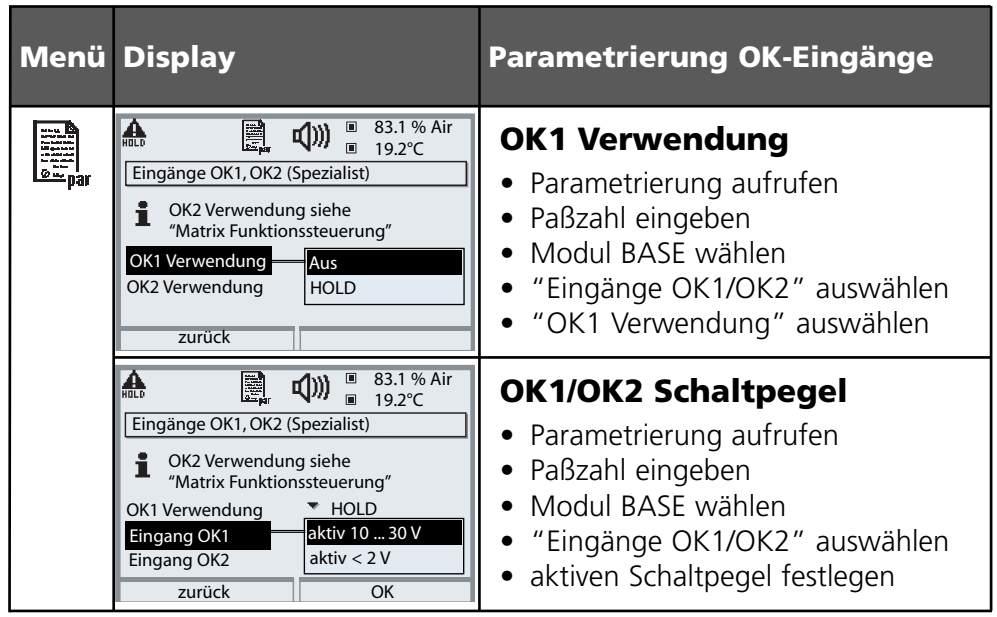

Das Modul BASE verfügt über 2 digitale Eingänge OK1, OK2. Über ein Steuersignal können folgende Funktionen (entsprechend der Parametrierung) ausgelöst werden:

- OK1: "Aus" bzw. "HOLD";
- OK2: Auswahl Menü Systemsteuerung/ Matrix Funktionssteuerung. ("Aus", "Parametersatz A/B", Start KI-Recorder")

Der Schaltpegel für das Steuersignal muß parametriert werden: (aktiv 10...30 V bzw. aktiv < 2 V).

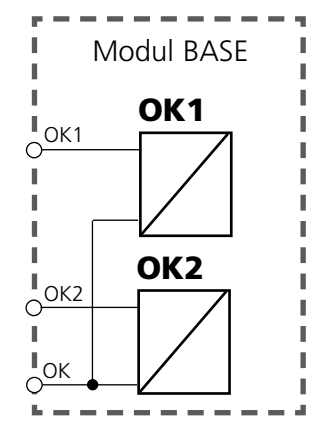

## Parametersatz über OK2 umschalten

Parametrierung/Systemsteuerung/Matrix Funktionssteuerung **Hinweis:** Betriebszustand HOLD (Parametrierung: Modul BASE)

### Parametersätze

2 komplette Parametersätze (A, B) können im Gerät abgelegt werden. Die Umschaltung der Parametersätze kann über den Eingang OK2 erfolgen. Über einen Schaltkontakt kann signalisiert werden, welcher Parametersatz gerade aktiv ist. In der Meßwertanzeige zeigt ein Symbol den gerade aktiven Parametersatz: 🕅 bzw. 📾

| Menü | Display                                                                                                    | Parametersätze                                                                                                    |
|------|----------------------------------------------------------------------------------------------------|----------------------------------------------------------------------------------------------------|
|      | Image: Solution of the second state of the second state | <ul> <li>Umschalten Parametersätze</li> <li>(A, B) über den Eingang OK2</li> <li>Parametrierung aufrufen</li> <li>Systemsteuerung</li> <li>Matrix Funktionssteuerung</li> <li>Auswahl "OK2"</li> <li>Verbinden "Parametersatz A/B"</li> </ul> |
|      | Image: Second system       Image: Second system       83.1 % Air         Image: Second system       24.8 °C         Kontakt K3 (Spezialist)       Image: Second system         Verwendung       NAMUR Wartungsbedarf         Kontakttyp       NAMUR HOLD         Grenzwert       Spülkontakt         Ausschaltverzögeru       Spülkontakt         Parametersatz B aktiv       USP-Ausgang         Abbrechen       OK                                                                                                    | <ul> <li>Aktiven Parametersatz über</li> <li>Schaltkontakt signalisieren</li> <li>Parametrierung aufrufen</li> <li>Modul BASE</li> <li>Auswahl Kontakt</li> <li>Verwendung: "Parametersatz".</li> </ul>                                       |

## Hinweis

Die Umschaltung ist nicht wirksam, wenn mit SW 700-102 auf SmartMedia-Card gearbeitet wird.

## Wartung

Sensormonitor, Temperaturfühlerabgleich **Hinweis:** Betriebszustand HOLD (Parametrierung: Modul BASE)

| Menü         | Display                                                                                                    | Wartung                                                                                                    |
|--------------|----------------------------------------------------------------------------------------------------|----------------------------------------------------------------------------------------------------|
| 冊<br>Invaint | Image: Solution of the solution of the soluti | Wartung aufrufen<br>Aus dem Meßmodus heraus:<br>Taste menu: Menüauswahl.<br>Wartung (maint) mit Pfeiltasten<br>wählen, mit enter bestätigen.<br>Paßzahl 2958 (Paßzahl ändern:<br>Parametrierung / Systemsteuerung /<br>Paßzahl-Eingabe)<br>Anschließend "Modul O <sub>2</sub> " wählen.                                                                                                    |
|              | Image: Construct the sense of the sense of the sense               | Sensormonitor<br>Während der Wartung ermöglicht<br>es der Sensormonitor, den Sensor<br>zu validieren, z. B. mit bestimmten<br>Lösungen zu beaufschlagen und die<br>Meßwerte dabei zu kontrollieren.<br>Abgleich Temperaturfühler<br>Diese Funktion dient dazu,<br>die individuelle Toleranz des<br>Temperaturfühlers und den Einfluß<br>der Zuleitungswiderstände abzu-<br>gleichen, um die Genauigkeit der<br>Temperaturmessung zu erhöhen.<br>Der Abgleich darf nur erfolgen,<br>wenn eine genaue Messung der<br>Prozeßtemperatur mit einem<br>kalibrierten Vergleichsthermo-<br>meter erfolgt! Der Meßfehler des<br>Vergleichsthermometers sollte unter<br>0,1 °C liegen. Ein Abgleich ohne<br>genaue Messung kann den ange-<br>zeigten Meßwert stark verfälschen! |

## Diagnosefunktionen

Informationen zum allgemeinen Status des Meßsystems Menüauswahl: Diagnose

| Menü  | Display                                                                                                    | Diagnosefunktionen                                                                                                    |
|-------|----------------------------------------------------------------------------------------------------|----------------------------------------------------------------------------------------------------|
|       | Menüauswahl<br>Menüauswahl<br>Menüa | <b>Diagnose aufrufen</b><br>Aus dem Meßmodus heraus:<br>Taste <b>menu</b> : Menüauswahl.<br>Diagnose mit Pfeiltasten wählen,<br>mit <b>enter</b> bestätigen.                                                                                                    |
| Saiag | Image: Second second second                                                                                                    | Das Menü "Diagnose" gibt<br>eine Übersicht der verfügbaren<br>Funktionen. Als "Favoriten" gesetzte<br>Funktionen können direkt aus dem<br>Meßmodus heraus aufgerufen wer-<br>den.                                                                                                  |
|       | Image: State State                                                                                                    | <b>Meßstellenbeschreibung</b><br>Erlaubt die Eingabe einer<br>Meßstellenbezeichnung und einer<br>Notiz. Auswahl der Stellen: Pfeiltaste<br>links/rechts, Auswahl Zeichen:<br>Pfeiltaste auf/ab. Bestätigung des<br>Eintrages mit <b>enter</b> .                                    |
|       | Image: Constraint of the second second s                                                                                                    | Logbuch<br>Zeigt die letzten 50 Ereignisse<br>mit Meldungsnummer, Datum,<br>Uhrzeit, auslösendem Modul und<br>Klartext der Meldung. Damit ist eine<br>Qualitätsmanagement-Dokumentation<br>gemäß DIN ISO 9000 ff möglich.<br>Erweitertes Logbuch: SmartMedia-<br>Card (SW 700-104) |

| Menü                | Display                                                                                                    | Diagnosefunktionen                                                                                                    |
|---------------------|----------------------------------------------------------------------------------------------------|----------------------------------------------------------------------------------------------------|
| (V) <sub>diag</sub> | Image: Second system       Image: Second system         Image: Second system       Image: Second system         Image: Second                                                                                                    | Gerätebeschreibung<br>Modul-Auswahl mit Pfeiltasten:<br>Informationen über alle angeschlos-<br>senen Module: Funktion, Serien-<br>nummer, Hard- und Softwareversion<br>und Optionen des Gerätes.                               |
|                     | Image: State of the state of the state o | Modul FRONT<br>Das Modul enthält die Display-<br>und Tastatursteuerung.<br>Testmöglichkeiten:<br>• Moduldiagnose<br>• Display-Test<br>• Tastatur-Test                                                                          |
|                     | Image: Sensor       Image: Sensor         Image: Sensor       Image: Sensor         Image: Sensor       Image: Sensor         Image: Sensor       Image: Sensor         Image: Sensor       Image: Sensor         Image: Sensor       Image: Sensor         Image: Sensor       Image: Sensor         Image: Sensor       Sensor         Image: Sensor       Image: Sensor         Image: Sensor       Sensor         Image: Sensor       Sensor <td< th=""><th>ISM-Sensorbeschreibung*<br/>Informationen über Sensortyp,<br/>Hersteller, Artikel-Nr., Seriennummer,<br/>Datum der letzten Justierung.<br/>* Menü erscheint nur bei ISM-Modulen,<br/>wenn ein gültiger ISM-Sensor angeschlossen ist</th></td<>                                                                                                    | ISM-Sensorbeschreibung*<br>Informationen über Sensortyp,<br>Hersteller, Artikel-Nr., Seriennummer,<br>Datum der letzten Justierung.<br>* Menü erscheint nur bei ISM-Modulen,<br>wenn ein gültiger ISM-Sensor angeschlossen ist |
|                     | Image: Second second secon  | Modul BASE<br>Das Modul generiert die Standard-<br>Ausgangssignale. Testmöglichkeiten:<br>• Moduldiagnose<br>• Ein-/Ausgangsstatus                                                                                             |
|                     | zurück     ♥ Favorit setzen       Image: Strombürde I1     ✓ ok       Strombürde I2     ✓ ok       Kontakt     ○ K1       Cinagang OK1     ○ inaktiv       Eingang OK2     ○ inaktiv                                                                                                    | Beispiel:<br>Modul BASE, Ein-/Ausgangsstatus.                                                                                                    |
# Moduldiagnose

Moduldiagnose, Sensormonitor, Cal-Protokoll, Sensor Netzdiagramm, Statistik

| Menü          | Display                                                                                                    | Moduldiagnose, Sensormonitor                                                                                                    |
|---------------|----------------------------------------------------------------------------------------------------|----------------------------------------------------------------------------------------------------|
|               | Auswahl: 1 [enter]                                                                                                    | <ul> <li>/ Diagnose aufrufen</li> <li>Aus dem Meßmodus heraus:</li> <li>Taste menu: Menüauswahl.</li> <li>Diagnose mit Pfeiltasten wählen,</li> <li>mit enter bestätigen.</li> <li>Anschließend Modul O<sub>2</sub> wählen.</li> </ul>                                                              |
| <b>V</b> diag | Image: Sensor Netzdiagramm OXY         Image: Sensor Netzdiagramm OXY                                                                                                    | Das Diagnosemenü gibt eine<br>Übersicht der verfügbaren Diagnose-<br>funktionen. <u>Als "Favoriten" gesetzte</u><br><u>Meldungen</u> können direkt aus dem<br>Meßmodus heraus über Softkey auf-<br>gerufen werden. Einstellung:<br>Parametrierung / Systemsteuerung /<br>Matrix Funktionssteuerung. |
|               | Image: Second system     Image: Second system     3.4 %O2 2.23.0 °C       Image: Second system     Image: Second system     Image: Second system       Image: Second system     Image: Second system     Image: Second system       Image: Second system     Image: S | Moduldiagnose<br>Funktionstest der modulinternen<br>Baugruppen:<br>- interne Gerätekommunikation<br>- Check der Firmware (Modul)<br>- Abgleichdaten, Meßwertaufnahme                                                                                                    |
|               | Image: Sensormonitor     Image: Sensormonitor       Sensorstrom     08.03 nA       Sensorstrom (25°C)     08.03 nA       Luftdruck     1014 mbar       ext. Drucktransmitter     0 bar       RTD     22.1 kΩ       Temperatur     +025.0 °C                                                                                                    | Sensormonitor<br>Zeigt den aktuell vom Sensor gelie-<br>ferten Meßstrom, Luftdruck und<br>Temperatur. Wichtige Funktion zur<br>Diagnose und Validierung!                                                                                                    |

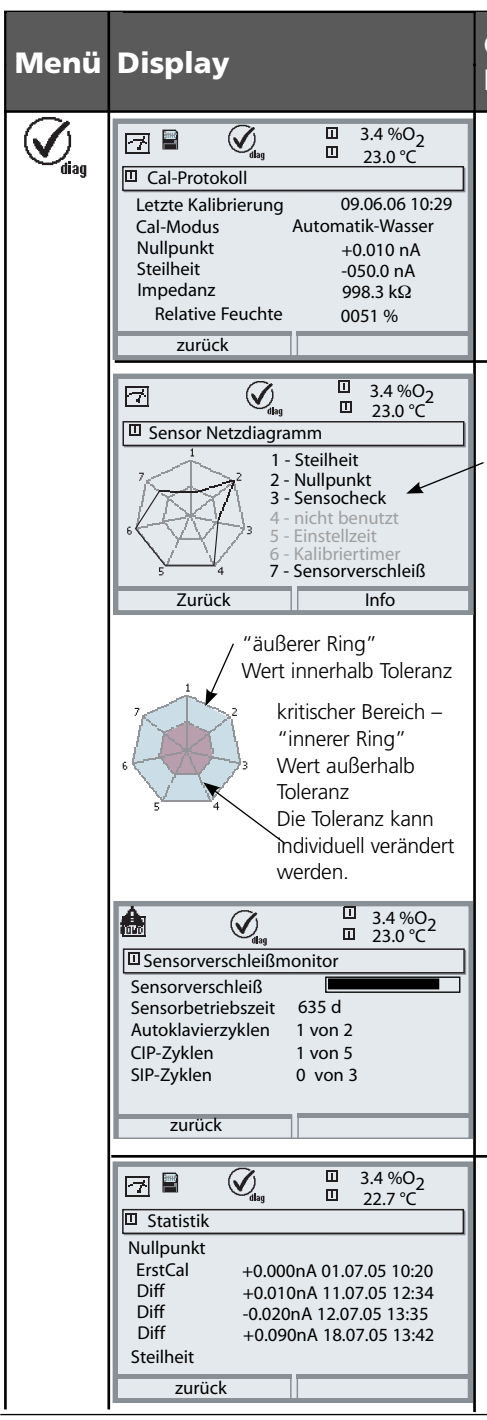

## Cal-Protokoll, Sensor Netzdiagramm, Statistik

## Cal-Protokoll

Daten der letzten Kalibrierung, geeignet für Erstellung der Dokumentation gemäß DIN ISO 9000 und GLP (Datum, Uhrzeit, Kalibrierablauf, Sensornullpunkt und -steilheit, rel. Feuchte bei Kalibrierung an Luft)

## Sensor Netzdiagramm

Während der Messung erfolgt eine kontinuierliche Überwachung der Meßwerte. Die grafische Darstellung im Sensor Netzdiagramm zeigt auf einen Blick kritische Parameter. Die Überschreitung der Toleranz wird durch Blinken des betreffenden Parameters im Display angezeigt. Grau dargestellte Werte: Überwachung ist abgeschaltet.

## Sensorverschleißmonitor (ISM)

Zusätzlich zum aktuellen Sensorverschleiß ist die Sensorbetriebszeit sowie die Anzahl der bereits abgelaufenen Autoklavier-, CIP- bzw. SIP-Zyklen auf einen Blick ersichtlich.

\* Menü erscheint nur bei ISM-Modulen, wenn ein gültiger ISM-Sensor angeschlossen ist

## Statistik

Anzeige der Sensordaten der Erstkalibrierung sowie der letzten 3 Kalibrierungen.

(Datum und Uhrzeit der Erstkalibrierung, Sensornullpunkt und -steilheit, Temperatur, Druck und Einstellzeit)

# Diagnose-Meldungen als Favorit setzen

Menüauswahl: Parametrierung/Systemsteuerung/Matrix Funktionssteuerung

## Nebenanzeigen (1)

Entsprechend der Werksvoreinstellung erfolgt hier die Anzeige zusätzlicher Werte im Meßmodus. Durch Druck auf den zugeordneten Softkey (2) werden die von den Modulen gelieferten Meßgrößen, zusätzlich Datum und Uhrzeit, angezeigt.

Darüber hinaus können die **Softkeys (2)** zum Steuern von Funktionen verwendet werden. Die Zuordnung einer Funktion zu einem Softkey erfolgt über

### Parametrierung/Systemsteuerung/ Matrix Funktionssteuerung

Über die Softkeys steuerbare Funktionen:

- Parametersatzauswahl
- KI-Recorder Start/Stop
- Favoriten
- EC400 (vollautomatische Sondensteuerung)

## Favoriten

Ausgewählte Diagnosefunktionen können aus dem Meßmodus heraus sofort über einen Softkey abgerufen werden. Die Auswahl von Favoriten wird auf der folgenden Seite erklärt.

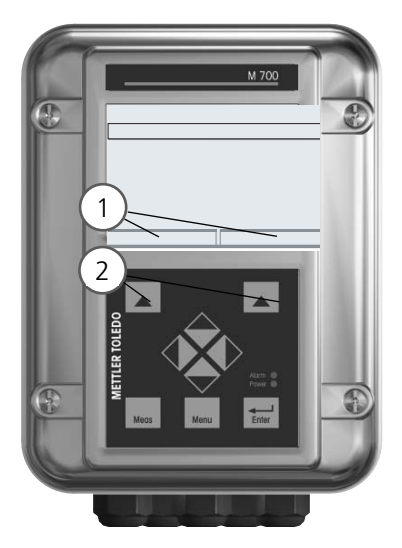

| HOLD                                                            |                            |                       | 83,3<br>25.6             | %Air<br>°C        |
|-----------------------------------------------------------------|----------------------------|-----------------------|--------------------------|-------------------|
| Matrix Funktio                                                  | nssteue                    | erung (S              | Spezia                   | list)             |
| Eingang OK2<br>Softkey links<br>Softkey rechts<br>Profibus DO 2 | ParSet<br>O<br>O<br>O<br>O | KI-Rec<br>O<br>O<br>O | ⇔Fav<br>-<br>O<br>O<br>- | EC400<br><br><br> |
| Zurück                                                          |                            | ΟV                    | erbind                   | len               |

#### Beispiel:

Auswahl "Favoriten" mit dem zugeordneten "Softkey rechts"

Softkey-Funktion einstellen: Mit Hilfe der Pfeiltasten gewünschte Funktion wählen, mit Softkey "Verbinden" markieren und mit **enter** bestätigen.

Funktion freigeben: Mittels Softkey "Trennen", mit **enter** bestätigen.

| Menü          | Display                                                                                                    | Favoriten auswählen                                                                                                    |
|---------------|----------------------------------------------------------------------------------------------------|----------------------------------------------------------------------------------------------------|
|               | Participation (1000)          Participation (1000)       □         B3.3       %Air         24.0       °C         09.03.07       © Favoriten-Menü                                                                                                    | <b>Favoriten-Menü</b><br>Diagnosefunktionen können aus dem<br>Meßmodus heraus sofort über einen<br>Softkey abgerufen werden.<br>Die "Favoriten" werden im<br>Diagnosemenü festgelegt.                                                                                                    |
| <b>O</b> diag | Imain       83.3 %Air         Imain       25.6 °C         Menüauswahl       Imain         Imain       Imain         Imain       Imain      I | <ul> <li>Favoriten auswählen</li> <li>Taste menu: Menüauswahl</li> <li>Diagnose mit Pfeiltasten wählen,<br/>mit enter bestätigen. Anschließend</li> <li>Modul auswählen, mit enter<br/>bestätigen.</li> <li>Favorit setzen bzw. löschen:</li> <li>"Favorit setzen" erlaubt den Abruf<br/>der angewählten Diagnosefunktion</li> <li>über Softkey direkt aus dem Meß-<br/>modus heraus.</li> <li>Vor der Menüzeile erscheint ein<br/>Herz-Symbol.</li> </ul> |
|               | 7       83.3 %Air         24.0 ∘c         09.03.07                                                                                                    | Taste <b>meas</b> führt zurück zur<br>Messung. In der Nebenanzeige<br>erscheint "Favoriten-Menü", wenn<br>die Softkey-Funktion auf "Favoriten-<br>Menü" gesetzt wurde (siehe "Matrix<br>Funktionssteuerung").                                                                                                    |

## Hinweis:

Wenn einem der beiden Softkeys die Funktion "Favoriten-Menü" zugewiesen wurde, können als "Favorit" gesetzte Diagnosefunktionen im Meßmodus direkt aufgerufen werden.

# Diagnosefunktionen

Informationen zum allgemeinen Status des Meßsystems Menüauswahl: Diagnose - Aktuelle Meldungsliste

| Menü                | Display                                                                                                    | Diagnosefunktionen                                                                                                    |
|---------------------|----------------------------------------------------------------------------------------------------|----------------------------------------------------------------------------------------------------|
|                     | Image: State of the state of the state               | <b>Diagnose aufrufen</b><br>Aus dem Meßmodus heraus:<br>Taste <b>menu</b> : Menüauswahl.<br>Diagnose mit Pfeiltasten wählen,<br>mit <b>enter</b> bestätigen.                                                                                                    |
| (V) <sub>diag</sub> | Image: State State | Das Menü "Diagnose" gibt<br>eine Übersicht der verfügbaren<br>Funktionen. Als "Favoriten" gesetzte<br>Funktionen können direkt aus dem<br>Meßmodus heraus aufgerufen wer-<br>den.                                                                                                    |
|                     | Image: Sensocheck         D062       Image: Sensocheck         P018       Image: Warn Image: Warn Temperaturalarm HI         P030       Image: Warn Image: Warn Nullpunkt Meßbereich         D013       Sättigung %Air Alarm HI         P210       Image: Ausf Falscher ISM-Sensor         P092       Image: Warn Toleranzbased         Zurück       Zurück                                                                                                    | <ul> <li>Aktuelle Meldungsliste</li> <li>Zeigt gerade aktive Warnungs- oder<br/>Ausfall-Meldungen im Klartext.</li> <li>Anzahl der Meldungen</li> <li>Bei mehr als 7 Meldungen erscheint rechts im<br/>Display ein Scrollbar. Mit Hilfe der Pfeiltasten<br/>Auf/Ab können Sie scrollen.</li> <li>Meldungsnummer</li> <li>Beschreibung siehe Meldungsliste</li> <li>Modulbezeichner</li> <li>Gibt das die Meldung erzeugende Modul an</li> </ul> |

## Modul O<sub>2</sub> 4700(X)

| Nr.  | Meldungen O <sub>2</sub>                  | Meldungstyp |
|------|-------------------------------------------|-------------|
| D008 | Meßwertverarbeitung (Abgleichdaten)       | AUSF        |
| D009 | Modul-Ausfall (Firmware Flash-Checksumme) | AUSF        |
| D010 | Sättigung %Air Meßbereich                 | AUSF        |
| D011 | Sättigung %Air Alarm LO_LO                | AUSF        |
| D012 | Sättigung %Air Alarm LO                   | WARN        |
| D013 | Sättigung %Air Alarm HI                   | WARN        |
| D014 | Sättigung %Air Alarm HI_HI                | AUSF        |
| D015 | Temperatur Meßbereich                     | AUSF        |
| D016 | Temperatur Alarm LO_LO                    | AUSF        |
| D017 | Temperatur Alarm LO                       | WARN        |
| D018 | Temperatur Alarm HI                       | WARN        |
| D019 | Temperatur Alarm HI_HI                    | AUSF        |
| D020 | Konzentration Meßbereich                  | AUSF        |
| D021 | Konzentration Alarm LO_LO                 | AUSF        |
| D022 | Konzentration Alarm LO                    | WARN        |
| D023 | Konzentration Alarm HI                    | WARN        |
| D024 | Konzentration Alarm HI_HI                 | AUSF        |
| D025 | Partialdruck Meßbereich                   | AUSF        |
| D026 | Partialdruck Alarm LO_LO                  | AUSF        |
| D027 | Partialdruck Alarm LO                     | WARN        |
| D028 | Partialdruck Alarm HI                     | WARN        |
| D029 | Partialdruck Alarm HI_HI                  | AUSF        |
| D030 | Nullpunkt Meßbereich                      | WARN        |
| D035 | Steilheit Meßbereich                      | WARN        |
| D040 | Luftdruck Meßbereich                      | WARN        |

| Nr.  | Meldungen O <sub>2</sub>               | Meldungstyp    |
|------|----------------------------------------|----------------|
| D041 | Luftdruck Alarm LO_LO                  | AUSF           |
| D042 | Luftdruck Alarm LO                     | WARN           |
| D043 | Luftdruck Alarm HI                     | WARN           |
| D044 | Luftdruck Alarm HI_HI                  | AUSF           |
| D045 | Sättigung %O2 Meßbereich               | AUSF           |
| D046 | Sättigung %O2 Alarm LO_LO              | AUSF           |
| D047 | Sättigung %O2 Alarm LO                 | WARN           |
| D048 | Sättigung %O2 Alarm HI                 | WARN           |
| D049 | Sättigung %O2 Alarm HI_HI              | AUSF           |
| D050 | Luftdruck manuell Meßbereich           | WARN           |
| D060 | Sensoface "traurig" - Steilheit        | WARN           |
| D061 | Sensoface "traurig" - Nullpunkt        | WARN           |
| D062 | Sensoface "traurig" - Sensocheck       | parametrierbar |
| D063 | Sensoface "traurig" - Einstellzeit     | WARN           |
| D064 | Sensoface "traurig" - Kalibriertimer   | WARN           |
| D070 | Sensoface "traurig" - Sensorverschleiß | parametrierbar |
| D080 | Meßbereich (Sensorstrom)               | WARN           |
| D090 | Vol% Messbereich (Messung in Gasen)    | WARN           |
| D091 | Vol% Alarm LO_LO (Messung in Gasen)    | AUSF           |
| D092 | Vol% Alarm LO (Messung in Gasen)       | WARN           |
| D093 | Vol% Alarm HI (Messung in Gasen)       | WARN           |
| D094 | Vol% Alarm HI_HI (Messung in Gasen)    | AUSF           |
| D095 | ppm Messbereich (Messung in Gasen)     | AUSF           |
| D096 | ppm Alarm LO_LO (Messung in Gasen)     | AUSF           |
| D097 | ppm Alarm LO (Messung in Gasen)        | WARN           |
| D098 | ppm Alarm HI (Messung in Gasen)        | WARN           |
| D099 | ppm Alarm HI_HI (Messung in Gasen)     | AUSF           |
| D110 | CIP-Zähler                             | parametrierbar |
| D111 | SIP-Zähler                             | parametrierbar |
| D112 | Autoklavier-Zähler                     | parametrierbar |
|      |                                        |                |

| Nr.  | Meldungen O <sub>2</sub>                      | Meldungstyp    |
|------|-----------------------------------------------|----------------|
| D113 | Sensorbetriebszeit (Einsatzdauer)             | parametrierbar |
| D114 | Membrankörperwechsel                          | parametrierbar |
| D115 | Innenkörperwechsel                            | parametrierbar |
| D120 | falscher ISM-Sensor                           | AUSF           |
| D121 | ISM-Sensor (Fehler in Werks-/Kenndaten)       | AUSF           |
| D122 | ISM-Sensorspeicher (Fehler in Cal-Datensätze) | WARN           |
| D123 | Neuer Sensor, Justierung erforderlich         | WARN           |
| D130 | SIP-Zyklus gezählt                            | Text           |
| D131 | CIP-Zyklus gezählt                            | Text           |
| D200 | Temp O2-Konz/Sat                              | WARN           |
| D201 | Cal-Temperatur                                | Text           |
| D203 | Cal: Gleiche Medien                           | Text           |
| D204 | Cal: Medien vertauscht                        | Text           |
| D205 | Cal: Sensor instabil                          | Text           |
| D254 | Modul-Reset                                   | Text           |

| Nr.  | Meldungen Calculation Blocks O <sub>2</sub> / O <sub>2</sub> | Meldungstyp |
|------|--------------------------------------------------------------|-------------|
| H010 | %AIR -Diff Meßbereich                                        | AUSF        |
| H011 | %AIR-Diff Alarm LO_LO                                        | AUSF        |
| H012 | %AIR -Diff Alarm LO                                          | WARN        |
| H013 | %AIR -Diff Alarm HI                                          | WARN        |
| H014 | %AIR -Diff Alarm HI_HI                                       | AUSF        |
| H015 | Temperatur-Diff Meßbereich                                   | AUSF        |
| H016 | Temperatur-Diff Alarm LO_LO                                  | AUSF        |
| H017 | Temperatur-Diff Alarm LO                                     | WARN        |
| H018 | Temperatur-Diff Alarm HI                                     | WARN        |
| H019 | Temperatur-Diff Alarm HI_HI                                  | AUSF        |
| H020 | Konzentration -Diff Meßbereich                               | AUSF        |
| H021 | Konzentration-Diff Alarm LO_LO                               | AUSF        |

| Nr.  | Meldungen Calculation Blocks O <sub>2</sub> / O <sub>2</sub> | Meldungstyp |
|------|--------------------------------------------------------------|-------------|
| H022 | Konzentration -Diff Alarm LO                                 | WARN        |
| H023 | Konzentration -Diff Alarm HI                                 | WARN        |
| H024 | Konzentration -Diff Alarm HI_HI                              | AUSF        |
| H045 | %O <sub>2</sub> -Diff Meßbereich                             | AUSF        |
| H046 | %O <sub>2</sub> -Diff Alarm LO_LO                            | AUSF        |
| H047 | %O <sub>2</sub> -Diff Alarm LO                               | WARN        |
| H048 | %O <sub>2</sub> -Diff Alarm HI                               | WARN        |
| H049 | %O <sub>2</sub> -Diff Alarm HI_HI                            | AUSF        |
| H090 | Vol%-Diff Messbereich (Messung in Gasen)                     | WARN        |
| H091 | Vol%-Diff Alarm LO_LO (Messung in Gasen)                     | AUSF        |
| H092 | Vol%-Diff Alarm LO (Messung in Gasen)                        | WARN        |
| H093 | Vol%-Diff Alarm HI (Messung in Gasen)                        | WARN        |
| H094 | Vol%-Diff Alarm HI_HI (Messung in Gasen)                     | AUSF        |
| H095 | ppm-Diff Messbereich (Messung in Gasen)                      | AUSF        |
| H096 | ppm-Diff Alarm LO_LO (Messung in Gasen)                      | AUSF        |
| H097 | ppm-Diff Alarm LO (Messung in Gasen)                         | WARN        |
| H098 | ppm-Diff Alarm HI (Messung in Gasen)                         | WARN        |
| H099 | ppm-Diff Alarm HI_HI (Messung in Gasen)                      | AUSF        |

## Technische Daten Modul O<sub>2</sub> 4700(X)

| Eingang Oxy<br>(EEx ia IIC) | Standard-Anwendungen mit Mettler-Toledo Sensoren<br>Reihe InPro 6800                                                                                                    |  |  |
|-----------------------------|----------------------------------------------------------------------------------------------------|--|--|
| Meßstrom                    | 0 1800 nA, Auflösung 30 pA                                                                                                    |  |  |
| Sättigung (- 10 80 °C)      | 0,0 199,9 / 200 600 % Air<br>0,0 29,9 / 30 120 % O <sub>2</sub>                                                                                                    |  |  |
| Betriebsmeßabweichung **)   | < 0,5 % v. M. + 0,05 mg/l bzw. 0,05 ppm                                                                                                    |  |  |
| Konzentration (- 10 80 °C)  | 0000 9999 μg/l<br>(Überbereich beim Kalibrieren bis 19,99 mg/l)<br>0000 9999 ppb<br>(Überbereich beim Kalibrieren bis 19,99 ppm)<br>0,00 200,00 mg/l<br>0,00 200,00 ppm |  |  |
| Betriebsmeßabweichung **)   | < 0,5 % v. M. + 0,05 mg/l bzw. 0,05 ppm                                                                                                    |  |  |
| Polarisationsspannung       | 0 –1000 mV, Voreinstellung –675 mV, Ri ca. 3 kOhm                                                                                                    |  |  |
| Partialdruck                | 0 2000 mbar                                                                                                    |  |  |
| Luftdruck                   | 700 1100 mbar                                                                                                    |  |  |
| manuell                     | 0 9999 mbar                                                                                                    |  |  |
| Salzkorrektur               | 0,0 45,0 g/kg                                                                                                    |  |  |
| zul. Guard-Strom            | ≤ 20 µA                                                                                                    |  |  |
| Ref-Spannung                | ± 500 mV (Spannung zwischen RefAnschluß und Anode)                                                                                                    |  |  |
| Messung in Gasen            | 0 2000 mbar<br>0 9999 ppm<br>0,00 29,9 / 30,0 120,0 Vol% (nur Display)<br>(1 Vol% = 10.000 ppm)                                                                         |  |  |
| Stromanfang/ -ende          | beliebig innerhalb des Meßbereichs                                                                                                    |  |  |
| Kalibrierverfahren          | Automatik-Luft<br>- mit folgenden Vorgabewerten:<br>rH = 50 %, p 0 gemessener Luftdruck, Kalibriermedium Luft<br>(trockene Luft = 20,95 Vol%)                           |  |  |

# **Technische Daten**

| (Kalibrierverfahren)                                 | Produktkalibrierung<br>(nach Einstellg. Meßgröße ppm oder Vol%)<br>Dateneingabe<br>Nullpunkt-Korrektur<br>Sensocheck<br>Überwachung von Membran und Elektrolyt                                                                                         |  |  |
|------------------------------------------------------|----------------------------------------------------------------------------------------------------|--|--|
| Sensorüberwachung 🤊                                  |                                                                                                    |  |  |
| Sensoface                                            | liefert Hinweise über den Zustand des Sensors                                                                                                    |  |  |
| Sensor-Netzdiagramm                                  | Nullpunkt, Steilheit, Einstellzeit, Kalibriertimer,<br>Sensocheck, Verschleiß (ISM)                                                                                                    |  |  |
| Sensormonitor                                        | Direkte Anzeige der Sensormeßwerte zur Validierung<br>Sensorstrom / Luftdruck / Temperatur / I-Eingang                                                                                                    |  |  |
| Sensoranpassung •)                                   | Betriebsarten<br>- automatische Kalibrierung in luftgesättigtem Wasser<br>- automatische Kalibrierung an Luft<br>- Produktkalibrierung Sättigung<br>- Produktkalibrierung Konzentration<br>- Dateneingabe Nullpunkt/Steilheit<br>- Nullpunkt-Korrektur |  |  |
| Kalibrierprotokoll/Statistik                         | Aufzeichnung von:<br>Nullpunkt, Steilheit, Einstellzeit, Kalibrierverfahren,<br>mit Datum und Uhrzeit für die letzten drei Kalibrierungen<br>und der Erstkalibrierung                                                                                  |  |  |
| <b>Temperatureingang</b><br>(EEx ia IIC)             | r                                                                                                    |  |  |
| Temperaturfühler *)                                  | NTC 22 k $\Omega$ / NTC 30 k $\Omega$ , Anschluß 2-Leiter, abgleichbar                                                                                                    |  |  |
| Meßbereich (MB)                                      | -20 +150 °C (-4 302 °F)                                                                                                    |  |  |
| Auflösung                                            | 0,1 °C                                                                                                    |  |  |
| Betriebsmeßabweichung                                | 0,2 % v. M. + 0,5 K                                                                                                    |  |  |
| ) parametrierbar<br>*) gemäß DIN IEC 746 Teil 1, bei | Nennbetriebsbedingungen, ± 1 Digit, zuzüglich Sensorfehler                                                                                                    |  |  |

## **Allgemeine Daten**

| Explosionsschutz             | ATEX: siehe Typschild: KEMA 04 ATEX 2056        |                                            |
|------------------------------|-------------------------------------------------|--------------------------------------------|
| (nur Modul in Ex-Ausführung) |                                                 | ll 2 (1) GD EEx ib [ia] llC T4 T 70 °C     |
|                              | FM:                                             | NI, Class I, Div 2, GP A, B, C, D T4       |
|                              |                                                 | with IS circuits extending into Division 1 |
|                              |                                                 | Class I, Zone 2, AEx nA, Group IIC, T4     |
|                              |                                                 | Class I, Zone 1, AEx me ib [ia] IIC, T4    |
|                              | CSA:                                            | NI, Class I, Div 2, Group A, B, C, D       |
|                              |                                                 | with IS circuits extending into Division 1 |
|                              |                                                 | AIS, Class I, Zone 1, Ex ib [ia] IIC, T4   |
|                              |                                                 | NI, Class I, Zone 2, Ex nA [ia] IIC        |
| EMV                          | NAMUR NE 21 und                                 |                                            |
|                              | DIN EN                                          | 61326 VDE 0843 Teil 20 /01.98              |
|                              | DIN EN                                          | 61326/A1 VDE 0843 Teil 20/A1 /05.99        |
| Störaussendung               | Klasse B                                        |                                            |
| Störfestigkeit               | Industriebereich                                |                                            |
| Blitzschutz                  | nach EN 61000-4-5, Installationsklasse 2        |                                            |
| Nennbetriebs-                |                                                 |                                            |
| bedingungen                  | -20                                             | +55 °C (Ex: max. +50 °C)                   |
|                              | Relative                                        | e Feuchte: 10 95 % nicht kondensierend     |
| Transport-/                  | –20 +70 °C                                      |                                            |
| Lagertemperatur              |                                                 |                                            |
| Schraubklemmverbinder        | Einzeldrähte und Litzen bis 2,5 mm <sup>2</sup> |                                            |
|                              |                                                 |                                            |

# Anhang:

## Minimale Meßspannen bei Stromausgängen

Das Modul O<sub>2</sub> 4700 ist ein Meßmodul und verfügt nicht über Stromausgänge. Diese sind im Modul BASE (Grundgerät) oder in Kommunikationsmodulen (z.B. Module Out, PID) vorhanden und sind auch dort zu parametrieren.

Die minimale Stromspanne soll verhindern, daß die Auflösungsgrenze der Meßtechnik (± 1 Digit) bereits stark im Strom zu erkennen ist.

## Modul 0<sub>2</sub> 4700

| %Air            | 10.0                |
|-----------------|---------------------|
| %0 <sub>2</sub> | 2.0                 |
| °C              | 10.0                |
| mbar            | 20.0 (Luftdruck)    |
| nA              | 10 % min. 1.00 nA   |
| mg/l            | 10 % min. 20.0 µg/l |
| ppm             | 10 % min. 20.0 ppb  |
| mbar            | 20.0 (Partialdruck) |
| Vol%            | 2.0                 |
| ppm             | 1000                |
| °F              | 10.0                |

## **Calculation Block OXY/OXY**

| Diff-%Air            | 10.0                |
|----------------------|---------------------|
| Diff-%0 <sub>2</sub> | 2.0                 |
| Diff-mg/l            | 10 % min. 20.0 µg/l |
| Diff-ppm             | 10 % min. 20.0 ppb  |
| Diff-°C              | 10.0                |
| Diff-Vol%            | 2.0                 |
| Diff-ppm             | 1000                |

## Gelöstsauerstoffmessung in kohlensäurehaltigen Getränken (SW 700-011)

Applikationsspezifische Zusatzfunktion für Brauereien

## Nur für Sensoren der Reihe InPro 6900 empfohlen!

Die Zusatzfunktion vereinfacht die Parametrierung, indem alle für die Gelöstsauerstoffmessung in kohlensäurehaltigen Getränken nicht relevanten Schritte entfallen. Sie wirkt gleichzeitig auf alle installierten OXY-Module (ab Modul-Software-Version 2.2).

Funktionsprinzip:

Die folgenden Prozesse werden durch die Zusatzfunktion automatisiert, d.h., alle für den jeweiligen Programmschritt erforderlichen Einstellungen werden automatisch eingestellt.

Um eine lange Haltbarkeit zu gewährleisten, muß z.B. bei der Bierabfüllung überwacht werden, daß möglichst wenig Sauerstoff im Bier gelöst ist . Bei der Sauerstoffspurenmessung wird der Sensor mit einer sehr niedrigen Polarisationsspannung (-500 mV) betrieben. Damit wird eine geringe Querempfindlichkeit gegenüber CO<sub>2</sub> erreicht.

Für eine Kalibrierung an Luft ist diese Polarisationsspannung zu niedrig. Sie muß auf -675 mV umgestellt werden und anschließend für die Messung im Spurenbereich wieder auf -500 mV herabgesetzt werden. Bis sich der Sensor stabilisiert hat, sind längere Wartezeiten einzuhalten.

Das Öffnen und Schließen von Ventilen führt zu Druckschwankungen in den Bierleitungen, die das O<sub>2</sub>-Meßsignal kurzzeitig verfälschen. Das Eingangssignal muß daher entsprechend gedämpft werden, um kurzzeitige Störimpulse auszublenden.

## Übersicht zur Parametrierung

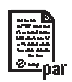

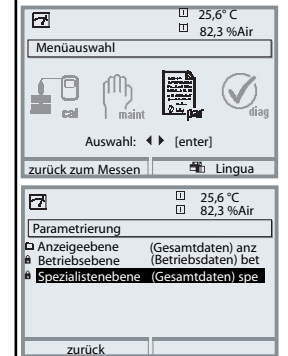

#### Parametrierung

Aufruf aus dem Meßmodus: Taste **menu**: Menüauswahl. Parametrierung mit Pfeiltasten wählen, mit **enter** bestätigen. **Spezialistenebene** 

Zugriff auf sämtliche Einstellungen, auch die Festlegung der Paßzahlen. Freigeben und Sperren von Funktionen für den Zugriff aus der Betriebsebene heraus.

#### Betriebsebene

Zugriff auf alle in der Spezialistenebene freigegebenen Einstellungen. Gesperrte Einstellungen erscheinen grau und können nicht verändert werden.

#### Anzeigeebene

Nur Anzeige, keine Änderung möglich!

| Systemsteuerung                                                                                                    |                                                                                                    |  |  |
|----------------------------------------------------------------------------------------------------|----------------------------------------------------------------------------------------------------|--|--|
| <ul> <li>Speicherkarte (Option)</li> <li>Aufzeichnung Logbuch</li> <li>Aufzeichnung Recorder</li> <li>Dezimaltrenner</li> <li>Karte voll</li> <li>Formatieren</li> </ul> | Menü erscheint nur wenn eine SmartMedia Card gesteckt ist.<br>Hierbei muß es sich um eine <u>Speicherkarte</u> handeln,<br>nicht um eine <u>Update</u> -Karte.<br>Handelsübliche SmartMedia Card müssen vor Verwendung als<br>Speicherkarte erst im Gerät formatiert werden.                                                                            |  |  |
| Konfiguration übertragen                                                                                                    | Die komplette Konfiguration eines Gerätes kann auf eine<br>SmartMedia Card geschrieben werden. Das ermöglicht die<br>Übertragung aller Geräteeinstellungen auf andere, identisch<br>bestückte Geräte (Ausnahme: Optionen und Paßzahlen).                                                                                                    |  |  |
| Parametersätze<br>• Laden<br>• Speichern                                                                                                    | 2 Parametersätze (A,B) stehen im Gerät zur Verfügung.<br>Der jeweils aktive Parametersatz wird im Display angezeigt.<br>Parametersätze enthalten alle Einstellungen außer:<br>Sensortyp, Optionen, Einstellungen in der Systemsteuerung<br>Bei Nutzung der SmartMedia Card (Option) können bis zu<br>5 Parametersätze (1, 2, 3, 4, 5) verwendet werden. |  |  |
| Matrix<br>Funktionssteuerung<br>• Eingang OK2<br>• Softkey links<br>• Softkey rechts                                                                                     | Auswahl des Steuerelementes für folgende Funktionen:<br>- Parametersatz umschalten<br>- Favoritenmenü aufrufen (ausgewählte Diagnosefunktionen)<br>- EC 400 (vollautomatische Sondensteuerung)                                                                                                    |  |  |
| Uhrzeit/Datum                                                                                                    | Wahl Anzeigeformat, Eingabe                                                                                                    |  |  |
| Meßstellenbeschreibung                                                                                                    | Kann im Diagnose-Menü abgerufen werden                                                                                                    |  |  |
| Optionsfreigabe                                                                                                    | Zur Freischaltung einer Option wird eine TAN benötigt                                                                                                    |  |  |
| Software-Update                                                                                                    | Software-Update von SmartMedia Card / Typ Update-Karte                                                                                                    |  |  |
| Logbuch                                                                                                    | Auswahl zu protokollierender Ereignisse                                                                                                    |  |  |
| Puffertabelle                                                                                                    | Vorgabe eigener Puffersatz zur automatischen Kalibrierung                                                                                                    |  |  |
| Liefereinstellung                                                                                                    | Rücksetzen der Parametrierung auf die Liefereinstellung                                                                                                    |  |  |
| Paßzahl-Eingabe                                                                                                    | Ändern der Paßzahlen                                                                                                    |  |  |

## Menü Parametrierung

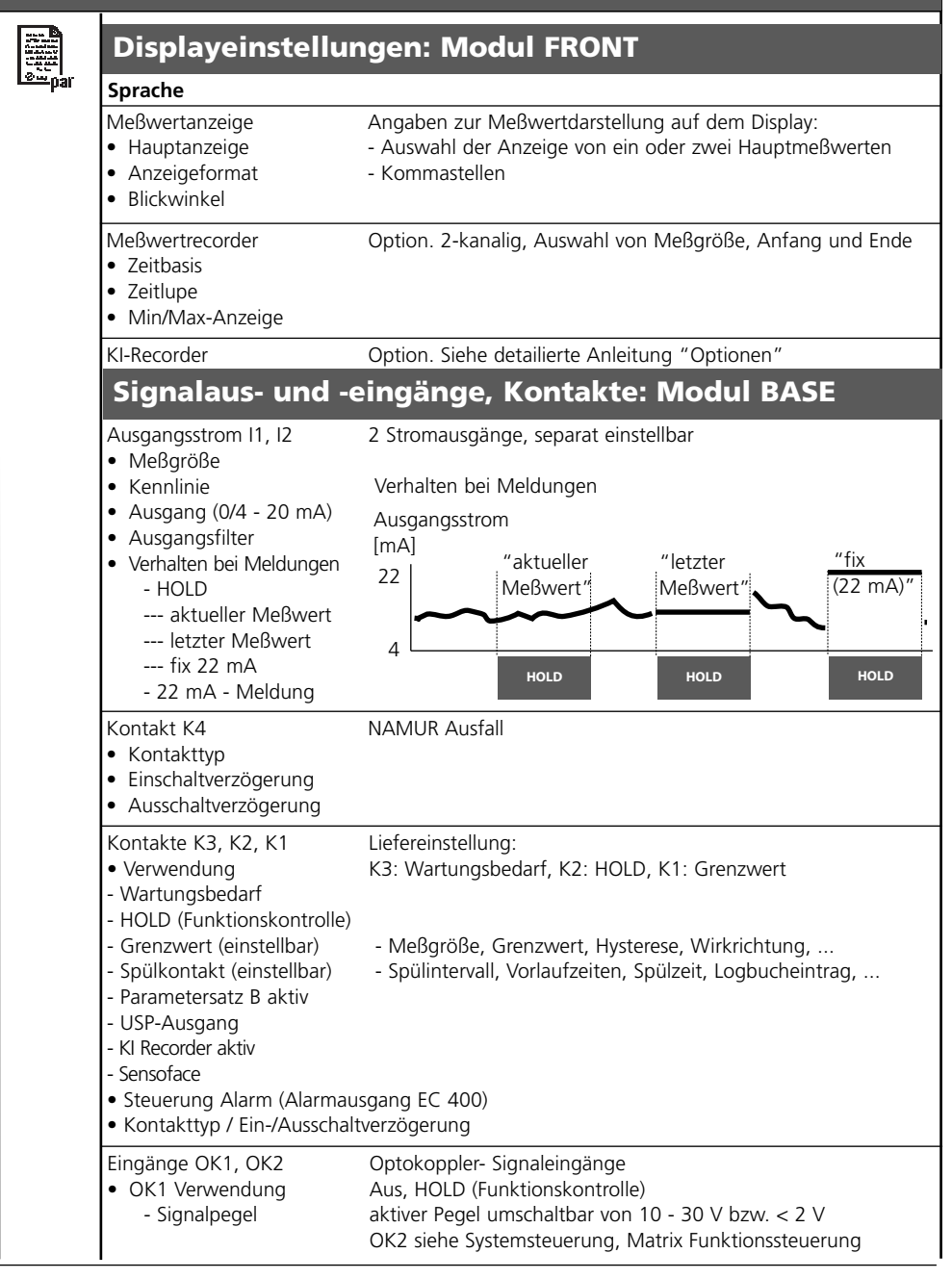

## Menü Parametrierung

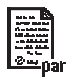

## Modul O<sub>2</sub> 4700(X)

## Eingangsfilter

## SensordatenSensortyp

- Angaben zur Meßwertdarstellung auf dem Display:
- Auswahl - Auswahl für Messen / Kalibrieren
- Temperaturfühler
- Sensor
- Referenzelektrode
- Sensorpolarisation
- Polarisationsspannung
- Sensoface
- Details
  - Steilheit
  - Nullpunkt
  - Sensocheck
  - Einstellzeit

#### Cal-Voreinstellungen

- Cal-Sättigung
- Cal-Konzentration
  - mg/l
  - µg/l
  - ppm
  - ppb
- Kalibriertimer

#### Druckkorrektur

- Druck beim Messen
- Druck bei Cal

#### Salzkorrektur

#### • Eingabe

- Salinität
- Chlorinität
- Leitfähigkeit
- Salinität

- Sättigung %Air
- Sättigung %O<sub>2</sub>
- Konzentration
- Partialdruck
- Temperatur
- Luftdruck

| Menü Kalibrierung        |                                                                                                    |                                                                                                    |  |
|--------------------------|----------------------------------------------------------------------------------------------------|----------------------------------------------------------------------------------------------------|--|
| <b>.</b> 0               | Modul O <sub>2</sub> 4700()                                                                                                    | <)                                                                                                    |  |
| E cal                    | Automatik - Wasser<br>Automatik - Luft<br>Produktkalibrierung Sat<br>Produktkalibrierung Conc<br>Dateneingabe<br>Nullpunkt-Korrektur |                                                                                                    |  |
| Mei                      | nü Wartung                                                                                                    | 9                                                                                                    |  |
| լՈԴ                      | Modul BASE                                                                                                    |                                                                                                    |  |
| ) maint                  | Stromgeber                                                                                                    | Ausgangsstrom einstellbar 0 22 mA                                                                                                    |  |
|                          | Modul O <sub>2</sub> 4700()                                                                                                    | <)                                                                                                    |  |
|                          | Sensormonitor<br>Abgleich TempFühler                                                                                                 | Sensorstrom, Luftdruck, RTD, Temperatur, Impedanz<br>Ausgleich der Leitungslänge                                                                                                    |  |
| Me                       | nü Diagnos                                                                                                    | se                                                                                                    |  |
| <b>V</b> <sub>diag</sub> | Aktuelle Meldungsliste<br>Meßstellenbeschreibung<br>Logbuch                                                                          | Liste aller Warn- und Ausfallmeldungen                                                                                                    |  |
|                          | Gerätebeschreibung                                                                                                    | Hardwarevers., Seriennr., (Modul-)Firmware, Optionen                                                                                                    |  |
|                          |                                                                                                    |                                                                                                    |  |
|                          | Displaytest<br>Tastaturtest                                                                                                    |                                                                                                    |  |
|                          | Modul BASE                                                                                                    |                                                                                                    |  |
|                          | Moduldiagnose<br>Ein-/Ausgangsstatus                                                                                                 |                                                                                                    |  |
|                          | Modul O <sub>2</sub> 4700()                                                                                                    | <)                                                                                                    |  |
|                          | Moduldiagnose<br>Sensormonitor<br>Cal-Protokoll<br>Sensornetzdiagramm Oxy<br>Statistik                                               | interner Funktionstest<br>Anzeige der aktuell vom Sensor gelieferten Meßwerte<br>Daten der letzten Justierung / Kalibrierung<br>Grafische Darstellung der aktuellen Sensorparameter<br>Anzeige Erstkalibrierung und Diff. der letzten 3 Kalibrierungen |  |

## Α

Aktiven Parametersatz über Schaltkontakt signalisieren 69 Aktuelle Meldungsliste 77 Anzeigeebene 44 Ausfall 63 Ausgangsfilter 61 Automatische Kalibrierung an Luft 36 Automatische Kalibrierung in Wasser 34

## В

Bedienebenen 44 Beschaltungsbeispiele 22 Betriebsebene 44

## С

Cal-Protokoll 74 Calculation Blocks 53

## D

Dateneingabe vorgemessener Sensoren 42 Diagnose 71 Diagnose-Meldungen als Favorit setzen 75 Diagnosefunktionen 71 Dichtung 18 Displaysymbole Meldungen 57 Dokumentieren der Einstellungen 47

## Ε

EG-Konformitätserklärung 3 Eingänge OK1,OK2 68 Einsatz im explosionsgefährdeten Bereich 12 EMV 84 Entsorgung 2

# Index

## F

Favoriten 75 Freigabe (Softkey-Funktion) 45 Funktionen sperren 45 Funktionskontrolle 63

## G

Garantie 2 Gelöstsauerstoffmessung in kohlensäurehaltigen Getränken(SW 3400-011) 86 Gerätegrenzen max 57 Gerätesoftware / Modulsoftware abfragen 13 Grafikdisplay 16 Grenzen variabel 57 Grenzwert 67 Grenzwert, Symbole in der Meßwertanzeige 67

## Н

Hard- und Softwareversion 13 HOLD 63 Hysterese 67

## I

Inhaltsverzeichnis 7

## J

Justierung 30

#### Κ

Kabelverschraubungen 16 Kalibrierablauf auswählen 32 Kalibrierung 29 Kalibrierung durch Probennahme 40 Kennlinie linear 59 Klemmenraum 19 Klemmenschild 18, 20 Klemmenschild-Aufkleber 20 Klemmenschilder der "verdeckten" Module 18 Kontakte 58 Kontakttyp 67 Kurzbeschreibung 16

## L

LED 16 Liefereinstellung 55 logarithmische Ausgangskennlinie 60 Logbuch 55, 71

### Μ

Meldung bei Überschreitung des Strombereiches 62 Meldungen 57 Meldungen, Verhalten der Stromausgänge 62 Meldungen Calculation Blocks O2 / O2 80 Meldungen O2 78 Meldungsliste 77 Menüauswahl 25 Menüstruktur 17.25 Meßwertanzeige einstellen 27 Modul BASE 19 Modulbestückung 19 Moduldiagnose 73 Modul einsetzen 21 Modul FRONT 18 Modulkonzept 15 Modul parametrieren 49

## Ν

NAMUR-Signale: Schaltkontakte 63 NAMUR-Signale: Stromausgänge 62 Nebenanzeigen 16, 27 Nullpunkt-Korrektur 43

# Index

## 0

OK-Eingänge 58 OK1/OK2 Schaltpegel 68 OK1 Verwendung 68 OK2, Umschalten Parametersätze (A, B) 69

### Ρ

Parametersatz über OK2 umschalten 69 Parametrierung 47 Parametrierung: Übersicht 88 Parametrierung aufrufen 46 Parametrierung der Sensordaten 50 Parametrierung dokumentieren 47, 48 Paßzahl-Eingabe 26 Paßzahl ändern 26 Produktkalibrierung Konzentration 40

## R

Rücksendung im Garantiefall 2

## S

Schaltausgang: Grenzwert 67 Schaltkontakte: Schutzbeschaltung 64 Schirmung 21 Schloß-Symbol 45 Schraubklemmverbinder 84 Sensocheck 52 Sensoface 50 Sensoface-Kriterien 52 Sensordaten 50 Sensormonitor 73 Sensor Netzdiagramm 74 Sensorüberwachung Details 50 Seriennummer 13 Sicherheitshinweise 12 Slot für SmartMedia-Card 18 SmartMedia-Card 18 Softkeys 16, 27 Softwareversion 13 Spezialistenebene 44 Spülkontakt 66 Statistik 74 Steilheit 52 Stromausgänge 58 Stromausgänge, Minimale Meßspannen 85 Stromausgänge: Kennlinienverlauf 59

## Т

Technische Daten 82, 84

## U

Übersicht zur Parametrierung 87

## V

Verhalten bei Meldungen 62 Verlust der Paßzahl 26 Verrechnungsmodul (Calculation Block) 53 Verwendung Schaltkontakte 65, 66

## W

Warenzeichen 2 Wechsel des Frontmoduls 18

## Ζ

Zuordnung von Meßwerten: Anfang (4 mA) und Ende (20 mA) 58

| Symbol              | Erläuterung der für dieses Modul<br>wichtigen Piktogramme                                                                                                    |
|---------------------|----------------------------------------------------------------------------------------------------|
| F                   | Gerät befindet sich im Meßmodus                                                                                                    |
| <b>i</b> a <b>a</b> | Gerät befindet sich im Kalibrier-Modus. Betriebszustand HOLD aktiv für das jeweils kalibrierte Modul.                                                                                                    |
| Daist 🔒             | Gerät befindet sich im Wartungs-Modus. Betriebszustand HOLD.                                                                                                    |
| <b>R</b> 🔒          | Gerät befindet sich im Parametrier-Modus. Betriebszustand HOLD.                                                                                                    |
| - V <sub>efa</sub>  | Gerät befindet sich im Diagnose-Modus                                                                                                    |
| R-Signale           | <ul> <li>HOLD. Der NAMUR-Kontakt "Funktionskontrolle" ist aktiv, (Lieferzustand: Modul BASE, Kontakt K2, Arbeitskontakt). Stromausgänge wie parametriert:</li> <li>aktueller Meßwert:der aktuelle Meßwert erscheint am Stromausgang</li> <li>letzter Meßwert: der zuletzt gemessene Meßwert wird am Stromausgang gehalten</li> <li>fix 22 mA.: der Stromausgang liefert 22 mA</li> </ul> |
| NAMUR<br>*          | Ausfall. Der NAMUR-Kontakt "Ausfall" ist aktiv (Lieferzustand: Modul BASE, Kontakt K4,<br>Ruhekontakt). Abruf auslösender Meldung: Diagnosemenü/Meldungsliste<br>Wartungsbedarf. Der NAMUR-Kontakt ist aktiv (Lieferzustand: Modul BASE, Kontakt K2,<br>Arbeitskontakt). Abruf auslösender Meldung: Diagnosemenü/Meldungsliste                                                           |
| <b>T</b>            | Grenzwertanzeige: unterer bzw. oberer Bereich überschritten                                                                                                    |
| <sup>∎</sup> man    | Temperaturerfassung durch manuelle Eingabe                                                                                                    |
| *                   | Eine Kalibrierung wird ausgeführt                                                                                                    |
| U                   | Kalibrierung - eine Produktkalibrierung wurde im 1. Schritt ausgeführt.<br>Die Eingabe der im Labor ermittelten Werte wird erwartet                                                                                                    |
|                     | Steht im Klartextdisplay vor einer Menügruppe:<br>Zugang zur nächsten Menüebene durch enter                                                                                                    |
| â                   | Steht im Klartextdisplay vor einem Menüpunkt, wenn dieser vom Spezialisten für den Zugriff aus der Betriebsebene heraus gesperrt wurde.                                                                                                    |
|                     | Bezeichnet den Modulsteckplatz (1, 2 oder 3) und ermöglicht so die eindeutige<br>Zuordnung der Anzeige von Meßwerten/Parametern bei gleichen Modultypen                                                                                                    |
| ₽B                  | Anzeige des aktiven Parametersatzes (Im Gerät sind die Parametersätze A und B vorhanden; durch Zusatzfunktionen und SmartMedia-Card sind bis zu 5 weitere möglich)                                                                                                    |

# Menüauswahl Modul O<sub>2</sub> 4700(X)

| ര   | Kalibrianung und luctionung            | 20 |
|-----|----------------------------------------|----|
| Cal | Automatische Kalibrierung in Wasser    | 34 |
|     | Automatische Kalibrierung an Luft      | 36 |
|     | Produktkalibrierung Sättigung          | 38 |
|     | Produktkalibrierung Konzentration      | 40 |
|     | Dateneingabe vorgemessener Sensoren    | 42 |
|     | Nullpupkt-Korrektur                    | 12 |
|     |                                        | τJ |
| •   | Parametrierung                         | 44 |
|     | Dokumentieren.                         | 47 |
| ar  | Sensordaten                            | 50 |
|     | Sensoface                              | 52 |
|     | Calculation Placks                     | 52 |
|     |                                        | 22 |
|     |                                        | 22 |
|     | Lietereinstellung                      | 55 |
|     | Meldungen                              | 56 |
|     | Modul BASE                             | 58 |
|     | Stromausgänge                          | 58 |
|     | Stromausgänge: Verhalten bei Meldungen | 62 |

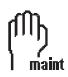

Wartung......70

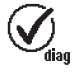

| Diagnose                                      | 71 |
|-----------------------------------------------|----|
| Moduldiagnose                                 | 73 |
| Sensormonitor                                 | 73 |
| Cal-Protokoll, Sensor Netzdiagramm, Statistik | 74 |
| Diagnose-Meldungen als Favorit setzen         | 75 |
| Aktuelle Meldungsliste                        | 77 |
| Logbuch                                       | 77 |

HOI D.....

Softwareversion 2.x